# **Table of Contents**

| Chapter 1 Safety Instructions                                              | 1  |
|----------------------------------------------------------------------------|----|
| 1.1 Use instruction                                                        | 1  |
| 1.2 Safety instruction of UPS                                              | 1  |
| 1.3 Safety instruction of battery                                          | 2  |
| 1.4 Description of common symbols                                          | 3  |
| Chapter 2 Product Description                                              | 4  |
| 2.1 Product description                                                    | 4  |
| 2.2 Model description                                                      | 4  |
| 2.3 Operating principle                                                    | 4  |
| 2.3.1 Functional block diagram                                             | 4  |
| 2.3.2 Operating mode                                                       | 5  |
| 2.4 System structure                                                       | 7  |
| 2.4.1 Product appearance                                                   | 7  |
| 2.4.2 Product structure                                                    | 9  |
| 2.4.3 Structure of system control module                                   | 13 |
| 2.5 Optional accessories                                                   | 14 |
| Chapter 3 Monitoring Display Interface                                     | 15 |
| 3.1 Description of monitoring display unit                                 | 15 |
| 3.1.1 Appearance of panel                                                  | 15 |
| 3.1.2 LCD and indicator light                                              | 15 |
| 3.2 Description of monitoring display interface                            | 16 |
| 3.2.1 General                                                              | 16 |
| 3.2.2 Home page                                                            | 17 |
| 3.2.3 System                                                               | 18 |
| 3.2.5 Control                                                              | 29 |
| 3.2.6 Setting                                                              | 32 |
| Chapter 4 Operation Instructions                                           | 48 |
| 4.1 Operation of single UPS                                                | 48 |
| 4.1.1 Power on UPS                                                         | 48 |
| 4.1.2 Power off UPS                                                        | 50 |
| 4.1.3 Cold starting of battery                                             | 51 |
| 4.1.4 Manual switching to bypass power supply                              | 51 |
| 4.1.5 Switching to maintenance bypass                                      | 52 |
| 4.1.6 Change from maintenance bypass power supply to inverter power supply | 52 |
| 4.1.7 Emergency shutdown (EPO)                                             | 53 |
| 4.1.8 Recovery after emergency shutdown                                    | 53 |
| 4.1.9 Firmware upgrade                                                     | 54 |

| 4.2 Parallel operation                         | 55 |
|------------------------------------------------|----|
| 4.2.1 Start parallel system                    | 55 |
| 4.2.2 Power off parallel system                | 58 |
| 4.2.3 Emergency shutdown (EPO)                 | 58 |
| 4.2.4 Quit maintenance of single UPS           | 58 |
| 4.2.5 Addition of single UPS after maintenance | 58 |
| Chapter 5 UPS Maintenance                      | 60 |
| 5.1 UPS Maintenance                            | 60 |
| 5.1.1 Monthly maintenance                      | 60 |
| 5.1.2 Quarterly maintenance                    | 60 |
| 5.1.3 Yearly maintenance                       | 61 |
| 5.2 Battery maintenance                        | 61 |
| Chapter 6 Failure Removal                      | 62 |
| Chapter 7 Technical Parameters                 | 63 |
| Appendix 1 Display Menus                       | 65 |
| Appendix 2 List of Alarms                      | 72 |
| Appendix 3 Abbreviation                        |    |

## **Chapter 1 Safety Instructions**

## 1.1 Use instruction

- Before installing and using the product, please read the "Safety Instructions" carefully to ensure correct and safe installation and use. Please keep this manual properly.
- The UPS must be installed, debugged and maintained by the engineers authorized by the manufacturer or its agent, otherwise it is possible to endanger personal safety and cause equipment failure. The damage caused to the UPS hereon is not covered by the warranty.
- Under no circumstances shall the structure or components of the equipment be dismantled or altered without the manufacturer's approval, otherwise the damage caused hereon to the UPS is not covered by the warranty.
- During using the equipment, comply with local laws and regulations. The safety instructions provided in this manual are only a supplement to local safety codes.
- The content of this document may be updated from time to time without prior notice due to product version upgrade or other reasons. Unless otherwise specified, this document is only used as a use guidance, and all statements, information and recommendations contained in this document do not constitute any warranty, express or implied.

## **1.2 Safety instruction of UPS**

- Before installing the equipment, wear insulating protective clothing and insulating appliances, and remove conductive objects such as jewelry and watches to avoid electric shock or burns.
- The operating environment has a certain impact on the service life and reliability of UPS. The equipment must be used and stored in accordance with the environmental requirements set in the manual.
- Do not use the equipment in the environment with direct sunlight, rain or electrically charged dust.
- When the UPS is installed, a safe distance should be left around it to ensure ventilation. During the operation of the system, do not block the vent.
- Liquids or other foreign objects are not allowed to enter the UPS cabinet or chassis.
- Before using UPS, check whether the local power characteristics are consistent with the information provided in the product nameplate.
- As the UPS is a large leakage current equipment, it is not recommended to use the air switchwith the leakage protection function.
- Before the wiring of the UPS, further confirm whether the switch connecting the UPS main input power/bypass power supply to the mains power distribution is disconnected.
- If it is required to move or rewire the UPS, the AC input power supply and the battery input must be disconnected, and the corresponding operation should be carried out only after the UPS is completely powered down (more than 5min), otherwise the port and interior of the equipment may have current, it is possible cause a risk of electric shock.

- Before powering on, please make sure that the UPS is grounded properly, and check the cable connection and battery polarity to make sure it is correct. In order to ensure personal safety and normal use of the UPS, the UPS shall be reliably grounded before use.
- UPS can be used for resistive and capacitive (such as computers), resistive and microinductive loads, not for pure capacitive, pure sensitive loads (such as motors, air conditioners and photocopiers, etc.) and half wave rectifier loads.
- During cleaning, please use a dry cloth to wipe the machine. Under no circumstances is water allowed to clean the internal and external electrical parts of the cabinet.
- Mmediately after the maintenance operation, check to ensure that no tools or other items have been left in the cabinet.
- In case of fire, use a dry powder extinguisher to extinguish the fire. The risk of electric shock may be caused if a liquid fire extinguisher is used.
- Do not disconnect the switch until the UPS installation is complete. Please do not power up the UPS without the permission of an authorized engineer.

## 1.3 Safety instruction of battery

- The battery should only be installed and maintained by the personnel with battery expertise.
- There is danger of electric shock and short circuit current in the battery. In order to avoid safety accidents, during installing or replacing batteries, please pay attention to the following matters: do not wear jewelry, watches and other conductive objects; use special insulating tools and facial protective devices; wear insulated protective clothing; do not place the battery upside down or tilt it; battery input switch should be kept disconnected.
- Install the battery in the environment far away from the heating area, do not use or keep the battery near the fire source, do not use fire to deal with the battery or battery pack, otherwise it is possible tocause explosion and personal injury.
- The battery life decreases with the increase of ambient temperature. The battery should be installed and stored in a cool, dry environment.
- Regular battery replacement can ensure the normal operation of the UPS, and adequate backup time.
- Check the bolts of the battery connecting screws regularly to make sure they are tightened and not loose. If loose, the screws must be tightened immediately.
- Do not make short circuit for the positive and negative electrode of the battery, otherwise it is possible to cause electric shock or fire.
- Do not touch the connecting terminal of the battery. If the battery circuit is not isolated from the input voltage circuit, and there is a high voltage hazard between the battery terminals and the ground.
- Do not open or damage the battery, otherwise it is possible to cause short circuit and electrolyte leakage. The electrolyte in the battery may cause damage to the skin and eyes. In case of accidentalexposure to the electrolyte, immediately clean with a lot of water and go to the hospital for examination.

## **1.4 Description of common symbols**

The following symbols are used in this manual, and have the following meanings.

| Symbol    | Description                                                                                                    |
|-----------|----------------------------------------------------------------------------------------------------|
|           | It is used to indicate urgent and dangerous situations that, if not avoided, may result in death or serious bodily injury.                                                                      |
|           | It is used to to indicate potentially dangerous situations that, if not avoided, may result in some degree of personal injury.                                                                  |
| Attention | It used to indicate equipment or environmental safety warning, if not<br>avoided, may lead to equipment damage, data loss, equipment<br>performance degradation or other unpredictable results. |
| Note      | It is used to give further detail to what is being described, which highlights important/key information, etc.                                                                                  |

## **Chapter 2 Product Description**

## 2.1 Product description

50kVA-600kVA products are a new generation of three-input and three-output high-end UPS designed and manufactured by latest research results and application experience. The advanced dual-core DSP digital control technology is used to effectively enhance product performance and system reliability, the idea of modular design is used to support the hot plugging of the power module, the bypass module, monitoring module and realize the integration of the higher power density and miniaturization. This series of products have excellent electrical performance, perfect software and hardware protection function, can adapt to different grid environment, can be used safe and reliable power supply for all kinds of loads.

## 2.2 Model description

The 50K modular UPS includes five system cabinets 200KVA, 300KVA, 400KVA, 500KVA and 600KVA. The power module is 50KW, which can adapt to the users' various power requirement. The UPS specification and model description are shown in Table 2-1.

| Cabinet model                 | 200kVA | 300kVA | 400kVA | 500kVA | 600kVA |
|-------------------------------|--------|--------|--------|--------|--------|
| Module quantity               | 4      | 6      | 8      | 10     | 12     |
| Output power of single module | 50kW   | 50kW   | 50kW   | 50kW   | 50kW   |

Table 2-1 Model and specification of 50K modular UPS

## 2.3 Operating principle

## 2.3.1 Functional block diagram

Online double conversion design and DSP full digital control are used in 50KVA-600KVA series UPS to provide the users with high efficiency, high power density power supply. Its functional block diagram is shown in Fig. 2-1.

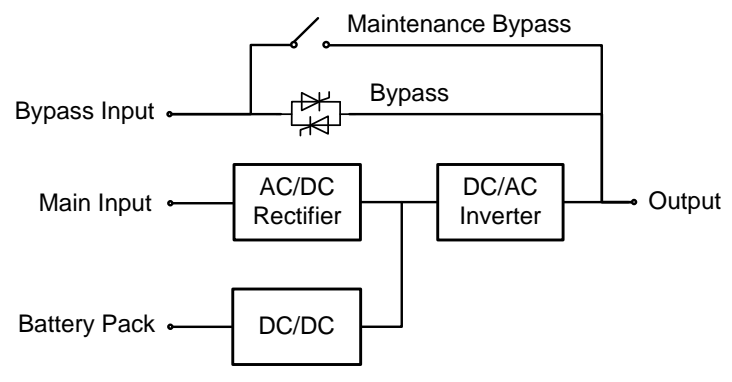

Fig. 2-1 Functional block diagram

#### 2.3.2 Operating mode

#### Mains mode

The mains mode is the normal operation mode of UPS. Its main working process is as follows: the input voltage of the mains is rectified by the rectifying circuit, and then boosted by the booster circuit. One part of the input voltage is used to charge the battery through the DC/DC charger, and the other part is inverted by the inverter to output AC voltage to supply continuous and uninterrupted high quality AC power for the load. The operating principle of the mains mode is shown in Fig. 2-2.

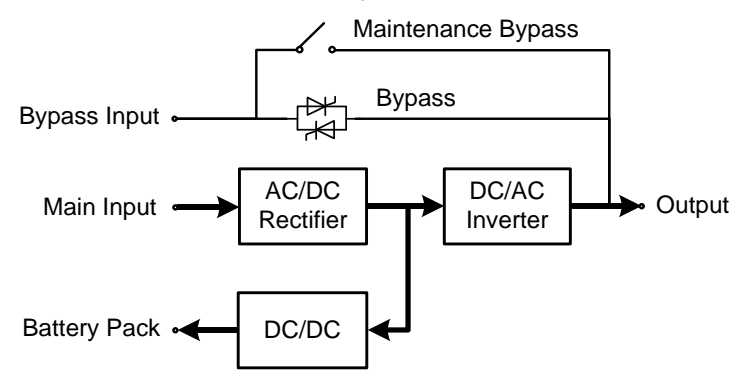

Fig. 2-20perating principle of mains mode

#### Bypass mode

In case of inverter failure, inverter overload, or manual switching to the bypass, and other faults or operations, the UPS output is switched from the inverter side to the bypass side, and the bypass power supply will directly supply the power to the load. The power supply quality of the load is not protected by UPS in the bypass mode, and it is possible to cause power failure if the bypass input is abnormal. The operating principle of the bypass mode is shown in Fig. 2-3.

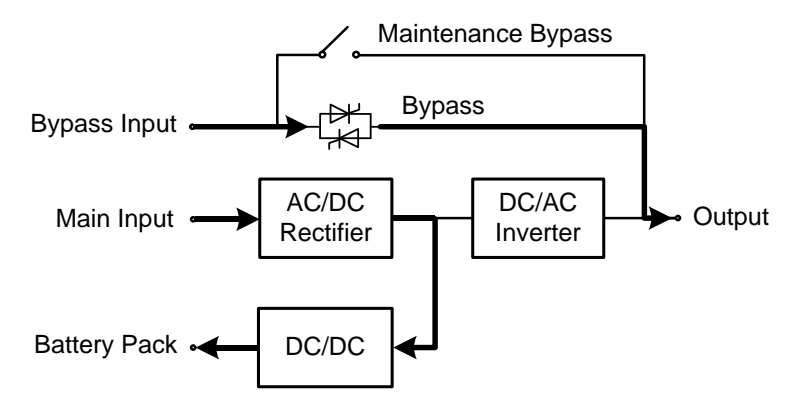

Fig. 2-3 Operatingprinciple of bypass mode

#### Battery mode

In case of abnormal mains voltage, the UPS will automatically operate in the battery mode. In this case, the power unit obtains the power from the battery, the voltage is boosted through the booster circuit, and then AC voltage is output to the load through the inverter to supply the continuous and uninterrupted high quality AC power for the load. The operating principle of the battery mode is shown in Fig. 2-4.

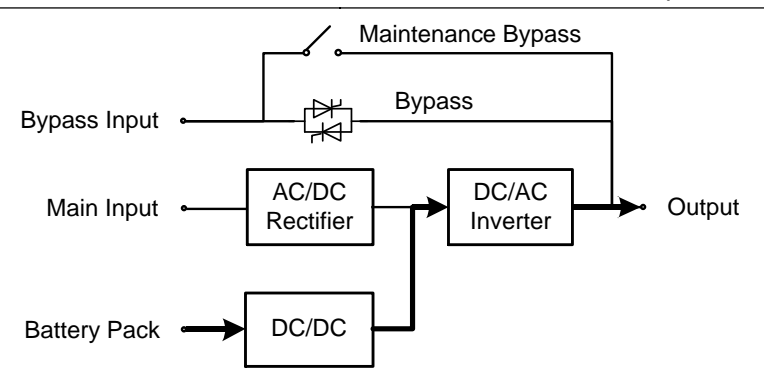

Fig. 2-4Operatingprinciple of battery mode

### ECO mode

ECO mode, the economic operation mode of the UPS, can be set through the LCD interface. In the ECO mode, when the bypass input voltage is within the ECO voltage range, the power is supplied by the bypass and the inverter is in standby state. When the bypass input voltage exceeds the ECO voltage range, the power will be supplied for the load by changing the bypass supply to the inverter. The rectifier is On and the battery is charged through the charger, whether the load is supplied by bypass or inverter. The ECO mode has higher system efficiency. The operating principle of the ECO mode works as shown in Figure 2-5.

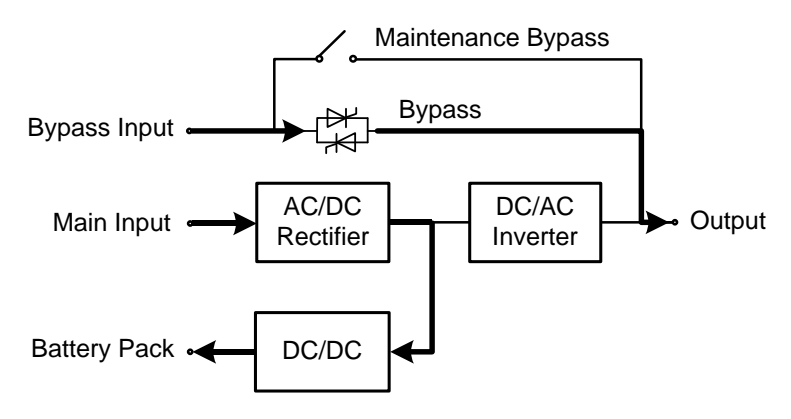

Fig. 2-5 Operatingprinciple of ECO mode ECO

#### Maintenance bypass mode

For maintenance and repair of UPS, the UPS is switched to operate in the bypass mode and the maintenance bypass switch shall be connected. When the UPS operates in maintenance bypass mode, the power is supplied through the maintenance bypass line, rather than the main power unit. In this case, the replaceable unit in the machine can be maintained. The operating principle of maintenance bypass mode is shown in Fig. 2-6.

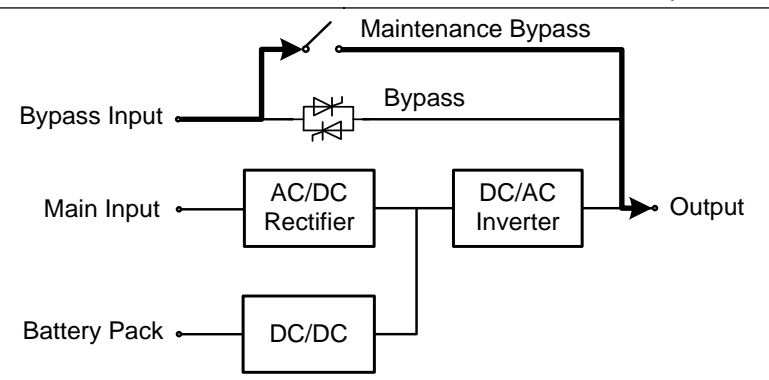

Fig. 2-6 Operating principle of maintenance bypass mode

## 2.4 System structure

### 2.4.1 Product appearance

200 kVA and 300kVA UPS have same appearance, as shown in Fig. 2-7.

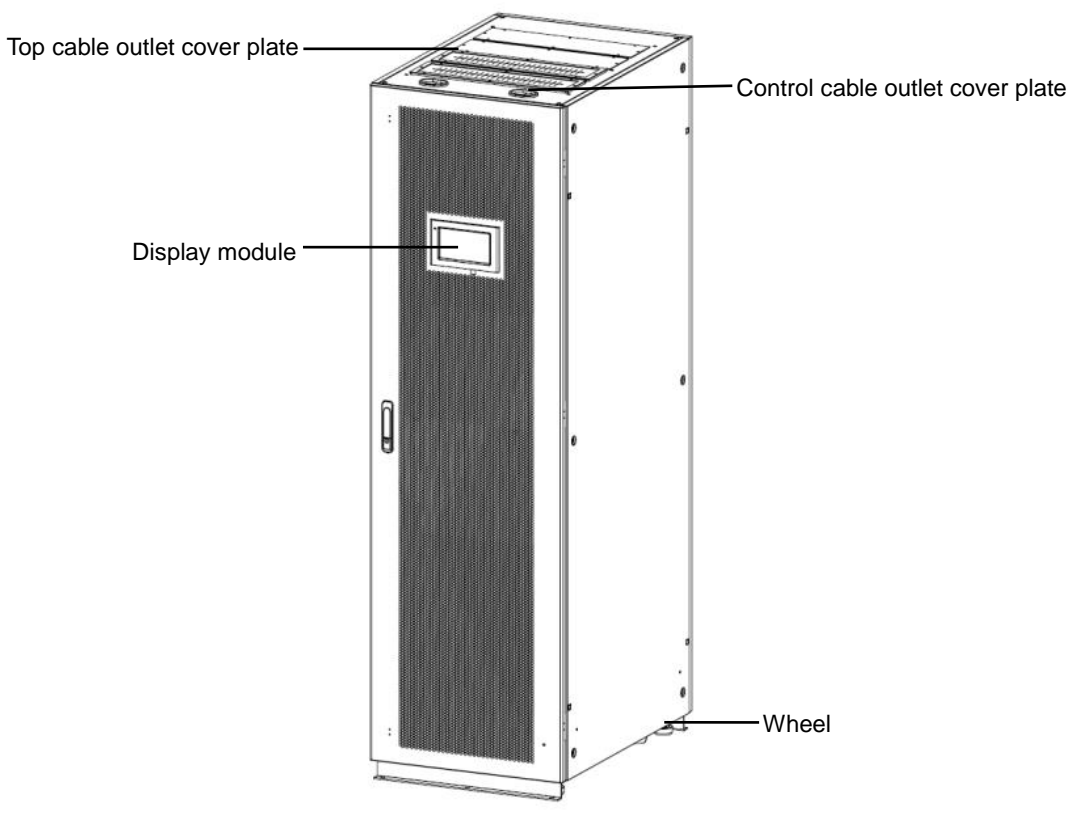

Fig. 2-7Appearance of 200kVA and 300kVA UPS

The appearance of 400kVA/500kVA UPS is shown in Fig. 2-8.

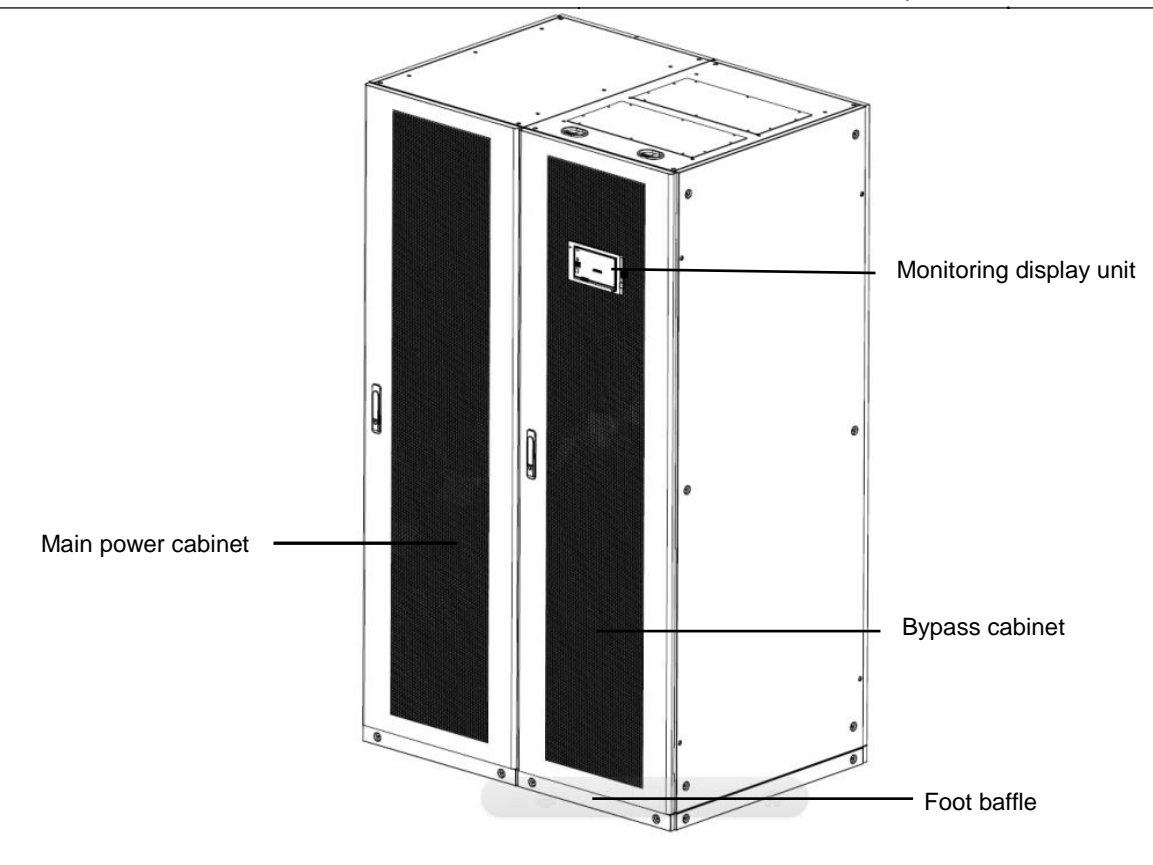

Fig. 2-8 Appearance of 400kVA and 500kVA UPS

The appearance of 600kVA UPS is shown in Fig. 2-9.

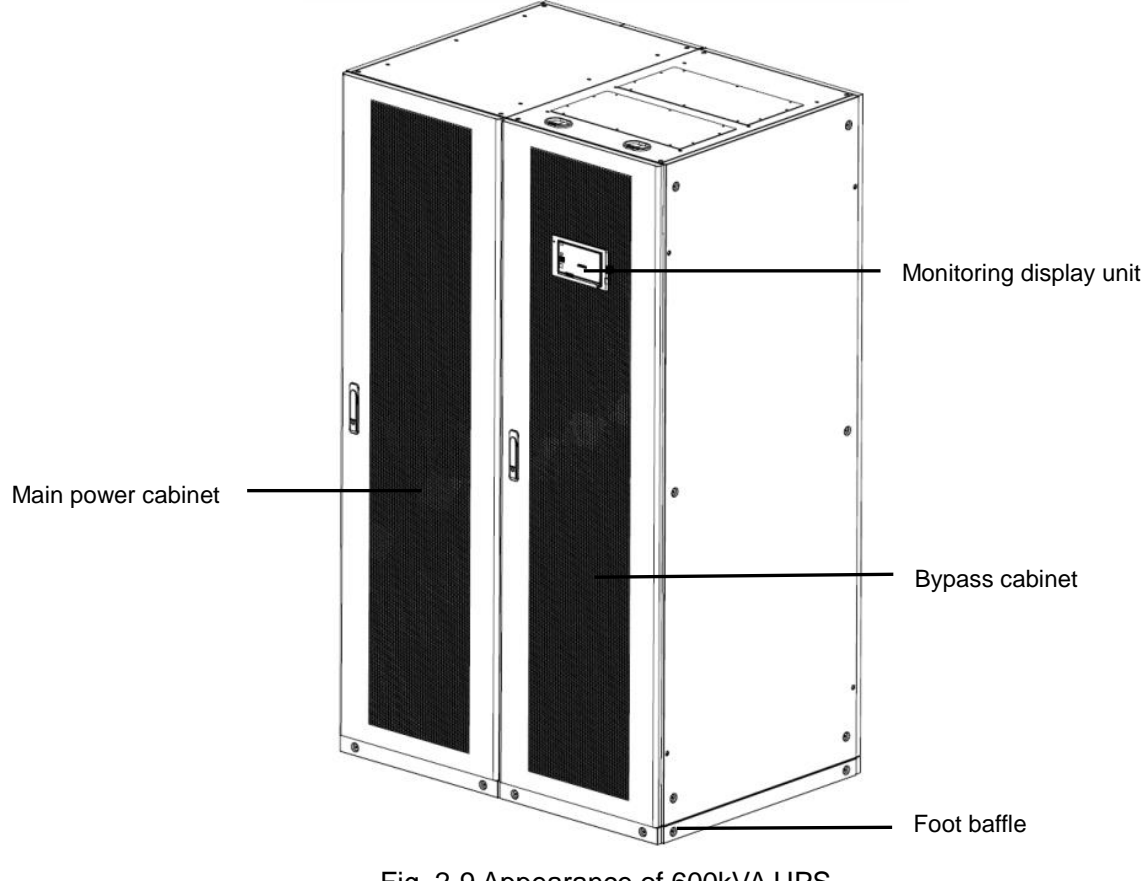

Fig. 2-9 Appearance of 600kVA UPS

### 2.4.2 Product structure

The structure of 200kVA UPS (standard) is shown in Fig. 2-10 in which the front door of the UPS is opened.

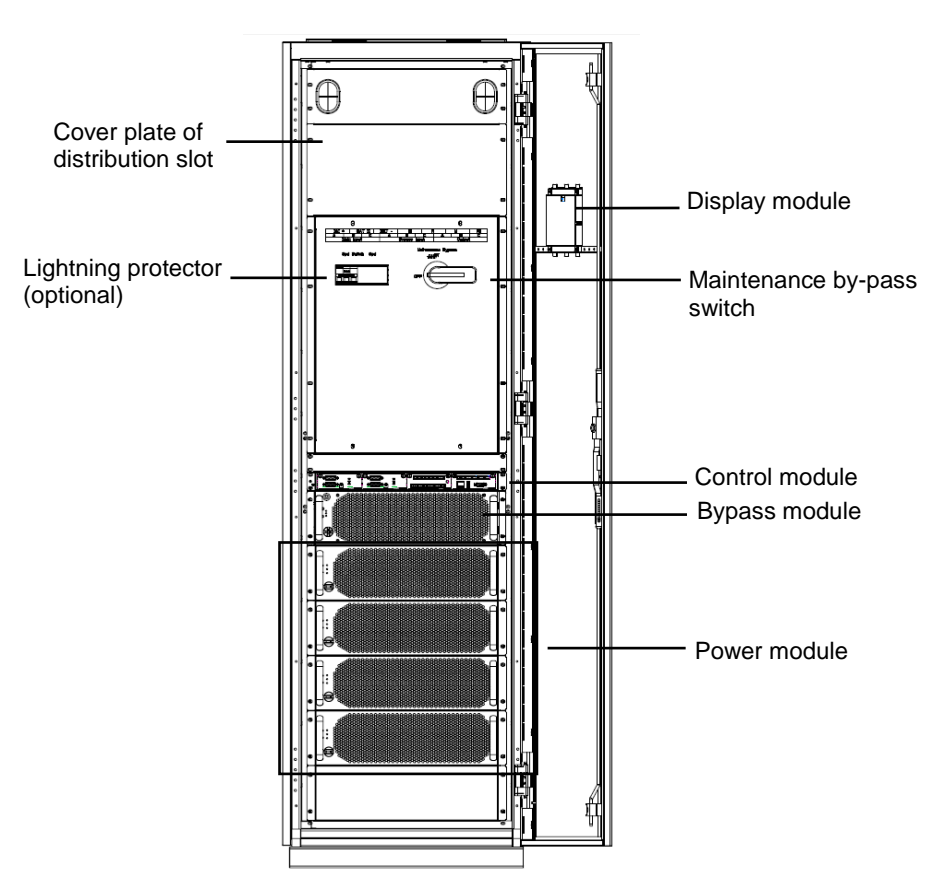

Fig. 2-10 Structure of 200Kva UPS (standard)

The structure of 200kVA UPS (full-load) is shown in Fig. 2-11 in which the front door of the UPS is opened.

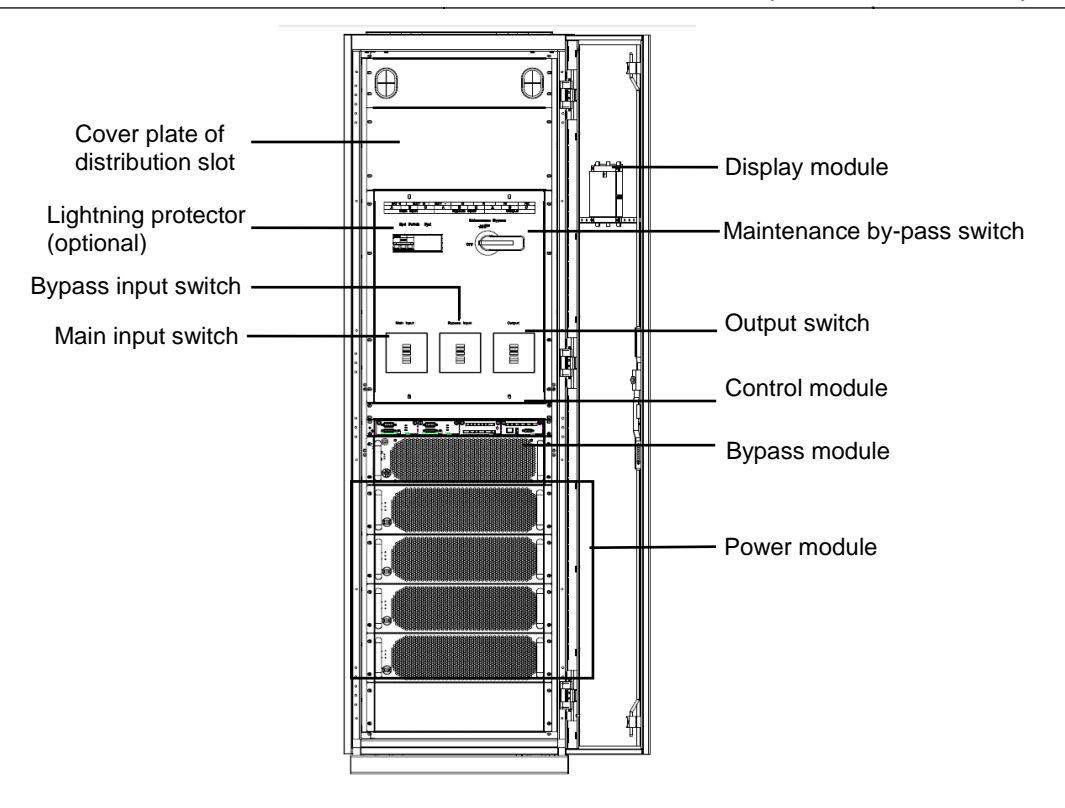

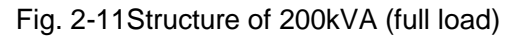

The structure of 300kVA UPS (top cable inlet) is shown in Fig. 2-12 in which the front door of the UPS is opened.

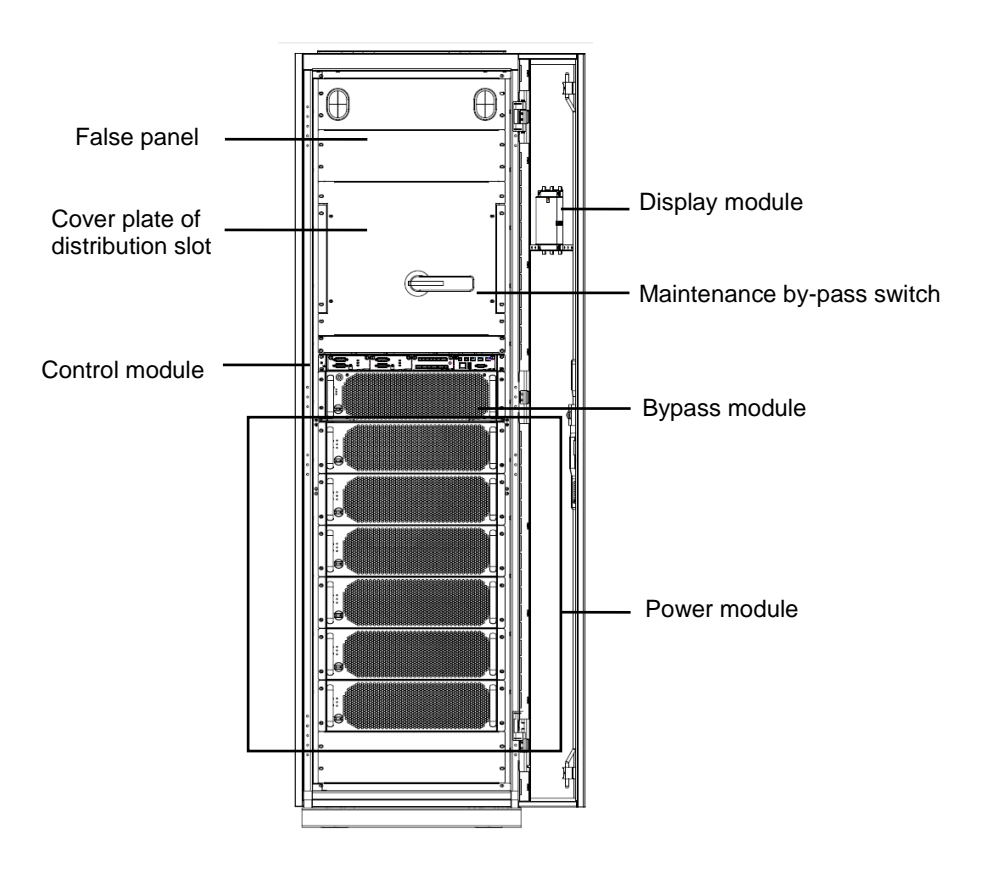

Fig. 2-12 Structure of 300kVA UPS (top cable inlet)

The structure of 300kVA UPS (bottom cable inlet) is shown in Fig. 2-13 in which the front door of the UPS is opened.

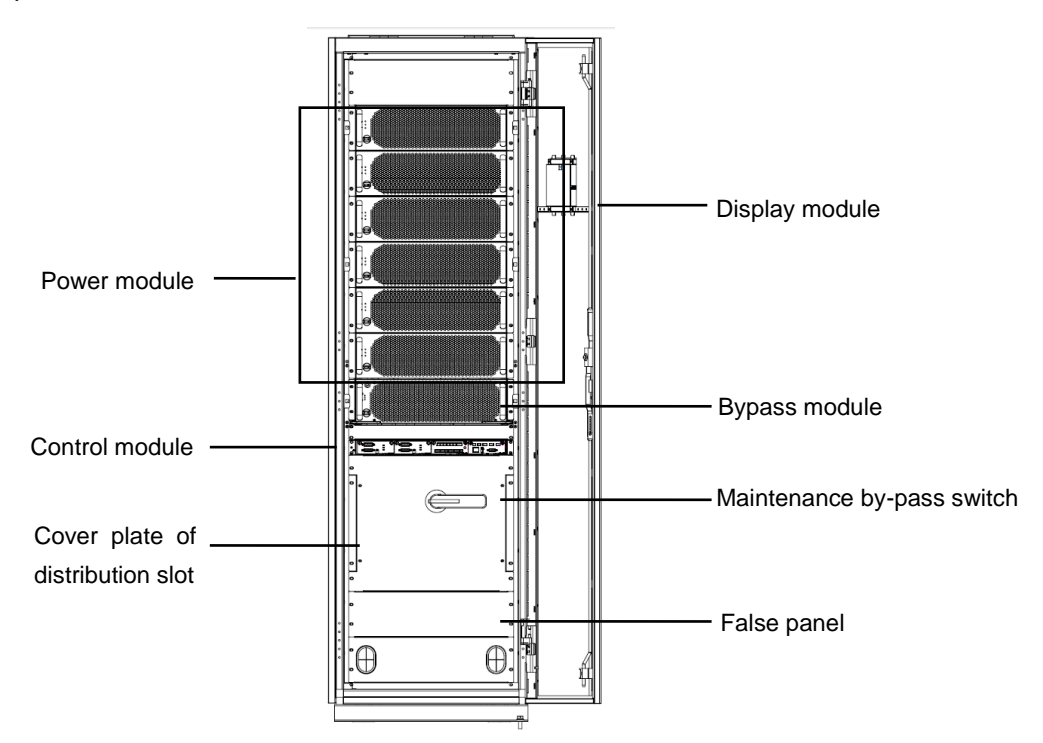

Fig. 2-13 Structure of 300kVA UPS (bottom cable inlet)

The full-load structure of 300kVA UPS is shown in Fig. 2-14 in which the front door of the UPS is opened.

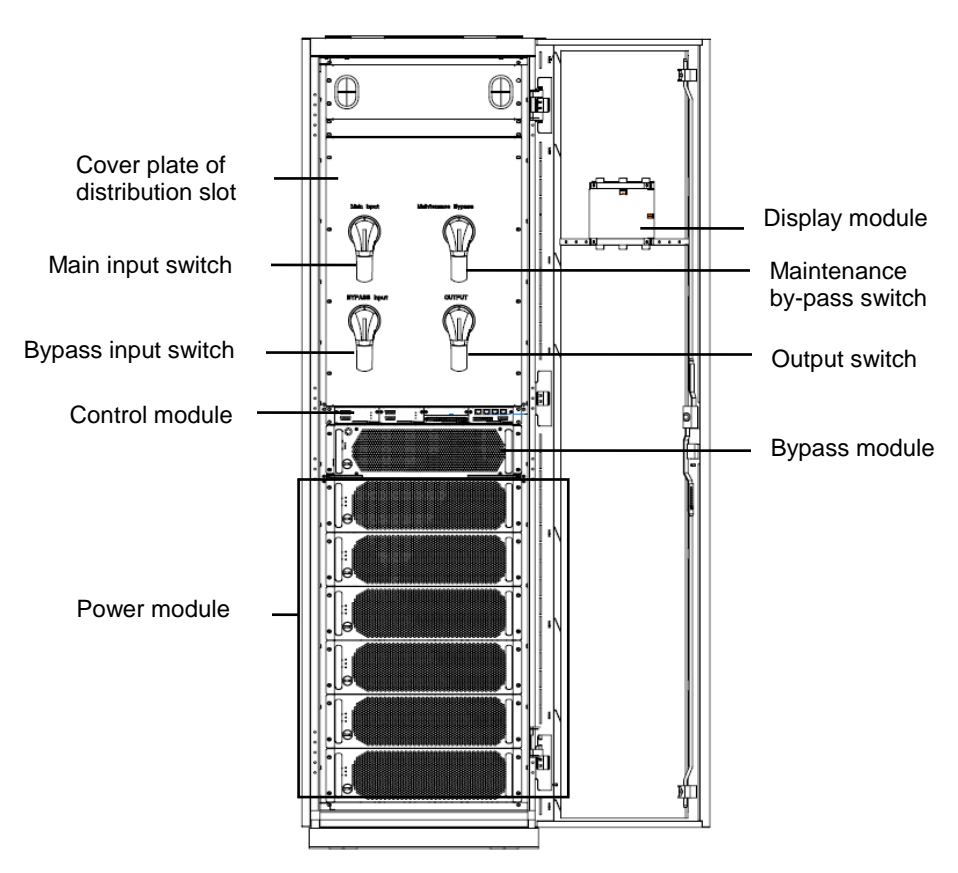

Fig. 2-14 Structure of 300kVA UPS (full load)

The full-load structure of 400kVA UPS is shown in Fig. 2-15 in which the front door of the UPS is opened.

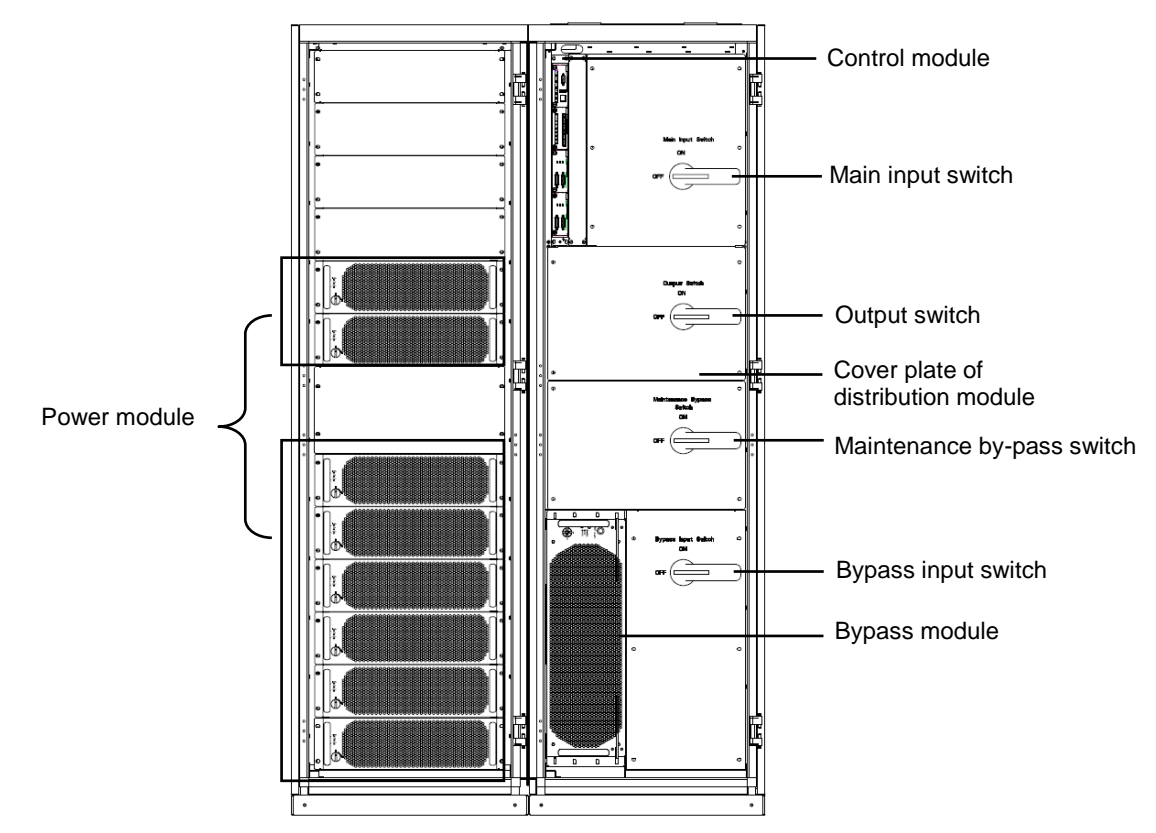

Fig. 2-15 Full-load structure of 400kVA UPS

The full-load structure of 500kVA UPS is shown in Fig. 2-16 in which the front door of the UPS is opened.

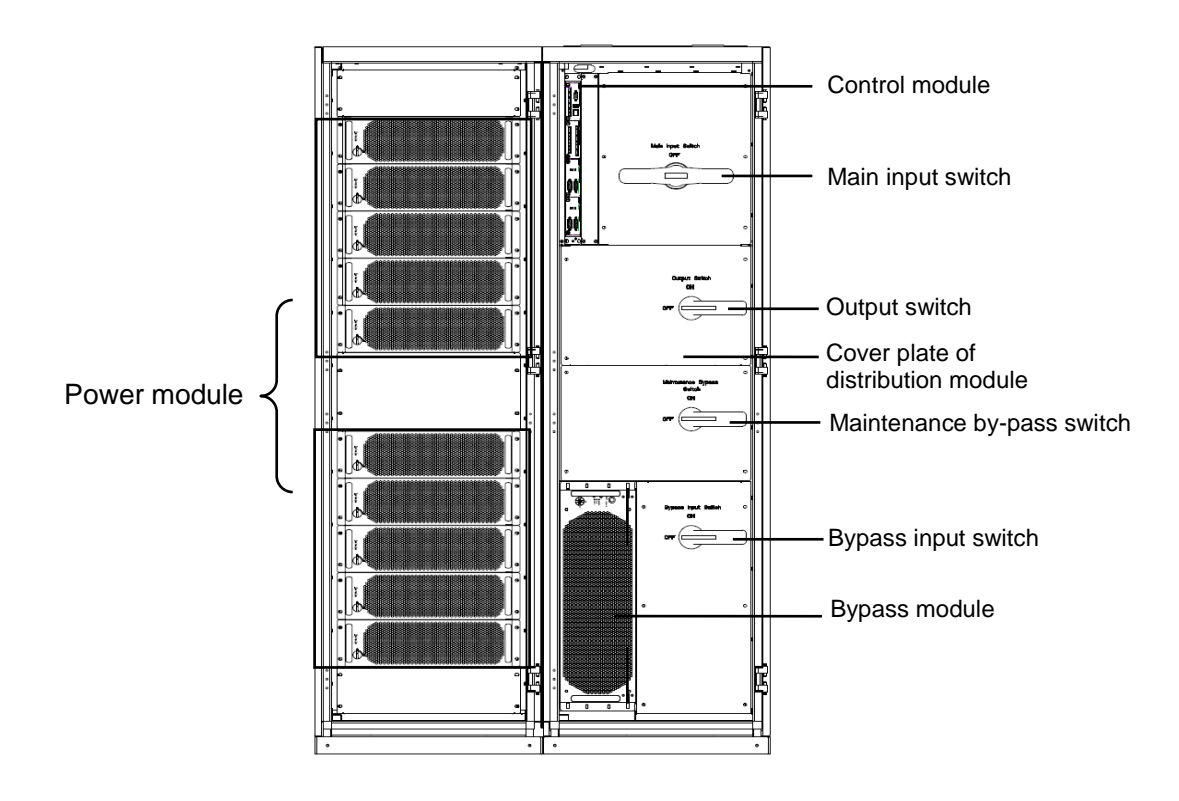

Fig. 2-16 Full-load structure of 500kVA UPS

The full-load structure of 600kVA UPS is shown in Fig. 2-17 in which the front door of the UPS is opened.

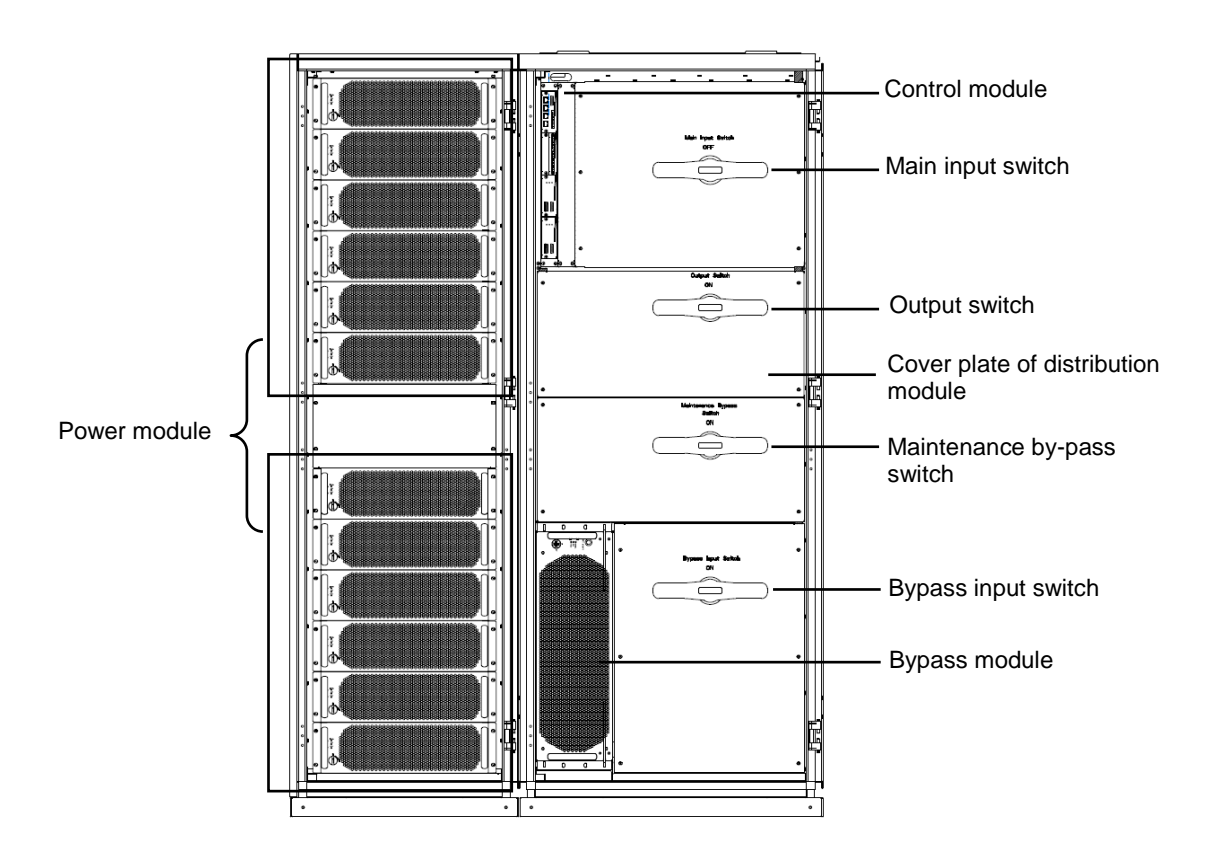

Fig. 2-17 Full-load structure of 600kVA UPS

### 2.4.3 Structure of system control module

The control modules of 50KVA-600KVAUPS system includes a system control board, a dry contact board and a monitoring board.

The interface of system control module is shown in Fig. 2-18.

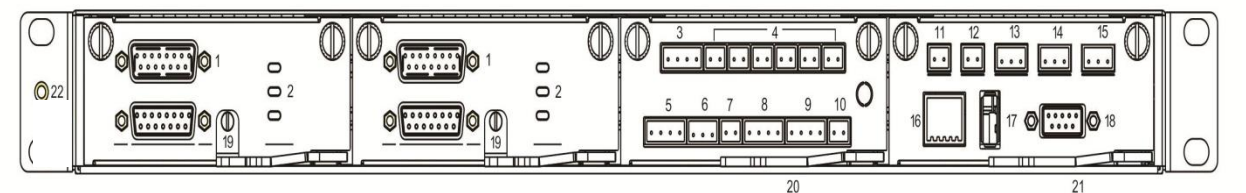

Fig. 2-18 Interface of system control module

| Table 2-2 | Control | module | signal  | panel |
|-----------|---------|--------|---------|-------|
|           | 001101  | modulo | orginar | punor |

| 1  | Parallel operation  | 2  | LED indicator light of system  | 3  | Input dry contact        |
|----|---------------------|----|--------------------------------|----|--------------------------|
|    | port                |    |                                |    |                          |
| 4  | Output dry contact  | 5  | Battery ground fault (BTG)     | 6  | Battery air switch (BCB) |
|    |                     |    | interface/ generator (GEN)     |    | interface                |
|    |                     |    | interface                      |    |                          |
| 7  | Trip signal of      | 8  | Emergency stop (EPO) interface | 9  | Status interface of      |
|    | battery air switch  |    |                                |    | distribution cabinet     |
|    | (BCB)               |    |                                |    | switch                   |
| 10 | Lightning protector | 11 | Ambient temperature interface  | 12 | Battery temperature      |

User Manual for 50kVA-600kVA

**Chapter 2 Product Description** 

| _ |    |                 |    |                                  |    |                           |
|---|----|-----------------|----|----------------------------------|----|---------------------------|
|   |    | (SPD) interface |    |                                  |    | compensation interface    |
|   | 13 | CAN interface   | 14 | RS485 communication interface    | 15 | RS485 communication       |
|   |    |                 |    | 1                                |    | interface 2               |
|   | 16 | Ethernet (ETH)  | 17 | USB interface                    | 18 | LCD display interface     |
|   |    | cable interface |    |                                  |    |                           |
|   |    | (ETH)           |    |                                  |    |                           |
|   | 19 | Plug switch of  | 20 | Plug switch of dry contact board | 21 | Plug switch of monitoring |
|   |    | system board    |    |                                  |    | board                     |

Wiring diagram of 485 and CAN communication interface:

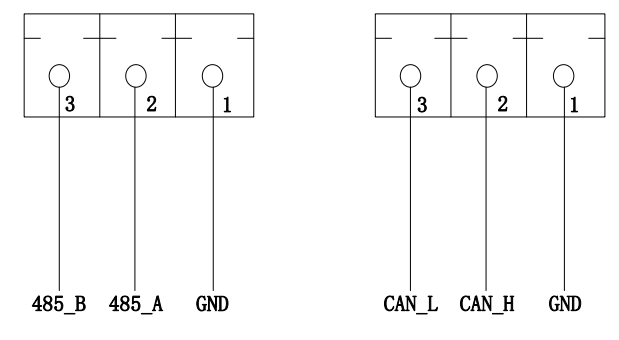

1.485 2.CAN

Fig. 2-19Wiring diagram of communication interface

## 2.5 Optional accessories

All optional accessories are provided for 50KVA-600KVA series UPS, as shown in Table 2-3, to meet the different configuration requirements of users.

| Optional accessories             | Function                                                                                                    |
|----------------------------------|----------------------------------------------------------------------------------------------------|
| WIFI module                      | Functions, such as remote monitoring, operation status monitoring, emergency command issuance, system information reporting and so on, are performed by WIFI.                                            |
| GPRS module                      | Functions, such as remote monitoring, operation status monitoring, emergency command issuance, system information reporting and so on, are performed by GPRS.                                            |
| Battery inspection device        | It is used to detect the voltage and temperature of each cell, and the discharge<br>and charge current of the battery pack, and communicates with the upper<br>computer by MODBUS communication protocol |
| Battery<br>temperature<br>sensor | It is used to detect the battery temperature, compensate the charge voltage according to the change in the ambient temperature, and extend the service life of the battery.                              |
| Parallel operation cable         | It is used for connection of single UPS system for parallel operation.                                                                                                    |
| LBS cable                        | It is used to transmit the bus synchronizing signal of the double bus system.                                                                                                    |

| Tahla | 2-3 | List of | ontional | accessories fo | $r = 50k//\Delta$ | -600k\/ALIPS |
|-------|-----|---------|----------|----------------|-------------------|--------------|
| rable | ∠-ა | LISCO   | optional | accessories to | I DUKVA           | -OUUKVAUPS   |

## **Chapter 3 Monitoring Display Interface**

## 3.1 Description of monitoring display unit

The monitoring display unit of the UPS is located on the front panel of the whole machine. The functions of UPS, such as operation control, parameter setting, operation status view, alarm view and other functions can be realized by the monitoring display unit.

Note: Note: the screenshot of the interface provided this document is taken from 400KVA, and the interface may vary with the program versions, the information provided in the menu picture is for reference only, and the specific parameters should be subject to the real object.

### 3.1.1 Appearance of panel

The panel appearance is shown in Fig. 3-1.

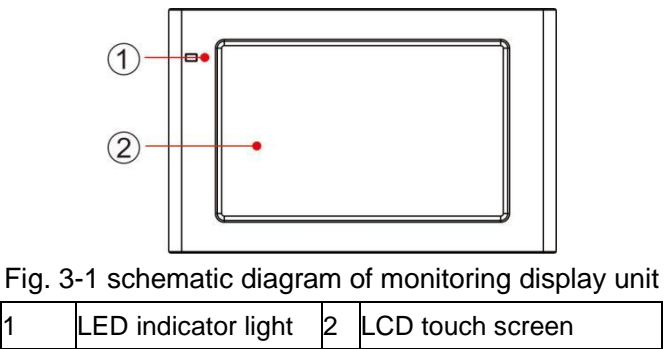

## 3.1.2 LCD and indicator light

The monitoring display unit displays various operation information and alarm information of the UPS in real time through LCD, and the parameters of the UPS can be set and managed through the LCD. The status of the indicator light of the monitoring display unit is shown in Table 3-1.

| Indicator light | Color | Status  | Meaning                                                     |
|-----------------|-------|---------|-------------------------------------------------------------|
|                 | Red   | Lit     | UPS failure                                                 |
| Indiantar light | Red   | Flicker | UPS alarm                                                   |
| indicator light | Green | Lit     | Power supply mode (mains mode, bypass mode, ECO mode, etc.) |
|                 | No    | Off     | Not started or standby                                      |

Table 3-1 Status of indicator light

## **3.2 Description of monitoring display interface**

### 3.2.1 General

#### Menu structure

The menu structure of the monitoring display interface is shown in Fig. 3-2.

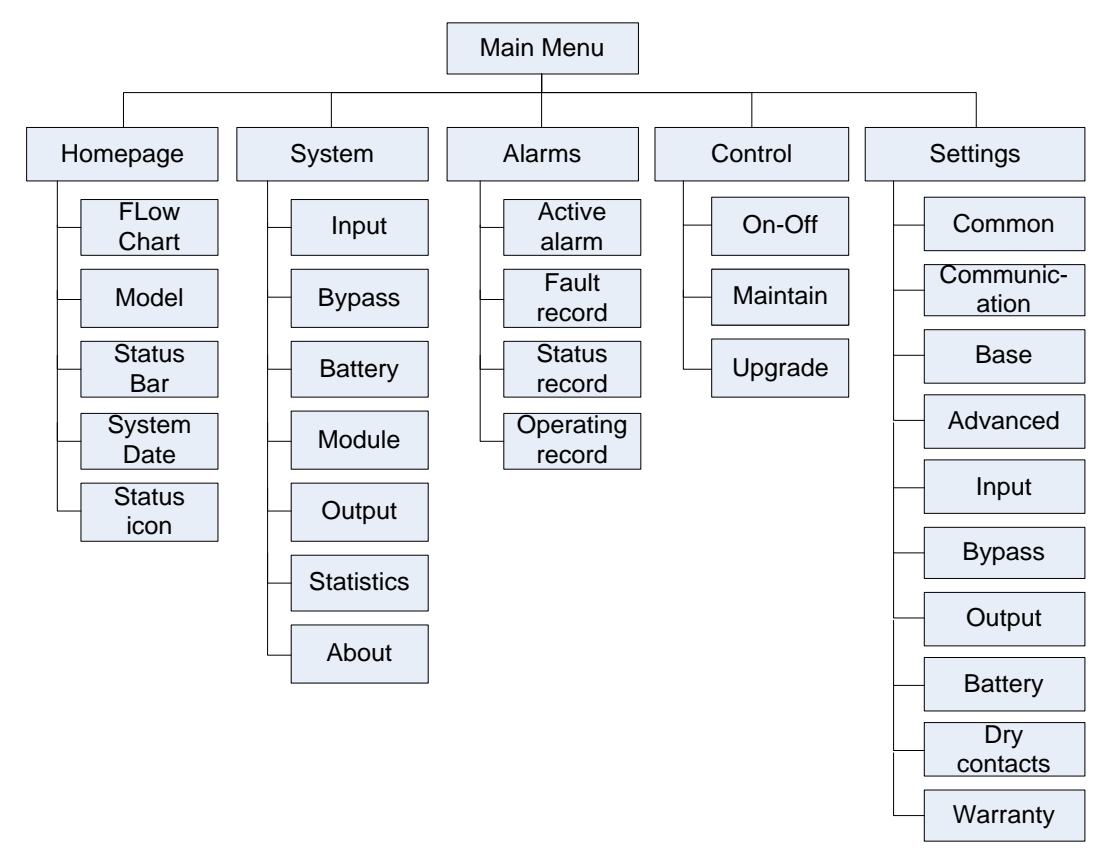

Fig. 3-2 Menu structure

#### Start for the first time

Quick setting can be carried out upon starting for the first time or restarting after factory settings are restored, as shown in Fig. 3-3. Specific quick setting interface includes language setting, display setting, system setting 1, system setting 2, the quick setting can be also skipped directly. Please refer to the "4.2.6 Settings" for the instructions and suggestions on settings.

| Language | Display | System1 | System2 |        | Display          | Svstem1    | System2     |
|----------|---------|---------|---------|--------|------------------|------------|-------------|
|          |         |         |         |        | Data             | 0000 00 00 | <u></u>     |
|          |         |         |         |        | Time:            | 0000-00-00 |             |
|          |         |         |         |        | Time:            | 00:00:00   |             |
|          | English |         |         |        | Date format:     | YYYY-MM-DD |             |
|          |         |         |         |        | Auto-lock:       | 5m1n       | <u>&gt;</u> |
|          |         |         |         |        | Brightness: •••• |            | *           |
|          |         | [       | Next →  | ← Back | *                |            | Next →      |

#### User Manual for 50kVA-600kVA

| uage   | <b>⊘</b><br>Display                                                   | System1                         | System2           | <b>⊘</b><br>Language | <b>⊘</b><br>Display | System1 |
|--------|-----------------------------------------------------------------------|---------------------------------|-------------------|----------------------|---------------------|---------|
|        | Single/Parallel:                                                      | Single                          | >                 | S                    |                     |         |
|        | Parallel ID:                                                          | 1#                              | >                 | P                    | Input password      |         |
|        | Requisite modules:                                                    | 0                               | >                 | C                    | 1 2                 | 3 🗵     |
|        | Output voltage(V):                                                    | 0                               | >                 | C                    | 4 5                 | 6 Esc   |
|        | Output frequency(Hz):                                                 | 0                               | ×                 |                      | 7 8                 | 9       |
|        | sachar unedeene) (une) i                                              | 0                               | /                 |                      |                     |         |
| ← Back |                                                                       | (                               | Next →            | ← Back               | - 0                 | ОК      |
| ← Back | Display                                                               | System1                         | Next →<br>System2 | ← Back               | - 0                 | . ОК    |
| ← Back | Display<br>Battery type:                                              | System1<br>VRLA batt.           | Next →<br>System2 | ← Back               | - 0                 | ок      |
| ← Back | Display<br>Battery type:<br>Battery capacity(Ah):                     | System1<br>VRLA batt.<br>0      | Next →<br>System2 | + Back               | - 0                 | . ОК    |
| ← Back | Display<br>Battery type:<br>Battery capacity(Ah):<br>Number of cells: | System1<br>VRLA batt.<br>0<br>0 | Next → System2    | ← Back               | - 0                 | ок      |

#### Fig. 3-3 Quick setting

After the quick setting is completed, enter the home page interface. The maintenance password is required for the system settings 1 and 2 in the quick setting.

### 3.2.2 Home page

The home page is divided into three parts: main menu, energy flow chart and status bar .The home page interface is shown in Fig. 3-4:

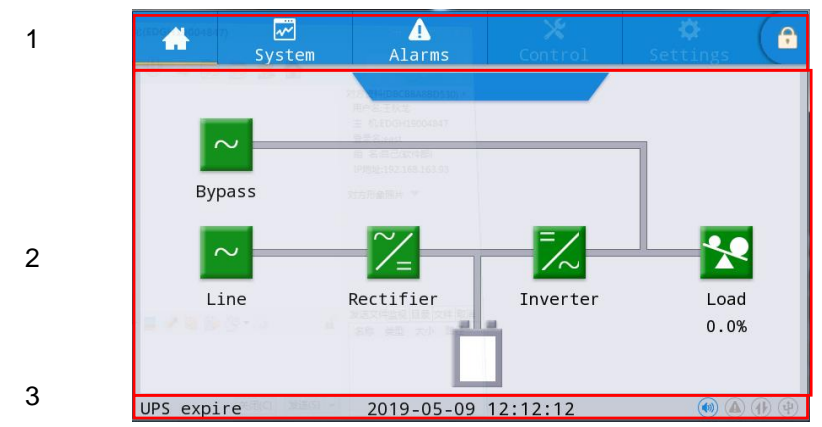

Fig. 3-4 Home page interface

Table 3-2 Function of interface areas

| No. | Area              | Function description                                                                                                    |
|-----|-------------------|----------------------------------------------------------------------------------------------------|
| 1   | Main menu         | Level 1 menu, including home page, system, alarm, control, setting, password login. Two menus, such as Control and Settings, are gray before login. |
| 2   | Energy flow chart | It displays the energy flow state of the cabinet. Click the corresponding work interface to view the status information.                            |
| 3   | Status bar        | It displays cabinet working status, system time, buzzer status, alarm status, HMI and monitoring communication status, USB status.                  |

Table 3-3 Icons of status bar

| Icon | Function description                                                                                                    |
|------|----------------------------------------------------------------------------------------------------|
|      | Buzzer status. If lit, it indicates the buzzer enabled. If Off, it indicates the buzzer disabled.                                                                               |
|      | Alarm status. If lit, it indicates there is alarm currently, and if Off, it indicates there is no alarm currently                                                               |
|      | HMI communication status. If lit, it indicates the normal communication of HMI monitoring module, and if Off, it indicates the abnormal communication of HMI monitoring module. |
| 1    | USB connection status. If lit, it indicates that normal connection of USB device, and if Off, it indicates that abnormal or no connection of USB device                         |
|      | Password login/logout key, click the keyboard to enter the user password or maintenance password. The keyboard will be automatically locked upon locking the screen.            |

| Password right          | Default     | Function description                                                                                                    |
|-------------------------|-------------|----------------------------------------------------------------------------------------------------|
| User password           | 123456      | The right of On/ Off control, common setting, and communication setting is unlocked.<br>It may be modified in "Settings - Common Settings - User Password". |
| Maintenance<br>password | Not<br>open | The right of all controls and settings is unlocked.<br>It is only used by the qualified and authorized professional engineer.                               |

|  | Table 3-4 | Descri | ption | of | password | right |
|--|-----------|--------|-------|----|----------|-------|
|--|-----------|--------|-------|----|----------|-------|

### 3.2.3 System

In the "System" information interface, the "input", "bypass", "battery", "module", "output", "statistics" and "about" information of the system can be inquired in Level 2 menu on the left. Input

The menus of the main input interface are shown in Fig. 3-5. The information of three phase ABC is shown from left to right, and the interface description is shown in Table 3-5.

| *        | S   | vstem          | Alarms | X<br>Contr | ol   | 🗢 🕞  |
|----------|-----|----------------|--------|------------|------|------|
| Mains    |     |                |        |            |      |      |
| Bypass   | 5   | Voltage        | e(V):  | 0.0        | 0.0  | 0.0  |
| Batter   | у   | Current        | :(A):  | 0.0        | 0.0  | 0.0  |
| Module   | 9   | Frequency(Hz): |        | 0.00       | 0.00 | 0.00 |
| Output   |     |                |        |            |      |      |
| Statisti | ics |                |        |            |      |      |
| About    |     |                |        |            |      |      |

#### Fig. 3-5 Input interface

Table 3-5 Description of input interface

| Display item         | Description              |
|----------------------|--------------------------|
| Input voltage (V)    | Main input phase voltage |
| Input current (A)    | Main input phase current |
| Input frequency (Hz) | Main input frequency     |

#### Bypass

The menus of bypass input interface are shown in Fig. 3-6, and the interface description is shown in Table 3-6.

| *          | ₩<br>System | ▲<br>Alarms | X<br>Contr | rol  | Settings |
|------------|-------------|-------------|------------|------|----------|
|            |             |             |            |      |          |
| Bypass     | Voltage     | e(V):       | 0.0        | 0.0  | 0.0      |
| Battery    | Current     | :(A):       | 0.0        | 0.0  | 0.0      |
| Module     | Frequer     | ncy(Hz):    | 0.00       | 0.00 | 0.00     |
|            |             |             |            |      |          |
| Statistics |             |             |            |      |          |
| About      |             |             |            |      |          |

#### Fig. 3-6 Bypass interface

| Display item          | Description                |
|-----------------------|----------------------------|
| Bypass voltage (V)    | Bypass input phase voltage |
| Bypass current (A)    | Bypass input phase current |
| Bypass frequency (Hz) | Bypass input frequency     |

#### Battery

The menus of battery input interface are shown in Fig. 3-7, and the interface description is shown in Table 3-7.

| *       | ₩<br>System | Alarms                   | 🔀<br>Control | 🔅<br>Settings | 6 | *         | <b>⊡</b><br>Sγstem | Alarms         | X<br>Control | Optimization Contraction Contractica Contractica Contractica Co | G |
|---------|-------------|--------------------------|--------------|---------------|---|-----------|--------------------|----------------|--------------|----------------------------------------------------------------------------------------------------|---|
| Mains   | System b    | attery informa           | ition:       |               |   | Mains     | System I           | pattery inform | nation:      |                                                                                                    |   |
|         | Battery     | <pre>v voltage(V):</pre> | 0            | .0            |   | Bypass    | Temper             | ature(℃):      | 0            | .0                                                                                                    |   |
| Battery | Battery     | <pre>/ current(A):</pre> | 0            | .0            |   | Battery   | S0H(%)             | :              |              | D                                                                                                    |   |
| Module  | Remaini     | ing cap.(%):             | 0            | .0            |   | Module    |                    |                |              |                                                                                                    |   |
|         | Backup      | time(min):               | 1            | A             |   | Output    |                    |                |              |                                                                                                    |   |
|         | cs          |                          |              |               |   | Statistic | s                  |                |              |                                                                                                    |   |
| About   | Battery     | / status:                | Sta          | tics          |   | About     |                    |                |              |                                                                                                    |   |

#### Fig. 3-7 Battery interface

Table 3-7 Description of battery interface

| Display item               | Description                                                                                                    |
|----------------------------|----------------------------------------------------------------------------------------------------|
| Battery voltage (V)        | Battery pack voltage                                                                                                    |
| Battery current (A)        | Battery pack current                                                                                                    |
| Battery status             | Current battery status, including: standing, charging, discharging, charging, floating charging, sleeping, and not connected           |
| SOC (%)                    | Current remaining battery capacity                                                                                                    |
| Standby time (min)         | Estimate discharge time of the battery under the current load                                                                          |
| Battery temperature<br>(℃) | Current operating temperature of the battery (battery temperature sensor is required, and it will display "NA" if it is not connected) |
| Battery quality (%)        | SOH                                                                                                    |

The figure provides is the special information display of the lithium battery (including total battery information, information of battery pack N, battery module information and cell information):

| *        | 2 | w<br>System | Alarms        | 🔀<br>Control | 🔅<br>Settings | G |
|----------|---|-------------|---------------|--------------|---------------|---|
| Mains    |   | System b    | attery inform | ation:       |               |   |
| Bypass   |   | Max.cel     | l voltage(mV) | : 0          | 0-0-0         |   |
| Batter   |   | Min.cel     | l voltage(mV) | : 0          | 0-0-0         |   |
| Module   |   | Max.cel     | l temperature | o (° 0       | 0-0-0         |   |
|          |   | Min.cel     | l temperature | (°C 0        | 0-0-0         | _ |
| Statist: |   |             |               |              |               |   |
| Abou t   |   |             |               |              |               |   |

Fig. 3-8 Special information interface of the lithium battery

| Display item                          | Description                                                                                                    |
|---------------------------------------|----------------------------------------------------------------------------------------------------|
| Maximum voltage of cell (mV)          | Real-time transmit and display the maximum voltage of cell, the battery pack<br>number, the battery pack module number and the module cell number. For<br>example, display: 3147 1-4-4 |
| Minimum voltage<br>of cell (mV)       | Real-time transmit and display the minimum voltage of cell, the battery pack<br>number, the battery pack module number and the module cell number. For<br>example, display: 3027 1-5-8 |
| Maximum<br>temperature of<br>cell (℃) | Real-time transmit and display the maximum temperature of cell, the battery pack number, the battery pack module number and the module cell number. For example, display: 30 1-2-4     |
| Minimum<br>temperature of<br>cell (℃) | Real-time transmit and display the minimum temperature of cell, the battery pack number, the battery pack module number and the module cell number. For example, display: 28 1-1-1     |

At present, the UPS supports the information display of 14 battery packs. The UPS monitors real-time communicates with the lithium battery system to obtain the information on the online battery cabinet. For the online battery cabinet, click the sub-menu lithium BMS battery pack to view, while for battery cabinet is off-line, its off-line is not supported.

| *          | ₩<br>System | Alarms        | 🔀<br>Control | 🔅<br>Settings | G | *        | 2   | ₩<br>System | ▲<br>Alarms  | 🗶<br>Control | 🔅<br>Settings | G |
|------------|-------------|---------------|--------------|---------------|---|----------|-----|-------------|--------------|--------------|---------------|---|
| Mains      | System b    | attery inform | ation:       |               |   | Mains    |     | System bat  | ttery inform | ation:       |               |   |
| Bypass     | Battery     | v voltage(V): | (            | 0.0           |   | Bypass   | 5   | Battery     | voltage(V):  | 0            | .0            |   |
| Battery    | Syste       | m rent(A):    | (            | 0.0           |   | Batter   | у   | String 1    | rent(A):     | 0            | .0            |   |
| Module     | BMS         | ap.(%):       | (            | 0.0           |   | Module   | 9   | String 2    | ap.(%):      | 0            | .0            |   |
| Output     | Backup      | time(min):    |              | NA            |   | Output   | t   | Backup t    | ime(min):    |              | NA            |   |
| Statistics |             |               |              |               |   | Statisti | ics |             |              |              |               |   |
| About      | Battery     | v status:     | Sta          | ntics         |   | About    |     | Battery     | status:      | Sta          | tics          |   |

#### User Manual for 50kVA-600kVA

#### Chapter 3 Monitoring Display Interface

| #          |         | Alarms         | 🗶<br>Control | 🔅<br>Settings | G | *        | ₩<br>System | Alarms          | X<br>Control | 🔅<br>Settings | 6 |
|------------|---------|----------------|--------------|---------------|---|----------|-------------|-----------------|--------------|---------------|---|
| Mains      | Battery | string 1       |              |               |   | Mains    | Battery     | string 1        |              |               |   |
| Bypass     | Battery | y voltage(V):  |              | 0.0           |   | Bypass   | Min.ce      | ell temperature | e(°C 0       | 0-0-0         |   |
| Battery    | Battery | y current(A):  |              | 0.0           |   | Battery  |             |                 |              |               |   |
| Module     | Max.ce  | ll voltage(mV) | : 0          | 0-0-0         |   | Module   |             |                 |              |               |   |
| Output     | Min.ce  | ll voltage(mV) | : 0          | 0-0-0         |   | Output   |             |                 |              |               |   |
| Statistics |         |                |              |               |   | Statisti | s           |                 |              |               |   |
| Abou t     | Max.ce  | ll temperature | (°( 0        | 0-0-0         |   | About    |             |                 |              |               |   |

#### Fig. 3-9 Interface of lithium battery pack n

#### Table 3-9 Description of information of lithium battery pack n

| Display item        | Description                                                                  |
|---------------------|------------------------------------------------------------------------------|
| Battery status      | The lithium-ion battery system real-time transmits and displays, including:  |
|                     | standing, charging, discharge, failure status.                               |
| Battery voltage (V) | The battery voltage is transmitted and displayed real-time by the lithium    |
|                     | battery system.                                                              |
|                     | For example, display 480                                                     |
| Battery current (A) | The battery current is transmitted and displayed real-time by the lithium    |
|                     | battery system.                                                              |
|                     | For example, display 30                                                      |
| Maximum voltage of  | Real-time transmit and display the maximum voltage of cell, the battery pack |
|                     | number, the battery pack module number and the module cell number. For       |
|                     | example, display: 3147 1-4-4                                                 |
| Minimum voltage of  | Real-time transmit and display the minimum voltage of cell, the battery pack |
|                     | number, the battery pack module number and the module cell number. For       |
|                     | example, display: 3027 1-5-8                                                 |
| Maximum             | Real-time transmit and display the maximum temperature of cell, the battery  |
| temperature of cell | pack number, the battery pack module number and the module cell number.      |
| (°C)                | For example, display: 30 1-2-4                                               |
| Minimum             | Real-time transmit and display the minimum temperature of cell, the battery  |
| temperature of cell | pack number, the battery pack module number and the module cell number.      |
| (°C)                | For example, display: 28 1-1-1                                               |

Information of battery module n (internal core information of battery module)

| *         |        | Alarms  | 🗶<br>Control | 🔅<br>Settings | G | *         |             | Alarms         | X<br>Control | 🔅<br>Settings |  |
|-----------|--------|---------|--------------|---------------|---|-----------|-------------|----------------|--------------|---------------|--|
| Mains     | Pack 1 | Pack 9  | on :         |               |   | Mains     | Battery     | pack 1         |              |               |  |
| Bypass    | Pack 2 | Pack 10 | C            | 0.0           |   | Bypass    | Max.pa      | ck temperature | e( °(        | 0             |  |
| Battery   | Pack 3 | Pack 11 | C            | 0.0           |   | Battery   | Min.pa      | ck temperature | e(°C         | 0             |  |
| Module    | Pack 4 | Pack 12 |              | 0             |   | Module    | Cell v      | oltage 1(mV):  |              | 0             |  |
| Output    | Pack 5 | Pack 13 |              |               |   | Output    | cerr v      |                |              | 0             |  |
| output    | Pack 6 | Pack 14 | 1            | NA            |   | output    | Cell v      | oltage 2(mV):  |              | 0             |  |
| Statistic | Pack 7 |         | 5+0          | ticc          |   | Statistic | s<br>Coll w |                |              | 0             |  |
| About     | Pack 8 |         | Sta          | illes         |   | About     | Cell V      | orrage 3(MV):  |              | 0             |  |

#### User Manual for 50kVA-600kVA

#### Chapter 3 Monitoring Display Interface

| *           | System Alarm     | S Control | 🔅<br>Settings | *          | ₩<br>System | Alarms         | X<br>Control | 🔅<br>Settings |   |
|-------------|------------------|-----------|---------------|------------|-------------|----------------|--------------|---------------|---|
| Mains       | Battery pack 1   |           |               | Mains      | Battery     | pack 1         |              |               |   |
| Bypass      | Cell voltage 4(n | IV): 0    |               | Bypass     | Cell v      | oltage 9(mV):  | 0            |               |   |
| Battery     | Cell voltage 5(m | V): 0     |               | Battery    | Cell v      | oltage 10(mV): | 0            |               |   |
| Module      | Cell voltage 6(m | V): 0     |               | Module     | Cell v      | oltage 11(mV): | 0            |               |   |
| Output      | Cell voltage 7(m | IV): 0    |               | Output     | Cell v      | oltage 12(mV): | 0            |               | _ |
| Statistics  | U V              |           |               | Statistics |             |                |              |               |   |
| About       | Cell voltage 8(m | IV): 0    |               | About      | Cell v      | oltage 13(mV): | 0            |               |   |
|             |                  |           |               |            |             |                |              |               |   |
| *           | System Alarm     | S Control | Settings      | *          |             | Alarms         | X<br>Control | ¢<br>Settings |   |
| Mains       | Battery pack 1   |           |               | Mains      | Battery     | pack 1         |              |               |   |
| Bypass      | Cell voltage 14( | mV): 0    |               | Bypass     | Cell v      | oltage 19(mV): | 0            |               |   |
| Battery     | Cell voltage 15( | mV): 0    |               | Battery    | Cell v      | oltage 20(mV): | 0            |               |   |
| Module      | Cell voltage 16( | mV): 0    |               | Module     |             |                |              |               |   |
| Output      | Cell voltage 17( | mV): 0    |               | Output     |             |                |              |               |   |
| Statistics  |                  |           |               | Statistics |             |                |              |               |   |
| Alternation | Cell voltage 18( | mV): 0    |               | About      |             |                |              |               |   |

#### Fig. 3-10 Interface of battery module n

## Table 3-10 Description of information of battery module n

| Display item                     | Description                                                              |
|----------------------------------|--------------------------------------------------------------------------|
| Maximum temperature of           | Real-time transmit and display the data of lithium battery, for example: |
| battery module n ( $^{\circ}C$ ) | Ct MAX(°C): 25                                                           |
| Minimum temperature of           | Real-time transmit and display the data of lithium battery, for example: |
| battery module n ( $^{\circ}C$ ) | Ct Min(℃): 24                                                            |
| Voltage of cell 1 (mV)           | Real-time transmit and display the data of lithium battery, for example: |
|                                  | CV 1 (mV): 3338                                                          |
| Voltage of cell 2 (mV)           | Real-time transmit and display the data of lithium battery, for example: |
|                                  | CV 2 (mV): 3338                                                          |
| Voltage of cell 3 (mV)           | Real-time transmit and display the data of lithium battery, for example: |
|                                  | CV 3 (mV): 3338                                                          |
| Voltage of cell 4 (mV)           | Real-time transmit and display the data of lithium battery, for example: |
|                                  | CV 4 (mV): 3338                                                          |
| Voltage of cell 5 (mV)           | Real-time transmit and display the data of lithium battery, for example: |
|                                  | CV 5 (mV): 3338                                                          |
| Voltage of cell 6 (mV)           | Real-time transmit and display the data of lithium battery, for example: |
|                                  | CV 6 (mV): 3338                                                          |
| Voltage of cell 7 (mV)           | Real-time transmit and display the data of lithium battery, for example: |
|                                  | CV 7 (mV): 3338                                                          |
| Voltage of cell 8 (mV)           | Real-time transmit and display the data of lithium battery, for example: |
|                                  | CV 8 (mV): 3338                                                          |
| Voltage of cell 9 (mV)           | Real-time transmit and display the data of lithium battery, for example: |
|                                  | CV 9 (mV): 3338                                                          |
| Voltage of cell 10 (mV)          | Real-time transmit and display the data of lithium battery, for example: |
|                                  | CV 10 (mV): 3338                                                         |

| Voltage of cell 11 (mV) | Real-time transmit and display the data of lithium battery, for example: |
|-------------------------|--------------------------------------------------------------------------|
|                         | CV 11 (mV): 3338                                                         |
| Voltage of cell 12 (mV) | Real-time transmit and display the data of lithium battery, for example: |
|                         | CV 12 (mV): 3338                                                         |
| Voltage of cell 13 (mV) | Real-time transmit and display the data of lithium battery, for example: |
|                         | CV 13 (mV): 3338                                                         |
| Voltage of cell 14 (mV) | Real-time transmit and display the data of lithium battery, for example: |
|                         | CV 14 (mV): 3338                                                         |
| Voltage of cell 15 (mV) | Real-time transmit and display the data of lithium battery, for example: |
|                         | CV 15 (mV): 3338                                                         |
| Voltage of cell 16 (mV) | Real-time transmit and display the data of lithium battery, for example: |
|                         | CV 16 (mV): 3338                                                         |
| Voltage of cell 17 (mV) | Real-time transmit and display the data of lithium battery, for example: |
|                         | CV 17 (mV): 3338                                                         |
| Voltage of cell 18 (mV) | Real-time transmit and display the data of lithium battery, for example: |
|                         | CV 18 (mV): 3338                                                         |
| Voltage of cell 19 (mV) | Real-time transmit and display the data of lithium battery, for example: |
|                         | CV 19 (mV): 3338                                                         |
| Voltage of cell 20 (mV) | Real-time transmit and display the data of lithium battery, for example: |
|                         | CV 20 (mV): 3338                                                         |

#### Module

Output freq.(Hz): 49.98

0.0

Out.act.pow.(kW):

49.98

0.0

49.98

0.0

The information of each built-in power module is displayed. The menu interface of the module is shown in Fig. 3-11, and the interface description is shown in Table 3-11.

|            | Select      | the     | module       | to be |           |            | Display     | the curre   | ent modul | e nur | mber             |
|------------|-------------|---------|--------------|-------|-----------|------------|-------------|-------------|-----------|-------|------------------|
| #          | System      | arn     | X<br>Control |       | 🔅 🕞       | <b>*</b>   | ₩<br>System | Alarms      | Control   |       | 🔅<br>Settings    |
| Input      | UPM1        |         |              |       |           | Input      | UPM1        |             |           |       |                  |
| Bypass     | UPM2        |         | 0.0          | 0.0   | 0.0       | Bypass     | Input vo    | plt.(V):    | 0.0       | 0.0   | 0.0              |
| Battery    | UPM3        |         | 0.0          | 0.0   | 0.0       | Battery    | Input cu    | urr.(A):    | 0.0       | 0.0   | 0.0              |
| Module     | UPM4        | ):      | 0.00         | 0.00  | 0.00      | Module     | Input fr    | req.(Hz):   | 0.00      | 0.00  | 0.00             |
| Output     | UPM5        |         |              |       |           | Output     |             |             |           |       |                  |
| Statistics | UPM6        | ():     | 0.0          | 0.0   | 0.0       | Statictics | In.act.p    | pow.(kW):   | 0.0       | 0.0   | 0.0              |
| Statistics | UPM7        | (VA):   | 0.0          | 0.0   | 0.0       | Statistics | In.appa.    | pow.(kVA):  | 0.0       | 0.0   | 0.0              |
| About      | UPM8        |         |              |       | $\approx$ | About      |             |             |           |       | $\approx$        |
|            |             |         |              |       |           |            | _           |             |           |       |                  |
| <b>*</b>   | ₩<br>System | Alarms  |              | L Se  | 🔅 🔒       | *          |             | <br>Alarms  | Control   |       | 🛱<br>Settings (🔒 |
| Input      | UPM1        |         |              |       | \$        | Input      | UPM1        |             |           |       | *                |
| Bypass     | Input pow.  | factor: | 0.00         | 0.00  | 0.00      | Bypass     | Out.appa    | a.pow(kVA): | 0.0       | 0.0   | 0.0              |
| Battery    | Output vol  | t.(V):  | 219.9        | 219.9 | 220.0     | Battery    | Out.read    | c.pow(kVa)  | 0.0       | 0.0   | 0.0              |
| Module     | Output cur  | r.(A):  | 4.4          | 4.3   | 8.5       | Module     | Out.pow.    | .factor:    | 0.00      | 0.00  | 0.00             |

PFC power supply mode:

Out.power supply mode:

No power supply

No output

| *       | ₩<br>System | Alarms     | >2<br>Control | 🔅<br>Settings | e |
|---------|-------------|------------|---------------|---------------|---|
| Mains   | UPM1        |            |               |               | ~ |
| Bypass  | Charge      | voltage(V) | 0.0           | / 0.0         |   |
| Battery | Charge      | current(A) | 0.0           | / 0.0         |   |
| Module  |             |            |               |               |   |
| Output  |             |            |               |               |   |
|         | cs          |            |               |               |   |
| About   |             |            |               |               |   |

#### Fig. 3-11 Module interface

#### Table 3-11 Description of module interface

| Display item                | Description                                                                       |
|-----------------------------|-----------------------------------------------------------------------------------|
| Input voltage (V)           | Input phase voltage of selected module                                            |
| Input current (A)           | Input phase current of selected module                                            |
| Input frequency (Hz)        | Input frequency of selected module                                                |
| Input active power (kW)     | Input active power of selected module                                             |
| Input apparent power (kVA)  | Input apparent power of selected module                                           |
| Input power factor          | Ratio of input active power to input apparent power of selected module            |
| Output voltage (V)          | Output phase voltage of selected module                                           |
| Output current (A)          | Output phase current of selected module                                           |
| Output frequency (Hz)       | Output frequency of selected module                                               |
| Output active power (kW)    | Output active power of selected module                                            |
| Output apparent power (kVA) | Output apparent power of selected module                                          |
| Output reactive power (kVa) | Output reactive power of selected module                                          |
| Output power factor         | Ratio of output active power to output apparent power of selected module          |
| Rectifier power supply      | Rectifier mode: No power supply, mains supply, battery supply                     |
| Output power supply         | Output power supply mode: no output, inverter output, bypass output, self - aging |
| Charge voltage (V)          | Charge voltage of selected module                                                 |
| Charge current (A)          | Charge current of selected module                                                 |

#### Output

The menus of the output interface are shown in Fig. 3-12, and the interface description is shown in Table 3-12.

| *          | System Alarms     | Control | L S  | 🔅 (🔒  | *          | ₩<br>System | ▲<br>Alarms | X<br>Control | Se  | 🔅<br>ttings |
|------------|-------------------|---------|------|-------|------------|-------------|-------------|--------------|-----|-------------|
| Input      |                   |         |      |       | Input      |             |             |              |     |             |
| Bypass     | Voltage(V):       | 0.0     | 0.0  | 0.0   | Bypass     | Appa.       | pow.(kVA):  | 0.0          | 0.0 | 0.0         |
| Battery    | Current(A):       | 0.0     | 0.0  | 0.0   | Battery    |             |             |              |     |             |
| Module     | Frequency(Hz):    | 0.00    | 0.00 | 0.00  | Module     |             |             |              |     |             |
| Output     | -                 | 0.0     | 0.0  | 0.0   | Output     |             |             |              |     |             |
| Statistics | Load Tatio(%).    | 0.0     | 0.0  | 0.0   | Statistics |             |             |              |     |             |
| About      | Active power(kW): | 0.0     | 0.0  | 0.0 🛛 | About      |             |             |              |     |             |

Fig. 3-12 Output interface

#### Table 3-12 Description of output interface

| Display item                | Description                                                                       |
|-----------------------------|-----------------------------------------------------------------------------------|
| Output voltage (V)          | AC output phase voltage                                                           |
| Output current (A)          | AC output phase current                                                           |
| Output frequency (Hz)       | AC output frequency                                                               |
| Load percentage (%)         | Load ratio of each phase of this UPS, namely ratio of actual power to rated power |
| Output active power (kW)    | Output active power of each phase of this UPS                                     |
| Output apparent power (kVA) | Output apparent power of each phase of this UPS                                   |

#### Statistics

The menus of statistics interface are shown in Fig. 3-13, and the interface description is shown in Table 3-13.

| *         | System    | <b>A</b><br>Warn | 🔀<br>Control | 🔅<br>Setting | e | *          | [<br>Sv: | ⊷<br>stem | A<br>Warn     | 🔀<br>Control | 🔅<br>Setting | 6 |
|-----------|-----------|------------------|--------------|--------------|---|------------|----------|-----------|---------------|--------------|--------------|---|
| Input     |           |                  |              |              |   | Mains      |          |           |               |              |              |   |
| Bypass    | Byp Wor   | rking(min):      |              | 0            |   | Bypass     |          | Env Tem   | perature(°C): | (            | 0.0          |   |
| Battery   | Inv worl  | king(min):       | (            | D            |   | Battery    |          |           |               |              |              |   |
| Module    | Last disc | charge:          | -            |              |   | Module     | 8        |           |               |              |              |   |
| Output    | Batt exp  | ire tme:         | 1970-01-0    | 1 08:00:00   |   | Output     |          |           |               |              |              |   |
| Statistic | 5         |                  |              |              |   | Statistics |          |           |               |              |              |   |
| About     | UPS exp   | ire time:        | 1970-01-0    | 1 08:00:00   |   | About      |          |           |               |              |              |   |

Fig. 3-13 Statistics interface

Table 3-13 Description of statistics interface

| Display item                             | Description                                                                                                    |
|------------------------------------------|----------------------------------------------------------------------------------------------------|
| Total bypass operating (min)             | Total operating time of the UPS in the bypass output state                                                                                       |
| Total inverter operating time<br>(min)   | Total operating time of UPS in the bypass output state                                                                                           |
| Latest discharge time                    | Date and time of latest discharging status of UPS                                                                                                |
| Battery warranty expiration time         | When the system time exceeds the warranty expiration time,<br>the status bar displays the battery warranty expiration<br>information             |
| Warranty expiration time of main machine | When the system time exceeds the warranty expiration time,<br>the status bar displays the warranty expiration information of<br>the main machine |
| Ambient temperature (°C)                 | Current operating temperature of UPS (Ambient temperature sensor is required, and "NA" is displayed in case of no connection)                    |

#### About

The menu of About interface is shown in Fig. 3-14, and the interface description is shown in Table 3-14.

| -        | <b>√</b><br>System | Alarms   | X<br>Control | 🔅<br>Settings | G       | *        | ⊷<br>Sys     | ]<br>tem | Alarms       | Control | Optimized Settings | e |
|----------|--------------------|----------|--------------|---------------|---------|----------|--------------|----------|--------------|---------|--------------------|---|
| Input    |                    |          |              |               |         | Mains    |              |          |              |         |                    |   |
| Bypass   | s/N:               |          | 1234567899   | 87654321000   |         | Bypass   |              | HMI ve   | rsion:       | V729B0  | 001H001            |   |
| Batter   | y Paral            | lel ID:  | 1#           |               | Battery | , 1      | MCU version: |          | V000B000H000 |         |                    |   |
| Module   | TEL:               |          | 23456789     |               | Module  |          | SYS1 ve      | ersion:  | V000B        | 000н000 |                    |   |
| Output   | :<br>Manuf         | acturer: | ABCD         |               | Output  |          | SYS2 ve      | ersion:  | V000B000H000 |         |                    |   |
| Statist: | ics                |          |              |               |         | Statisti | cs 👘         |          |              |         |                    |   |
| Abou t   | Websi              | te:      | www.abo      | def.com       |         | About    | l            | BYP ve   | rsion:       | V000B0  | 000H000            |   |

| #        | ₩<br>System | Alarms   | ×<br>Control | 🔅<br>Settings | € | *          | ₩<br>System | Alarms   | Control  | C<br>Settings | e |
|----------|-------------|----------|--------------|---------------|---|------------|-------------|----------|----------|---------------|---|
| Mains    |             |          |              |               |   | Mains      |             |          |          |               |   |
| Bypass   | Inv.3       | version: | V000B000     | H000_V0000    |   | Bypass     | PFC6 v      | erion:   | V000B000 | H000_V0000    |   |
| Battery  | PFC4 v      | erion:   | V000B000     | H000_V0000    |   | Battery    | Inv.6       | version: | V000B000 | H000_V0000    |   |
| Module   | Inv.4       | version: | V000B000     | H000_V0000    |   | Module     | PFC7 v      | erion:   | V000B000 | H000_V0000    |   |
| Output   | PFC5 v      | erion:   | V000B000     | H000_V0000    |   | Output     | Inv.7       | version: | V000B000 | H000_V0000    | _ |
| Statisti | s –         |          |              |               |   | Statistics |             |          |          |               |   |
| Abou t   | Inv.5       | version: | V000B000     | H000_V0000    |   | About      | PFC8 v      | erion:   | V000B000 | H000_V0000    |   |

#### User Manual for 50kVA-600kVA

| *         | System  | Alarms   | Control   | 🔅<br>Settings | e |
|-----------|---------|----------|-----------|---------------|---|
|           |         |          |           |               |   |
| Bypass    | Inv.8 v | version: | V000B000H | 000_V0000     |   |
| Battery   |         |          |           |               |   |
| Module    |         |          |           |               |   |
|           |         |          |           |               |   |
| Statistic | cs.     |          |           |               |   |
| Abou t    |         |          |           |               |   |

Fig. 3-14 About interface

|  | Table 3-14 Descri | ption of | About inter | face |
|--|-------------------|----------|-------------|------|
|--|-------------------|----------|-------------|------|

| Display itom                 | Description                                                      |
|------------------------------|------------------------------------------------------------------|
| Display item                 | Description                                                      |
| Serial number                | Serial number of UPS                                             |
| Cabinet number               | Used to distinguish the cabinet address in parallel system       |
| Tel.                         | Contact information of after-sale service provider               |
| Manufacturer                 | Manufacturer of UPS                                              |
| Website                      | Website of manufacturer                                          |
| Display version              | Version of HMI display system program                            |
| Monitor version              | Version of monitoring system program                             |
| Version of system board<br>1 | Program version of system board 1DSP                             |
| Version of system board<br>2 | Program version of system board 2DSP                             |
| Bypass version               | Program version of bypass control board DSP                      |
| Version of rectifier 1       | Program version of rectifier control board DSP of power module 1 |
| Version of inverter 1        | Program version of inverter control board DSP of power module 1  |
| Version of rectifier 2       | Program version of rectifier control board DSP of power module 2 |
| Version of inverter 2        | Program version of inverter control board DSP of power module 2  |
| Version of rectifier 3       | Program version of rectifier control board DSP of power module 3 |
| Version of inverter 3        | Program version of inverter control board DSP of power module 3  |
| Version of rectifier 4       | Program version of rectifier control board DSP of power module 4 |
| Version of inverter 4        | Program version of inverter control board DSP of power module 4  |
| Version of rectifier 5       | Program version of rectifier control board DSP of power module 5 |
| Version of inverter 5        | Program version of inverter control board DSP of power module 5  |
| Version of rectifier 6       | Program version of rectifier control board DSP of power module 6 |
| Version of inverter 6        | Program version of inverter control board DSP of power module 6  |
| Version of rectifier 7       | Program version of rectifier control board DSP of power module 7 |
| Version of inverter 7        | Program version of inverter control board DSP of power module 7  |
| Version of rectifier 8       | Program version of rectifier control board DSP of power module 8 |
| Version of inverter 8        | Program version of inverter control board DSP of power module 8  |

### 3.2.4 Alarm

In the "Alarm" information interface, "Current Alarm", "Fault Record", "Status Record" and "Operation Record" can be viewed in Level 2 menu in the lower left corner. The menu of the alarm interface is shown in Fig. 3-15

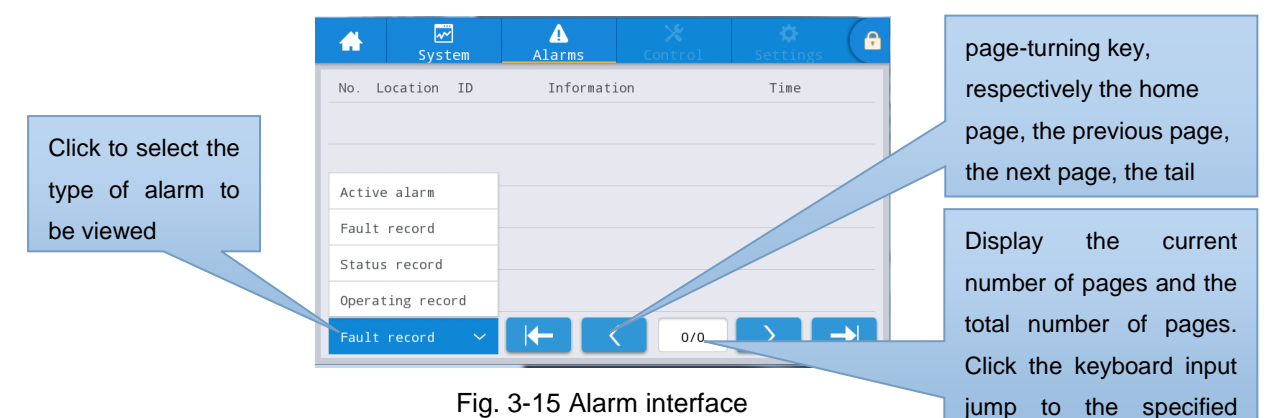

#### Current alarm

The current alarm interface displays the relevant information of the current alarm of the UPS system, as shown in Fig. 3-16, and the interface description is shown in Table 3-15.

| No.  | System<br>Location ID<br>MCU 0 F | Alarms<br>Informati<br>BYP communicat. a | Control<br>on<br>abnormal | Time | <b>A</b> | Displays the number of current alarms |
|------|----------------------------------|------------------------------------------|---------------------------|------|----------|---------------------------------------|
|      |                                  |                                          |                           |      |          | Current<br>alarm                      |
| Acti | ve alarm 🔨                       | (←                                       | 1/1                       |      |          |                                       |

#### Fig. 3-16 Current alarm interface

Table 3-15 Description of current alarm interface

| Display item | Description                                                                                  |
|--------------|----------------------------------------------------------------------------------------------|
| Number       | Alarm number                                                                                 |
| Location     | Display the cabinet number and module number of the current alarm source                     |
| ID           | Alarm list code                                                                              |
| Information  | Name of current alarm                                                                        |
| Time         | The current alarm is the information that the machine is warning. The time is not displayed. |

#### History record

"History Record" is divided into "Fault Record", "Status Record" and "Operation Record". The fault record interface is shown in Fig. 3-17, and the interface description is shown in Table 3-16.

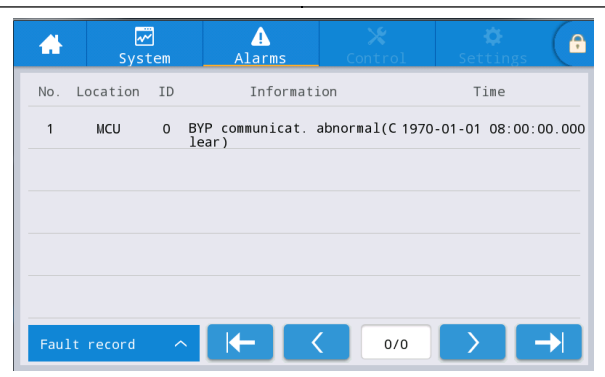

Fig. 3-17 Fault record interface

| Display item | Description                                                                                                |
|--------------|----------------------------------------------------------------------------------------------------|
| Number       | Record item number. The records are listed in reverse order, that is, the most recent record in the first. |
| Location     | Displays the module number of the current recording source.                                                |
| ID           | Fault list code                                                                                            |
| Information  | Current record name and record status (occurrence, disappearance).                                         |
| Time         | Occurrence or disappearance time of record                                                                 |

### 3.2.5 Control

In the "Control" information interface, relevant operations can be performed in Level 2 menu on the left, which includes "ON/ OFF", "Maintenance" and "Firmware Upgrade". ON/ OFF

The menu of the ON/ OFF interface is shown in Fig. 3-18, and the interface description is shown in Table 3-17.

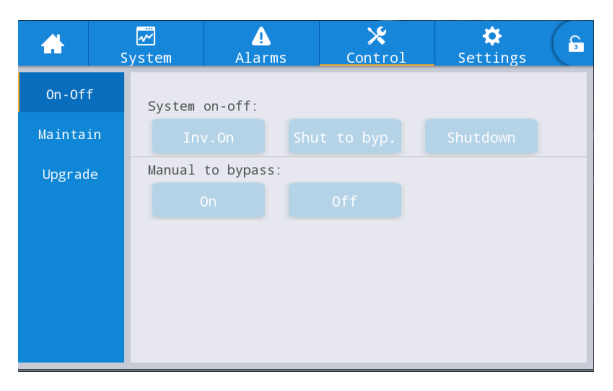

Fig. 3-18 ON/ OFF interface

Table 3-17 Description of ON/ OFF interface

| Control item                 | Description                                                                                                    |
|------------------------------|----------------------------------------------------------------------------------------------------|
| System ON/ OFF interface     | Including ON, switching to bypass after shutdown, disconnect output after shutdown. The key is gray if invalid. |
| Manually switching to bypass | Including ON, Off. The key is gray if invalid.<br>If the bypass is abnormal, the ON button is gray.             |

#### Maintenance

The menu of the maintenance interface is shown in Fig. 3-19, and the interface description is shown in Table 3-18.

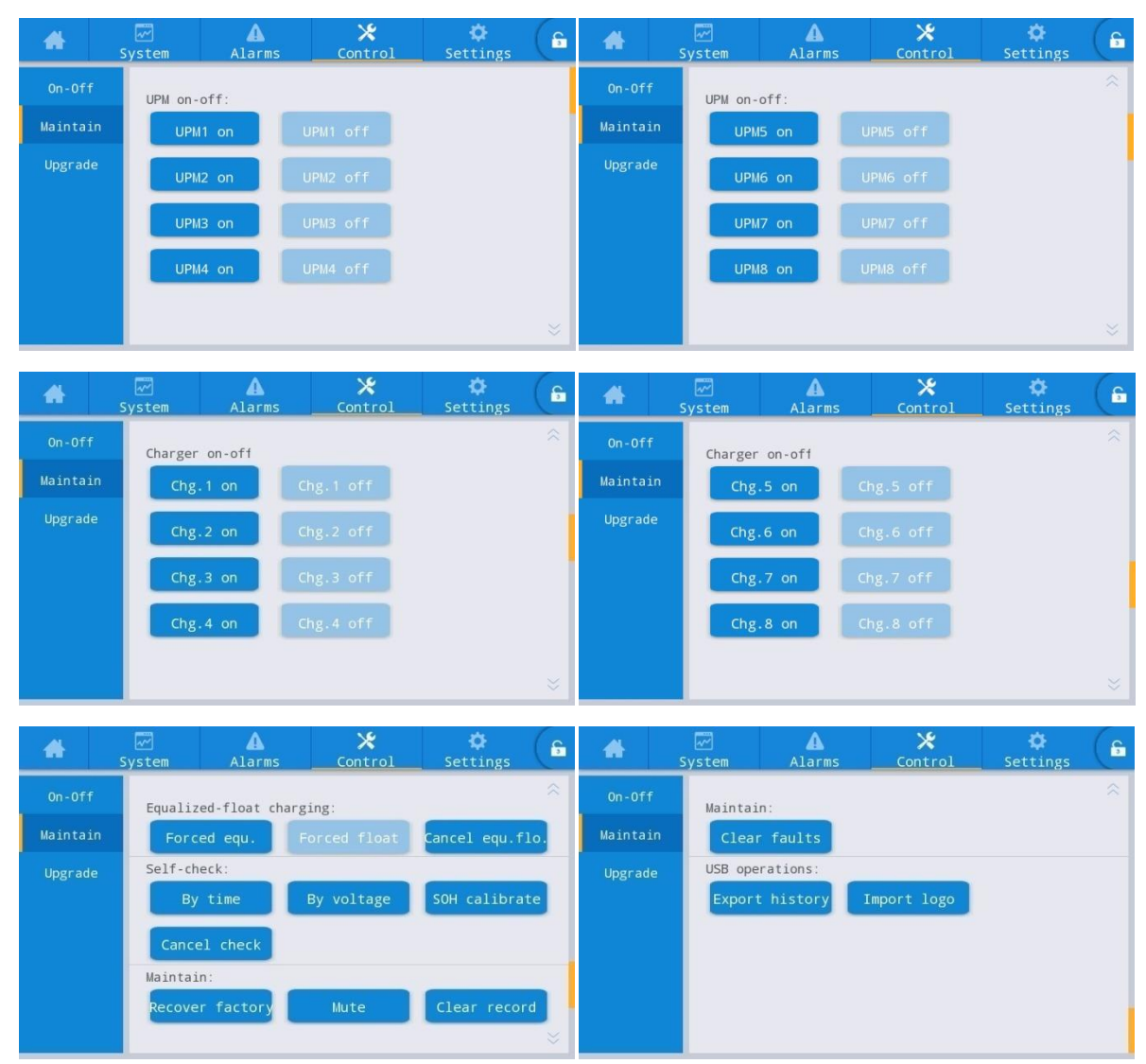

Fig. 3-19 Maintenance interface

Table 3-18 Description of maintenance interface

| Control item                               | Description                                                                                                    |  |  |  |  |  |  |  |
|--------------------------------------------|----------------------------------------------------------------------------------------------------|--|--|--|--|--|--|--|
| Module On/ OFF                             | On/ OFF of each online module can be controlled.                                                                                           |  |  |  |  |  |  |  |
| Charger On/ OFF                            | On/ OFF of each online module charger can be controlled.                                                                                   |  |  |  |  |  |  |  |
| Forced uniform and floating charge control | Including forced uniform charging, forced floating charging, cancellation of forced floating charging, time-based forced uniform charging. |  |  |  |  |  |  |  |
| Self-check control                         | Including self - check by time, self - check by voltage, SOH calibration, cancel self - test.                                              |  |  |  |  |  |  |  |
| Maintenance<br>management                  | Including restoring factory set, buzzer disenabling, resetting history, resetting fault.                                                   |  |  |  |  |  |  |  |
| USB guide                                  | Including exporting history (export Excel document), and importing LOGO(importing starting animation).                                     |  |  |  |  |  |  |  |

#### Export history record

A USB device connection is required, and the exported history file is stored appear in the root directory. The information format of the exported history record is shown in Fig. 3-20, and the description of the format is shown in Table 3-19.

| Time             | Ms  | Туре  | Source | ID   | Event                    | Status    | Value |
|------------------|-----|-------|--------|------|--------------------------|-----------|-------|
| 2020/12/30 15:37 | 895 | FAULT | ECU1   | 640  | Bypass flowing backwards | Disappear | 0     |
| 2020/12/30 15:37 | 895 | FAULT | ECU2   | 640  | Bypass flowing backwards | Disappear | 0     |
| 2020/12/30 15:37 | 895 | FAULT | ECU1   | 640  | Bypass flowing backwards | Occur     | 0     |
| 2020/12/30 15:37 | 895 | FAULT | ECU2   | 640  | Bypass flowing backwards | Occur     | 0     |
| 2020/11/2 14:43  | 600 | FAULT | PFC4   | 339  | Battery disconnected     | Disappear | 0     |
| 2020/11/2 14:43  | 900 | FAULT | PFC1   | 339  | Battery disconnected     | Disappear | 0     |
| 2020/11/2 14:43  | 900 | FAULT | PFC2   | 339  | Battery disconnected     | Disappear | 0     |
| 2020/11/2 14:43  | 900 | FAULT | PFC3   | 339  | Battery disconnected     | Disappear | 0     |
| 2020/11/2 11:37  | 520 | FAULT | INV7   | 603  | Bypass phase A           | Occur     | 0     |
| 2020/11/2 11:37  | 520 | FAULT | INV7   | 604  | Bypass phase B           | Occur     | 62    |
| 2020/11/2 11:37  | 520 | FAULT | INV7   | 605  | Bypass phase C           | Occur     | 83    |
| 2020/11/2 8:35   | 487 | EVENT | PFC12  | 1414 | Mains power supply       | /         | 0     |
| 2020/11/2 8:35   | 487 | EVENT | PFC1   | 1414 | Mains power supply       | /         | 0     |

Fig. 3-20 Information of exported history record

Table 3-19 Table Description of table format

| Display item | Description                               |
|--------------|-------------------------------------------|
| Monitor      | Mentoring board                           |
| ECU1         | System board 1                            |
| ECU2         | System board 2                            |
| PFC1         | Rectifier board 1                         |
| PFC2         | Rectifier board 2                         |
| INV1         | Inverter board 1                          |
| INV2         | Inverter board 2                          |
| Time         | Occurrence/disappearance time             |
| Ms           | Occurrence time of record in milliseconds |
| Source       | Record source                             |
| ID           | Fault list code                           |
| Event        | Record name                               |
| Status       | Record status (occurrence/disappearance)  |
| Value        | Display setting/failure values            |

#### Firmware upgrade

The menus of the firmware upgrade interface are shown in Fig. 3-21, and the interface description is shown in Table 3-20.

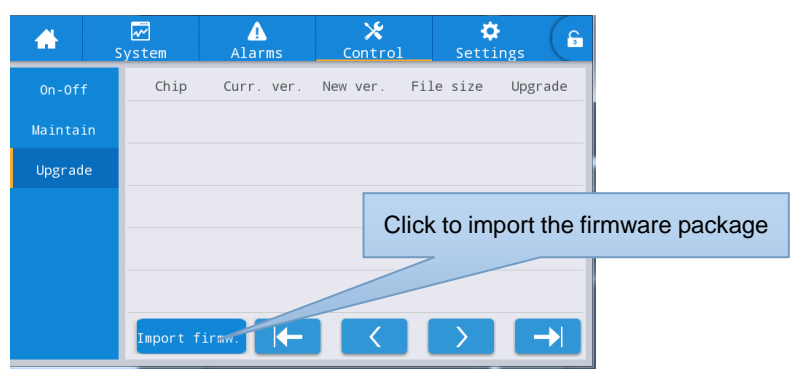

Fig. 3-21 Firmware upgrade interface

Table 3-20 Description of firmware upgrade interface

| Display item            | Description                                                                                                    |
|-------------------------|----------------------------------------------------------------------------------------------------|
| Chip                    | Display the name of online chip                                                                                                    |
| Current version         | Display the current program version of the chip                                                                                                    |
| Version of new firmware | Program version of the chip in firmware package                                                                                                    |
| File length             | File length of the chip in firmware package                                                                                                    |
| Upgrade                 | When the chip file in the firmware package is verified<br>successfully, the "Upgrade" button will be displayed. Click<br>the button to complete the upgrade. When file validation<br>fails, the upgrade button is hidden and the upgrade is not<br>allowed |

### 3.2.6 Setting

### Common setting

The menu of the common setting interface is shown in Fig. 3-22, and the interface description is shown in Table 3-21.

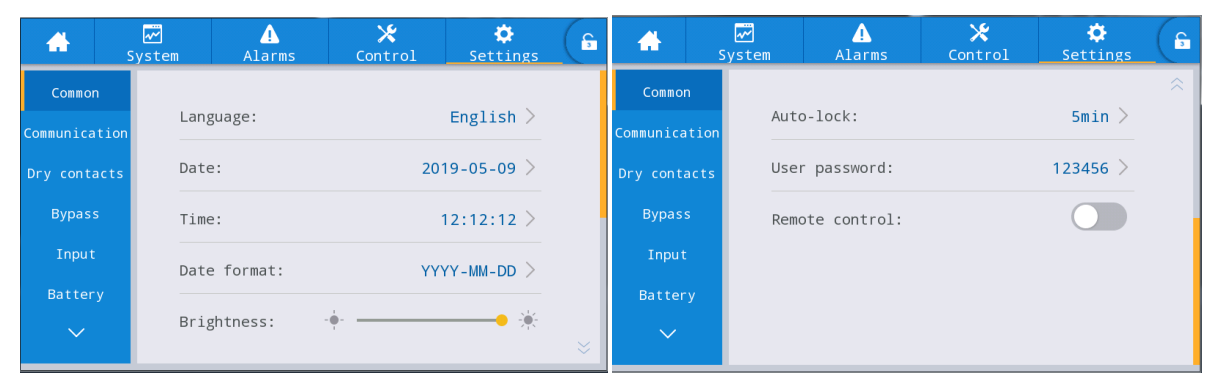

Fig. 3-22 Common setting interface

| Table 3-21 | Description | of common | setting interface |
|------------|-------------|-----------|-------------------|
|------------|-------------|-----------|-------------------|

| Setting item                      | Default value | Description                                                                                                    |  |  |  |  |  |  |  |
|-----------------------------------|---------------|----------------------------------------------------------------------------------------------------|--|--|--|--|--|--|--|
| Language                          | Chinese       | Currently support 2 languages: Chinese and English;                                                                                                    |  |  |  |  |  |  |  |
| Y-M-D                             | 2016-01-01    | Set the date                                                                                                    |  |  |  |  |  |  |  |
| Time                              | 00: 00: 00    | Set the time                                                                                                    |  |  |  |  |  |  |  |
| Date format                       | Y-M-D         | Support three formats: Y-M-D, M-D-Y and D-M-Y                                                                                                    |  |  |  |  |  |  |  |
| Luminance                         | Maximum       | Adjust backlight luminance                                                                                                    |  |  |  |  |  |  |  |
| Automatic<br>screen<br>protection | 5min          | Screen protection time. The screen protection is disenabled if set to 0.                                                                                                    |  |  |  |  |  |  |  |
| User password                     | 123456        | The users can change the password with 1~8 digits.                                                                                                    |  |  |  |  |  |  |  |
| Remote control                    | Disabled      | Setting table for Modbus protocol 03 function code of user version; When enabled, the control items in the table, such as "buzzer disabled", "ON/ OFF" and "system clock", support remote setting; When disabled, remote control will not be supported. |  |  |  |  |  |  |  |

### Communication setting

The menus of the communication setting interface are shown in Fig. 3-23, and the interface description is shown in Table 3-22.

| *         | 📈<br>System | Alarms    | X<br>Control | Settings   | G | *          | Sy   | ₩<br>stem | Alarms         | 🗶<br>Control | Settings   | 6 |
|-----------|-------------|-----------|--------------|------------|---|------------|------|-----------|----------------|--------------|------------|---|
| Common    | Seria       | l port    |              |            |   | Common     | 8    | Network   |                |              |            | ~ |
| Communica | tion P      | rotocol:  | N            | IODBUS_U > |   | Communicat | tion | IP a      | address alloca | tion Au      | to(DHCP) > |   |
| Dry conta | cts B       | aud rate: |              | 9600 >     |   | Dry conta  | cts  | IP a      | address:       |              | 0.0.0.0 >  |   |
| Bypass    | -           | 14        |              |            |   | Bypass     | 6    |           |                |              |            |   |
| Input     |             | ddress:   |              |            |   | Input      |      | Subr      | iet mask:      |              | 0.0.0.0 >  |   |
| Batter    | y Pi        | arity:    |              | None >     |   | Battery    | y I  | Gate      | eway:          |              | 0.0.0.0 >  |   |
|           |             |           |              |            | * |            |      |           |                |              |            | * |
|           |             |           | 10           | -          | 1 |            |      |           |                |              |            |   |

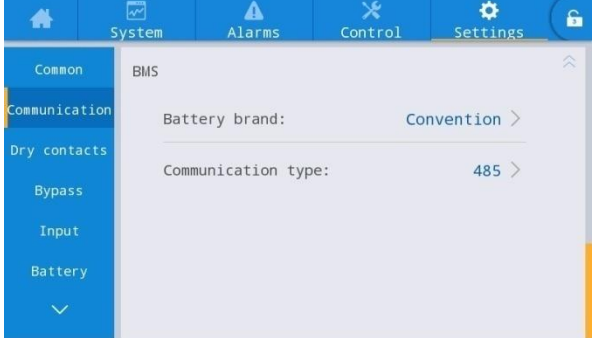

Fig. 3-23 Communication setting interface

|                  |                | · · ·                                                           |  |  |  |  |  |
|------------------|----------------|-----------------------------------------------------------------|--|--|--|--|--|
| Setting item     | Default value  | Description                                                     |  |  |  |  |  |
| Drata and        | User           | Set to one of 3 optional communication ports, including use     |  |  |  |  |  |
| Protocol         | MODBUS         | MODBUS, R&D MODBUS and MEGATEC.                                 |  |  |  |  |  |
| Baud rate        | 9600           | Settable to 2400, 4800, 9600, 14400, 19200 and 38400.           |  |  |  |  |  |
| Address          | 1              | Settable to 1~247                                               |  |  |  |  |  |
| Check            | No             | Settable to no check, odd check and even check                  |  |  |  |  |  |
|                  |                | Settable to dynamic assignment and static assignment; When      |  |  |  |  |  |
|                  |                | the UPS is connected to the router, it can be set to dynamic    |  |  |  |  |  |
| IP assignment    | Dynamic        | assignment, and the router will automatically assign addresses. |  |  |  |  |  |
| mode             | (DHCP)         | When the UPS is connected directly to a computer, it is set to  |  |  |  |  |  |
|                  |                | manual assignment, and the IP address of the UPS is set to the  |  |  |  |  |  |
|                  |                | same subnet as the IP address of the computer.                  |  |  |  |  |  |
| IP address       | 0.0.0.0        | Set the IP address of UPS                                       |  |  |  |  |  |
| subnet mask      | 0.0.0.0        | Set the subnet mask of UPS                                      |  |  |  |  |  |
| Gateway          | 0.0.0.0        | Set the gateway of UPS                                          |  |  |  |  |  |
| _                | Battery brand: | Select the brand of the used lithium battery so that UPS can    |  |  |  |  |  |
| Battery          | conventional   | normally communicate with the lithium battery.                  |  |  |  |  |  |
| lithium battory) | Communicati    | Mode of communication between the UPS and the lithium           |  |  |  |  |  |
| nunun ballery)   | on type: 485   | battery, settable to RS485 or CAN, defaulting to RS485          |  |  |  |  |  |

#### Table 3-22 Description of communication setting interface

### Dry contact setting

The menus of the dry contact setting interface are shown in Fig. 3-24, and the interface description is shown in Table 3-23.

| *           | System  | <b>A</b><br>Warn | 🔀<br>Control | Setting  | G | *           | System          | <b>A</b><br>Warn | X<br>Control | Setting  | G |
|-------------|---------|------------------|--------------|----------|---|-------------|-----------------|------------------|--------------|----------|---|
| Common      | Input   | dry contacts     |              | Function |   | Common      | Outŗ            | out dry contacts |              | Function | ~ |
| Communicati | DI_1:   |                  |              | None >   |   | Communicati | on              | 1:               |              | None >   |   |
| Dry contact | s DI_2: |                  |              | None >   |   | Dry contact | s DO_           | 2:               |              | None >   |   |
| Bypass      |         |                  |              |          |   | Bypass      | DO_             | 3:               |              | None >   |   |
| Input       |         |                  |              |          |   | Input       | DO_             | 4:               |              | None >   |   |
| Battery     |         |                  |              |          |   | Battery     |                 | -                |              |          |   |
| $\sim$      |         |                  |              |          |   | $\sim$      | DO <sup>_</sup> | 5:               |              | None >   | ~ |
|             |         |                  |              |          |   | (           |                 |                  |              |          |   |
| *           | System  | <b>A</b><br>Warn | X<br>Control | Setting  | G |             |                 |                  |              |          |   |
| Common      | Outp    | ut dry contacts  |              | Function |   |             |                 |                  |              |          |   |
| Communicat  | tion    | 6:               |              | None >   |   |             |                 |                  |              |          |   |
| Dry contac  | ts      |                  |              |          |   |             |                 |                  |              |          |   |
| Bypass      |         |                  |              |          |   |             |                 |                  |              |          |   |
| Input       |         |                  |              |          |   |             |                 |                  |              |          |   |
| Battery     |         |                  |              |          |   |             |                 |                  |              |          |   |
| $\sim$      |         |                  |              |          |   |             |                 |                  |              |          |   |

Fig. 3-24 Dry contact setting interface
| Setting item | Default value | Description                                                                                                    |
|--------------|---------------|----------------------------------------------------------------------------------------------------|
| DI_1~DI_2    | None          | 2 external input dry contact interfaces, which is settable to no/door magnetic alarm/water logging alarm                                                                                                    |
| DO_1~DO_6    | None          | 6 external output dry contact interfaces, which is settable to<br>no/emergency alarm/ secondary alarm/ bypass power<br>supply/battery power supply/ low battery voltage DOD/ low<br>battery voltage EOD/ diesel generator control/battery switch<br>trip/bypass fault/fan fault/time-share power down |

Table 3-23 Description of dry contact setting interface

# Bypass parameters

The menus of the bypass parameter interface are shown in Fig. 3-25, and the interface description is shown in Table 3-24.

| *         | ₩<br>System | <br>Alarms               | 🗶<br>Control | Settings | G |  |  |  |
|-----------|-------------|--------------------------|--------------|----------|---|--|--|--|
| Commo     | n           |                          |              |          |   |  |  |  |
| Communica | ECO         | ) voltage range          | :(%):        | ±10 >    |   |  |  |  |
| Dry conta | acts ECO    | ECO freq.range(Hz): ±2 > |              |          |   |  |  |  |
| Bypas     | s Max       | .bypass voltag           | e(%)         | +10 >    |   |  |  |  |
| Input     | Mir         | n.bypass voltag          | e(%)         | -20 >    |   |  |  |  |
| Batter    | у —         | ,, ,                     |              |          |   |  |  |  |
| $\sim$    | Вур         | bass freq.range          | (Hz)         | ±5.0 >   |   |  |  |  |

| Table | 3-24  | Description | of byp | ass par | ameter  | interface |
|-------|-------|-------------|--------|---------|---------|-----------|
| labic | 0 2 7 | Description | гогрур | uss pui | unicici | menuoe    |

| Setting item                      | Default<br>value | Settable value           | Description                                                                                                    |  |  |  |  |
|-----------------------------------|------------------|--------------------------|----------------------------------------------------------------------------------------------------|--|--|--|--|
| ECO voltage<br>range (%)          | ±10              | ±5/±6/±7/±8/±9/±10       | When the deviation of the bypass voltage relative to the rated voltage exceeds the set value, the table of the set value, the set value of the set value of the set value.                                                                                                    |  |  |  |  |
| ECO(Hz)                           | ±2               | ±1/±2/±3                 | system determines that the ECO voltage is<br>abnormal, and the system is switched to supply<br>the power by the inverter. Note that the ECO<br>voltage and frequency range are smaller than the<br>bypass voltage and frequency range. For<br>example, if the bypass frequency range is set to<br>$\pm 2$ Hz, then the ECO frequency range can only be<br>set to $\pm 1$ Hz |  |  |  |  |
| Upper bypass<br>voltage limit (%) | +15              | +10/+15/+20/+25          | Maximum settable range from 88Vto 276V.                                                                                                    |  |  |  |  |
| Lower bypass<br>voltage limit (%) | -20              | -10/-20/-30/-40/-50/-60  | to the user's electrical equipment.                                                                                                    |  |  |  |  |
| Bypass frequency<br>range (Hz)    | ±5.0             | ±2.0/±3.0/±4.0/±5.0/±6.0 | Note that the bypass frequency range is greater than the ECO frequency range.                                                                                                    |  |  |  |  |

### Input parameters

The menus of the input parameter interface are shown in Fig. 3-26, and the interface description is shown in Table 3-25.

| *         |            | ▲<br>Alarms              | X<br>Control | Settings             | G | *          | 📈<br>System | Alarms                | X<br>Control | Settings | G |
|-----------|------------|--------------------------|--------------|----------------------|---|------------|-------------|-----------------------|--------------|----------|---|
| Common    |            |                          |              |                      |   | Common     |             |                       |              |          |   |
| Communica | tion Inp   | Input adaptability:      |              | aptability: Strong > |   | Communicat | ion (%      | put cur.limitin<br>): | ng ratio     | 0 >      |   |
| Dry conta | icts Int   | er-rack pow.mo<br>ay(s): | il.start.    | 0 >                  |   | Dry contac | ts          |                       |              |          |   |
| Bypass    | Int<br>ela | ra-rack pow.mo<br>y(s):  | il.start.d   | 0 >                  |   | Bypass     |             |                       |              |          |   |
| Input     | PFC        | soft-startup             | time(s):     | 0 >                  |   | Input      |             |                       |              |          |   |
| Batter    | у —        |                          |              |                      |   | Battery    |             |                       |              |          |   |
| $\sim$    | Inp        | out cur.limitir          | ng:          | Disable >            |   | ~          |             |                       |              |          |   |

### Fig. 3-26 Input parameter interface

Table 3-25 Description of input parameters interface

| Setting item                                   | Default<br>value | Settable<br>value | Description                                                                                                    |
|------------------------------------------------|------------------|-------------------|----------------------------------------------------------------------------------------------------|
| Input adaptation                               | Strong           | Strong<br>/weak   | The strong input adaptation mode is suitable for the diesel generator or the input source with high frequency oscillation of the input current. The THDi is slightly worse in this mode, but the system is more stable. The weak input adaptive mode is suitable for the input source with better performance such as mains power and AC voltage source, and the input THDi is better in this mode. |
| Power unit starting delay<br>between racks (s) | 2                | 0~120             | By setting the starting delay for the intelligent<br>generator between the racks, the interval time for<br>each rack to change to main power supply is<br>controlled in the process of supplying the power by<br>changing from the battery inverter to the main<br>inverter to reduce the impact of the UPS on the<br>generator or the power grid.                                                  |
| Power unit starting delay between racks (s)    | 2                | 0~300             | By setting the starting delay for the intelligent<br>generator between the racks, the interval time for<br>each rack to change to main power supply is<br>controlled in the process of supplying the power by<br>changing from the battery inverter to the main<br>inverter to reduce the impact of the UPS on the<br>generator or the power grid.                                                  |
| Soft starting of rectifier (s)                 | 10               | 0~60              | The starting time of the module is controlled by setting the soft starting time of the module rectifier.                                                                                                    |

| Setting item                    | Default | Settable               | Description                                                                                                    |
|---------------------------------|---------|------------------------|----------------------------------------------------------------------------------------------------|
|                                 | value   | value                  |                                                                                                    |
| Input adaptation                | Strong  | Strong<br>/weak        | The strong input adaptation mode is suitable for the diesel generator or the input source with high frequency oscillation of the input current. The THDi is slightly worse in this mode, but the system is more stable. The weak input adaptive mode is suitable for the input source with better performance such as mains power and AC voltage source, and the input THDi is better in this mode. |
| Input current limit             | Allowed | Prohibited<br>/allowed | According to the actual needs of the users, the input<br>current limit is set for the UPS system to protect the<br>generator equipment.                                                                                                    |
| Input current limit percent (%) | 200     | 50~200                 | When "Input Current Limit" is set to "Allowed", the current limit value of the main circuit input can be changed by setting this option. The unit is the rated input current percentage ranging from 50% to 200%. It is set according to the output capacity of the generator equipment.                                                                                                    |

# **Battery parameters**

The menus of the battery parameter interface are shown in Fig. 3-27, and the interface description is shown in Table 3-26.

|                                                            | ₩<br>System                                    | Alarms                                                                                  | Control                                       | Settings                                                                                                    | <u> </u>        | #                                                          | System                      | Alarms                                                                   | X<br>Control             | Settings                            | G               |
|------------------------------------------------------------|------------------------------------------------|-----------------------------------------------------------------------------------------|-----------------------------------------------|----------------------------------------------------------------------------------------------------|-----------------|------------------------------------------------------------|-----------------------------|--------------------------------------------------------------------------|--------------------------|-------------------------------------|-----------------|
| Common<br>Communication                                    | Bat                                            | tery type:                                                                              | v                                             | /RLA batt. >                                                                                                    |                 | Common<br>Communicatio                                     | Ba                          | ttery auto se                                                            | lf-ch <mark>e</mark> ck: | None >                              |                 |
| Dry contacts                                               | Bat                                            | tery capacity                                                                           | (Ah):                                         | 18 >                                                                                                    |                 | Dry contact                                                | s St                        | art to auto s                                                            | elf-check:               | 00:00 >                             |                 |
| Bypass                                                     | Num                                            | ber of cells:                                                                           |                                               | 192 >                                                                                                    |                 | Bypass                                                     | St                          | op to auto se                                                            | lf-check:                | 06:00 >                             |                 |
| Input<br>Battery                                           | Bat                                            | tery string:                                                                            |                                               | 1 >                                                                                                    |                 | Input                                                      | Co<br>(h                    | nstant cur.eq<br>):                                                      | u.chg.time               | 24.0 >                              |                 |
|                                                            | Bat                                            | tery string m                                                                           | ode:                                          | Share $>$                                                                                                    |                 |                                                            | Ma                          | x.batt.dis.ti                                                            | me(h):                   | NA >                                |                 |
|                                                            |                                                |                                                                                         |                                               |                                                                                                    |                 |                                                            |                             |                                                                          |                          |                                     |                 |
| 🔺 s                                                        | ₩<br>System                                    | Alarms                                                                                  | X<br>Control                                  | Settings                                                                                                    | G               | #                                                          | ₩<br>System                 | Alarms                                                                   | X<br>Control             | Settings                            | (F              |
| Common<br>Communication                                    | System<br>Auto                                 | Alarms                                                                                  | Control                                       | Settings                                                                                                    | <b>ع</b> )<br>* | Common<br>Communicatior                                    | System<br>Rem               | Alarms<br>ain.cap.warnin                                                 | X<br>Control             | ♦       Settings       Disable >    | <b>ع</b>        |
| Common<br>Communication<br>Dry contacts                    | System<br>Auto<br>Self                         | Alarms                                                                                  | Control                                       | ☆           Settings           60 >           0.0 >                                                                                                    | *               | Common<br>Communication<br>Dry contacts                    | System<br>Rem<br>Rem<br>(%) | Alarms<br>ain.cap.warnin<br>ain.cap.warnin                               | Control                  | Settings                            | <b>ع</b> )<br>* |
| Common<br>Communication<br>Dry contacts<br>Bypass          | System<br>Auto<br>Self<br>(V/c                 | Alarms                                                                                  | Control                                       | Settings           60 >           0.0 >           1.70 >                                                                                                    | <b>ع</b> )<br>« | Common<br>Communication<br>Dry contacts<br>Bypass          | System<br>Rem<br>(%)<br>SOH | Alarms<br>ain.cap.warnin<br>:<br>:<br>(%):                               | Control                  | Settings Disable > 20 > NA >        | <b>ء</b>        |
| Common<br>Communication<br>Dry contacts<br>Bypass<br>Input | Auto<br>System<br>Self<br>Self<br>(V/c<br>Back | Alarms<br>o self-check p<br>f-check time(h<br>f-check under<br>rell):<br>rup time warni | Control<br>Deriod(d):<br>n):<br>volt.<br>ing: | Operation         Operation         Operation <t< td=""><td>*</td><td>Common<br/>Communication<br/>Dry contacts<br/>Bypass<br/>Input</td><td>System<br/>Rem<br/>(%)<br/>SOH</td><td>Alarms<br/>ain.cap.warnin<br/>ain.cap.warnin<br/>:<br/>(%):<br/>.cur.limiting</td><td>Control</td><td>Settings Disable &gt; 20 &gt; NA &gt; 0.10 &gt;</td><td><b>a</b><br/>*</td></t<> | *               | Common<br>Communication<br>Dry contacts<br>Bypass<br>Input | System<br>Rem<br>(%)<br>SOH | Alarms<br>ain.cap.warnin<br>ain.cap.warnin<br>:<br>(%):<br>.cur.limiting | Control                  | Settings Disable > 20 > NA > 0.10 > | <b>a</b><br>*   |

### Chapter 3 Monitoring Display Interface

| <b>*</b>               | ₩<br>System | ▲<br>Alarms                   | ★<br>Control        | 🔅<br>Settings | G | *                     | 📈<br>System | n Alarms                          | 🗶<br>Control | Settings      | G  |
|------------------------|-------------|-------------------------------|---------------------|---------------|---|-----------------------|-------------|-----------------------------------|--------------|---------------|----|
| Common<br>Communicatio | Cel         | l equalized v                 | olt.(V/cell):       | 2.31 >        |   | Common<br>Communicati | on          | Scheduled equ.ch<br>(d):          | g.interval   | NA >          | *  |
| Dry contact:           | s Cel       | l EOD volt.wa                 | rn.increment(V      | ): 0.10 >     |   | Dry contac            | ts          | Float volt.temp.                  | comp.:       | NA >          |    |
| Bypass                 | Bat         | tery unlock t                 | ime(min):           | 15 >          |   | Bypass                |             | Flo.volt.temp.co<br>(mV/°C-cell): | mp.          | NA >          |    |
| Input<br>Batterv       | Max         | .batt.dis.tim                 | e(h):               | 24.0 >        |   | Input<br>Battery      |             | Dis.cur.1 EOD(V/                  | cell):       | 1.80 >        |    |
| ~                      | Equ         | .chg.protect.                 | interval(d):        | 7 >           |   | ~                     |             | Dis.cur.2 EOD(V/                  | cell):       | 1.60 >        | ~  |
| *                      | Svstem      | Alarms                        | Control             | ¢<br>Settings | 6 | *                     | Sveter      |                                   | Control      | ¢<br>Settings | (£ |
| Common<br>Communicati  | Ba          | ttery unlock 1                | time(min):          | 15 >          | * | Common<br>Communicat  | ion         | Battery pack:                     | Control      | 14 >          | ~  |
| Dry contact            | ce<br>in    | ll EOD volt.wa<br>crement(V): | arn.                | 0.10 >        |   | Dry contac            | ts          | Number of pack c                  | ells:        | 20 >          |    |
| Bypass                 | Tra<br>. ci | ansferir para<br>oef. (C10):  | flut. corr          | 0.05 >        |   | Bypass                |             | Limit bms charge                  | curr.:       |               |    |
| Input<br>Battery       | Tra         | ansfer-to-equ.                | .SOC(%):            | 95 >          |   | Input<br>Battery      |             | Limit bms charge                  | volt.:       |               |    |
| ~                      |             |                               |                     |               |   | ~                     |             | Limit bms charge                  | power:       |               | ×  |
| *                      |             | Alarms                        | <b>★</b><br>Control | Settings      | G |                       |             |                                   |              |               |    |
| Common<br>Communicati  | Lii         | mit bms discha                | arge curr.:         |               |   |                       |             |                                   |              |               |    |
| Dry contact            | :s Lii      | mit bms discha                | arge volt.:         |               |   |                       |             |                                   |              |               |    |
| Bypass                 | Li          | mit bms discha                | arge power:         |               |   |                       |             |                                   |              |               |    |
| Input                  |             |                               |                     |               |   |                       |             |                                   |              |               |    |

Fig. 3-27 Battery parameter interface

Table 3-26 Description of battery parameter interface

| Setting item             | Default value     | Settable value                      | Description                                                                                               |
|--------------------------|-------------------|-------------------------------------|----------------------------------------------------------------------------------------------------|
| Battery type             | Lead<br>batteries | Lead batteries /<br>lithium battery | The type of the battery connected with the UPS system.<br>Support the iron phosphate lithium battery 3.2V |
| Battery<br>capacity (Ah) | 100               | 5~3000                              | Capacity of the battery connected with the UPS system                                                     |

| Cell number                                          | Lead<br>batteries: 240<br>Lithium<br>battery: 160             | Lead battery:<br>180~276 (30-46<br>cells)<br>Lithium battery:<br>120~160 | Total number of cells connected with the UPS system.<br>The conventional lead battery consists of 6 cells and the<br>conventional lithium battery consists of 15 or 16 cells.<br>Lead battery: default to 240, settable to 180-276, the<br>integral multiple of 12<br>Lithium battery: default to 160, settable to 120-160, the<br>integral multiple of 15/16<br>Lithium battery: Default value: $3.2V*16*10=512V$<br>Settable to 8/10 module (±4/±5, 15 or 16 cell / module),<br>namely the cell number is 120/128/150/160 (integral<br>multiple of 15/16 ) |
|------------------------------------------------------|---------------------------------------------------------------|--------------------------------------------------------------------------|----------------------------------------------------------------------------------------------------|
| Battery pack<br>number                               | 1                                                             | Lead battery:<br>1~10<br>Lithium battery:<br>1~14                        | Number of parallel battery pack connected with the UPS system                                                                                                    |
| Battery pack<br>form                                 | Lead battery:<br>shared<br>Lithium<br>battery:<br>independent | Shared/<br>independent                                                   | The battery pack may be shared for multiple UPSs or independently used for the single UPS.                                                                                                    |
| Battery<br>self-check<br>enabling                    | Disabled                                                      | Disabled /by<br>time/ by voltage                                         | If enabled, the UPS system can automatically switch to<br>the discharge in the battery mode according to relevant<br>setting.                                                                                                    |
| Stating time of automatic self-check                 | 00: 00                                                        | 00: 00~23: 59                                                            | If enabled, the UPS system can automatically switch to start the discharge self-check in the battery inverter mode at the set time.                                                                                                    |
| Ending time of<br>automatic<br>self-check            | 06: 00                                                        | 00: 00~23: 59                                                            | If enabled, the UPS system can automatically switch to change the battery inverter to the main inverter, and stop the self-check at the set time.                                                                                                    |
| Constant<br>current charge<br>time of battery<br>(h) | 24.0                                                          | 0~100.0                                                                  | The duration of constant current charging of the battery in uniform charging phase                                                                                                    |
| Longest<br>discharge time<br>(h)                     | 24.0                                                          | 0~48.0                                                                   | The longest time of continuous discharge of battery in<br>discharge status. When the discharge time reaches this<br>value, if the bypass is normal, the system will switch to<br>the bypass; if the bypass is abnormal, the system will<br>power down and shut down                                                                                                    |
| Automatic<br>self-check<br>period (d)                | 60                                                            | 30~90                                                                    | If the battery self-check is enabled, the UPS system conducts battery discharge self-check within the set time of the set period.                                                                                                    |

| Self-check time<br>of battery (h)                                  | 0.0                                               | 0.0~23.0                                                    | If the battery self-check is enabled and the self-check by<br>time is selected, the UPS system will switch to the<br>battery inverter for discharge self-check at set time till the<br>self-check duration reaches the set time. Note that set<br>the set self-check time should be within the automatic<br>self-check period, otherwise, the self-check fails. |  |  |  |  |
|--------------------------------------------------------------------|---------------------------------------------------|-------------------------------------------------------------|----------------------------------------------------------------------------------------------------|--|--|--|--|
| Voltage upon<br>completion of<br>battery<br>self-check<br>(V/cell) | Lead battery:<br>1.70<br>Lithium<br>battery: 3.10 | Lead battery:<br>1.60~1.90<br>Lithium battery:<br>2.50~3.50 | If the battery self-check is enabled and the self-check by<br>voltage is selected, the UPS system will switch to the<br>battery inverter discharge self-check at set time till the<br>cell voltage reaches the voltage for ending the<br>self-check, or the set self-check ending time is reached.                                                              |  |  |  |  |
| Standby time<br>alarm                                              | Prohibited                                        | Prohibited /<br>allowed                                     |                                                                                                    |  |  |  |  |
| Standby time<br>alarm<br>threshold (min)                           | 5                                                 | 3~30                                                        | alarm if the standby time reaches the set value.                                                                                                    |  |  |  |  |
| SOC pre-alarm                                                      | Prohibited / allowed                              |                                                             | If the alarm function is enabled, the system will give an                                                                                                    |  |  |  |  |
| SOC pre-alarm threshold (%)                                        | 20                                                | 5~50                                                        | alarm if the SOC reaches the set value.                                                                                                    |  |  |  |  |
| Battery quality<br>SOH(%)                                          | 100                                               | 0~100                                                       | Ratio of actual battery capacity to nominal capacity after the battery is used for a period.                                                                                                    |  |  |  |  |
| Charge current<br>limit coefficient<br>(C10)                       | Lead battery:<br>0.10<br>Lithium<br>battery: 0.20 | Lead battery:<br>0.05~0.15<br>Lithium battery:<br>0.05~1.00 | The user may set the charge current limit                                                                                                    |  |  |  |  |
| Floating<br>charge voltage<br>of cell (V/cell)                     | Lead battery:<br>2.25<br>Lithium<br>battery: 3.40 | Lead battery:<br>2.23~2.27<br>Lithium battery:<br>3.30~3.65 | Charge voltage of cell in floating charge status                                                                                                    |  |  |  |  |
| Even charge<br>voltage of cell<br>(V/cell)                         | Lead battery:<br>2.31<br>Lithium<br>battery: 3.40 | Lead battery:<br>2.30~2.40<br>Lithium battery:<br>3.30~3.65 | Charge voltage of cell in even charge status                                                                                                    |  |  |  |  |
| High battery<br>temperature<br>alarm point (°C)                    | 50 (30)                                           | 45 (20)~55                                                  | The battery temperature can be monitored in time. When the battery temperature is detected to be higher than the                                                                                                    |  |  |  |  |
| Low battery<br>temperature<br>alarm point (°C)                     | -5                                                | -20~5                                                       | high temperature alarm point or lower than the low<br>temperature alarm point, the system will give an alarm.                                                                                                    |  |  |  |  |

Chapter 3 Monitoring Display Interface

| Even charge<br>protection time<br>interval (d)                                              | 7                                                                                          | 0~15                                                        | The interval between the change from even charging to floating charging and next time of even charging if the battery is not discharged.                                                                |
|---------------------------------------------------------------------------------------------|--------------------------------------------------------------------------------------------|-------------------------------------------------------------|----------------------------------------------------------------------------------------------------|
| Timed even<br>charge interval<br>(d)                                                        | 60                                                                                         | 30~180                                                      | If the duration reaches the even charging interval after<br>the even charging, the system will automatically and<br>evenly charge the battery.                                                          |
| Temperature<br>compensation<br>at floating<br>charge voltage                                | Prohibited                                                                                 | Prohibited /<br>allowed                                     | If this function is enabled, the system can automatically                                                                                                    |
| Temperature<br>compensation<br>coefficient at<br>floating charge<br>voltage<br>(mv/°C·cell) | emperature<br>ompensation<br>pefficient at<br>pating charge<br>oltage<br>nv/°C·cell) 0~6.0 |                                                             | the floating charging voltage according to the battery temperature, and the reference value of temperature compensation is $25^{\circ}$ C                                                               |
| Discharge<br>current 1<br>EOD(V/cell)                                                       | Lead battery:<br>1.80<br>Lithium<br>battery: 3.00                                          | Lead battery:<br>1.75~1.90<br>Lithium battery:<br>2.50~3.00 | Lead battery:<br>EOD voltage of cell when the discharge current is 0.1C<br>Lithium battery:<br>EOD voltage of cell when the discharge current is 2C or<br>lower.                                        |
| Discharge<br>current 2<br>EOD(V/cell)                                                       | Lead battery:<br>1.60<br>Lithium<br>battery: 2.70                                          | Lead battery:<br>1.60~1.75<br>Lithium battery:<br>2.50~3.00 | Lead battery:<br>EOD voltage of cell when the discharge current is 0.1C<br>Lithium battery:<br>EOD voltage of cell when the discharge current is more<br>than 2C.                                       |
| Battery<br>unlocking time<br>(min)                                                          | 15                                                                                         | 1~60                                                        | If the switching times is 5 times between the battery<br>inverter and the battery inverter within an hour, the<br>battery inverter will be locked, and the unlocking time<br>may be set by this option. |
| EOD voltage<br>alarm increase<br>of cell (V)                                                | 0.10                                                                                       | 0~0.20                                                      | EOD voltage of cell increased by the set value is<br>increased. If the voltage of the cell reaches this value,<br>the battery EOD pre-alarm is given.                                                   |
| Consistent<br>voltage even<br>charge time of<br>battery (h)                                 | 48.0                                                                                       | 0~100.0                                                     | Consistent voltage even charging time in even charging process                                                                                                    |
| Coefficient for<br>change to<br>floating charge<br>current                                  | 0.05                                                                                       | 0.02~0.08                                                   | The user may set the current limit for change to floating charging                                                                                                    |

| SOC for<br>change to even<br>charging (%) | 95                                                       | 0-100                                                          | The user may set the SOC for change to even charging                                                               |
|-------------------------------------------|----------------------------------------------------------|----------------------------------------------------------------|----------------------------------------------------------------------------------------------------|
| Battery module<br>number                  | Lead battery:<br>no<br>Lithium<br>battery: 10            | Lead battery: no<br>Lithium battery:<br>1-14                   | Set the number of lithium battery module. If the number of the online modules is the set value, an alarm is given. |
| Module cell<br>number                     | Lead battery:<br>no<br>Lithium<br>battery: 16            | Lead battery: no<br>Lithium battery:<br>1-16                   | Set the cell number in the lithium battery. If the number of the online cells is the set value, an alarm is given. |
| BMS charge<br>current limit               | Lead battery:<br>no<br>Lithium<br>battery:<br>prohibited | Lead battery: no<br>Lithium battery:<br>prohibited<br>/allowed | Set BMS charge current limit, default: prohibited                                                                  |
| BMS charge<br>voltage limit               | Lead battery:<br>no<br>Lithium<br>battery:<br>prohibited | Lead battery: no<br>Lithium battery:<br>prohibited<br>/allowed | Set BMS charge voltage limit, default: prohibited                                                                  |
| BMS charge<br>power limit                 | Lead battery:<br>no<br>Lithium<br>battery:<br>prohibited | Lead battery: no<br>Lithium battery:<br>prohibited<br>/allowed | Set BMS charge power limit, default: prohibited                                                                    |
| BMS discharge current limit               | Lead battery:<br>no<br>Lithium<br>battery:<br>prohibited | Lead battery: no<br>Lithium battery:<br>prohibited<br>/allowed | Set BMS discharge current limit, default: prohibited                                                               |
| BMS discharge<br>voltage limit            | Lead battery:<br>no<br>Lithium<br>battery:<br>prohibited | Lead battery: no<br>Lithium battery:<br>prohibited<br>/allowed | Set BMS discharge voltage limit, default: prohibited                                                               |
| BMS discharge<br>power limit              | Lead battery:<br>no<br>Lithium<br>battery:<br>prohibited | Lead battery: no<br>Lithium battery:<br>prohibited<br>/allowed | Set BMS discharge power limit, default: prohibited                                                                 |

## Output parameters

The menus of the output parameter interface are shown in Fig. 3-28, and the interface description is shown in Table 3-27.

| *       | 📈<br>System | Alarms                               | X<br>Control | Settings | G | *        |            | Alarms                               | 🔀<br>Control | Settings | G |  |  |
|---------|-------------|--------------------------------------|--------------|----------|---|----------|------------|--------------------------------------|--------------|----------|---|--|--|
| ^       |             |                                      |              |          |   | ^        |            |                                      |              |          |   |  |  |
| Output  | Se]<br>(%)  | Self-load output cur.ratio 80 > (%): |              |          |   | Output   | Out<br>(H; | Output freq.track rate 2.0 > (Hz/s): |              |          |   |  |  |
| Base    | Вур         | Bypass transfer times: 5             |              |          |   | Base     |            |                                      |              |          |   |  |  |
| Advance | d Out       | Output voltage(V):                   |              |          |   | Advanced |            |                                      |              |          |   |  |  |
|         | Out         | tput frequency(                      | Hz):         | 50 >     |   | Warranty |            |                                      |              |          |   |  |  |
|         | Out         | tput volt.adjus                      | stment(V):   | 0.0>     |   |          |            |                                      |              |          |   |  |  |

### Fig. 3-28 Output parameter interface

### Table 3-27 Description of output parameter interface

| Setting item                                      | Default<br>value | Settable value | Description                                                                                                    |
|---------------------------------------------------|------------------|----------------|----------------------------------------------------------------------------------------------------|
| Output frequency<br>tracking rate<br>(Hz/s)       | 2.0              | 0.5~2.0        | It is set according to the load capacity. If the tracking<br>rate is too slow, when the bypass frequency changes,<br>the working frequency of the inverter will be out of sync<br>with the bypass frequency                                                                                     |
| Bypass switching<br>time                          | 5                | 1~10           | Settable to 1-10 times, default: 5 times. If the bypass<br>switching times reach the set value within one hour, the<br>system will be locked. In normal mode, the bypass end<br>will be locked for output power supply; in ECO mode,<br>the inverter end will be locked for output power supply |
| Output voltage (V)                                | 220              | 220/230/240    | The user may set the output voltage amplitude acceptable to the load, which shall be set after the output disconnection.                                                                                                    |
| Output frequency<br>(Hz)                          | 50               | 50/60          | The user may set the output voltage frequency acceptable to the load, which shall be set after the output disconnection.                                                                                                    |
| Output voltage<br>tuning (V)                      | 0.0              | -5.0~5.0       | Tune the output voltage according to customer's field distribution                                                                                                    |
| Percentage of<br>self-aging output<br>current (%) | 80               | 20~100         | In self - aging mode, ratio of output current to rated output current                                                                                                    |

### Basic parameter

The menus of the basic parameter interface are shown in Fig. 3-29, and the interface description is shown in Table 3-28.

### Chapter 3 Monitoring Display Interface

| *       | 📈<br>System | Alarms         | 🔀<br>Control | Settings | 6 | *       | s  | ₩<br>ystem | Alarms        | 🗶<br>Control | Settings | G |
|---------|-------------|----------------|--------------|----------|---|---------|----|------------|---------------|--------------|----------|---|
| ^       |             |                |              |          |   | ^       |    |            |               |              |          |   |
| Output  | Sin         | gle/Parallel:  |              | Single > |   | 0utpu   | t  | Set        | language limi | t:           |          |   |
| Base    | Par         | allel ID:      |              | 1# >     |   | Base    |    |            |               |              |          |   |
| Advance | d Par       | allel Number:  |              | 0 >      |   | Advance | ed |            |               |              |          |   |
| Warrant | y Adv       | anced password | :            | >        |   | Warran  | ty |            |               |              |          |   |
|         | Set         | tings wizard:  |              |          |   |         |    |            |               |              |          |   |

#### Fig. 3-29 Basic parameter interface

### Table 3-28 Description of basic parameter interface

| Setting item              | Default<br>value | Settable<br>value    | Description                                                                                                    |
|---------------------------|------------------|----------------------|----------------------------------------------------------------------------------------------------|
| Single and parallel       | Single           | Single,<br>parallel  | Set according to the actual number of online racks in the system. If only one rank operates, select "single machine", and select the "parallel" if two racks operates.                                                                                 |
| Cabinet<br>number         | 1#               | 1~4                  | Each single UPS of the parallel system should be number respectively.                                                                                                    |
| Number of system rack     | 1                | 1~4                  | The system is divided into a single system and a parallel system which supports the parallel operation of up to 4 racks.                                                                                                    |
| Maintenance<br>password   | /                | 0~99999999           | The authorized professional engineers can use and change<br>the password, and the password can be set to 1~8 digits<br>and cannot be the same with the user password. If the users<br>need to know the password, they need to consult the<br>supplier. |
| Quick setting             | Enabled          | Enabled/<br>disabled | If enabled, the quick setting interface can be displayed after restarting the UPS.                                                                                                    |
| Language<br>setting limit | Disabled         | Enabled/<br>disabled | If enabled, the language is limited to special language and can not be set.                                                                                                    |

## Advanced parameters

The menus of the basic parameter interface are shown in Fig. 3-30, and the interface description is shown in Table 3-29.

| *        | 📈<br>System | <b>A</b><br>Warn              | 🔀<br>Control | 🔅<br>Setting | G      | *       |                                  | Alarms                     | X<br>Control | Settings   | 6 |  |
|----------|-------------|-------------------------------|--------------|--------------|--------|---------|----------------------------------|----------------------------|--------------|------------|---|--|
| ~        |             |                               |              |              |        | ^       |                                  |                            |              |            |   |  |
| Output   | Wo          | rking mode:                   | >            |              | Output | Nu      | Number of Redundant Modules: 0 > |                            |              |            |   |  |
| Base     | LBS         | mode:                         | None >       |              | Base   | Pa      | Paral.sys.hibernate: Disable     |                            |              |            |   |  |
| Advanced | Alti        | Altitude(m): 0 >              |              |              |        | Advance | d Ch                             | Charger hibernate: Disable |              |            |   |  |
| Warranty | Cab         | Cabinet master-slave: Slave > |              |              |        | Warrant | Ch                               | Charger hiber.time(d): N   |              |            |   |  |
|          | Nu          | mber of basic mod             | ules:        | 0 >          |        |         | Ву                               | pass overload a            | action:      | Shutdown > |   |  |

### Chapter 3 Monitoring Display Interface

| *        | System | <b>▲</b><br>Warn      | X<br>Control | <b>C</b><br>Setting | G | *        |     | Alarms                    | X<br>Control | Settings | G |
|----------|--------|-----------------------|--------------|---------------------|---|----------|-----|---------------------------|--------------|----------|---|
| ~        |        |                       |              |                     |   | ~        |     |                           |              |          |   |
| Output   | Sho    | Short action: To      |              |                     |   |          | Sys | tem EPO:                  | ependent >   |          |   |
| Base     | EPO    | EPO action: To bypass |              |                     |   | Base     | Sys | System On Off: Independen |              |          |   |
| Advanced | d EPO  | EPO function:         |              |                     |   | Advanced |     |                           |              |          |   |
| Warranty | Imp    | act to bypass:        |              |                     |   |          |     |                           |              |          |   |
|          | Ford   | ced bypass:           |              |                     |   |          |     |                           |              |          |   |

### Fig. 3-30 Advanced parameter interface

## Table 3-29 Description of advanced parameter interface

| Setting item                             | Default<br>value | Settable value                            | Description                                                                                                    |
|------------------------------------------|------------------|-------------------------------------------|----------------------------------------------------------------------------------------------------|
| Operating mode                           | Normal           | Normal<br>/ECO/self-ageing/<br>transducer | The operating mode is set as needed by the users, and generally set to the normal operating mode.                                                                                                    |
| LBS mode                                 | Non-LBS          | Non-LBS/ master<br>LBS/ slave LBS         | If the user needs to use the double bus system, it can be set according to the actual situation                                                                                                    |
| Altitude(m)                              | 1000             | 0~3000                                    | It is set according to the actual situation of the user's<br>site. The output capacity will be decreased<br>according to the set value. See the derating<br>description in Chapter 7 "Technical Parameters " for<br>details                                                                                                    |
| Rack<br>master-slave<br>setup            | Master           | Master / slave                            | This setting item does not need to be set and is automatically assigned by the system upon parallel operation.                                                                                                    |
| Number of basic modules in rack          | 12               | 1~12                                      | Number of basic modules in rack                                                                                                    |
| Number of<br>redundant<br>module in rack | 0                | 0~11                                      | Number of redundant module in rack                                                                                                    |
| Smart parallel<br>sleep mode             | Disabled         | Enabled / disabled                        | According to the system configuration and the user's requirements, smart parallel sleep is set, so that the parallel system automatically decides the number of UPS units or modules to be put into operation according to the current total load size. Under the condition of ensuring redundant power supply, redundant UPS can be quit and put into sleep state, so as to achieve the purpose of safe operation and energy saving |
| Charger sleep                            | Enabled          | Enabled / disabled                        | If allowed, when the charger meets the sleep, the charger enters the sleep status. If disabled, the charger does not enter the sleep status                                                                                                    |
| Charger sleep<br>time (d)                | 28               | 28~60                                     | If the "charger sleep" function is enabled, and the set battery sleep time is over, the charger quits the sleep status.                                                                                                    |

| Setting item                    | Default<br>value            | Settable value                                     | Description                                                                                                    |
|---------------------------------|-----------------------------|----------------------------------------------------|----------------------------------------------------------------------------------------------------|
| Bypass overload<br>action       | Output<br>disconnect<br>ion | Output<br>disconnection and<br>no action           | When the bypass overload time is over, the UPS<br>system will disconnect the output or not operate.<br>Modification of this option requires authorization<br>from the manufacturer, otherwise no warranty is<br>granted. Selecting the "no action" option may cause<br>the system to fail to protect the bypass in time and<br>damage the bypass device. |
| Short circuit<br>action         | Switching to bypass         | Switching to<br>bypass and output<br>disconnection | In case of the short circuit in the output of the UPS system, the UPS system will switch the bypass or disconnect the output.                                                                                                    |
| EPO action                      | Switching<br>to bypass      | Switching to<br>bypass and output<br>disconnection | It is set according to the actual requirements of the<br>user. When the EPO alarm is triggered, the UPS<br>system switches to bypass or disconnect the output.<br>The UPS system defaults to switching to bypass.                                                                                                    |
| EPO function                    | Enabled                     | Enabled / disabled                                 | The EPO function is enabled or disabled according to the actual requirements of the user.                                                                                                    |
| Switching to bypass for impact  | Enabled                     | Enabled / disabled                                 | If enabled, when a impact load causes a rapid drop<br>in the output voltage of the UPS system, the system<br>switches to bypass mode for a short period of time.                                                                                                    |
| Forced bypass                   | Disabled                    | Enabled / disabled                                 | If enabled, the UPS system will switch to bypass<br>mode for power supply even if the bypass voltage is<br>abnormal when it needs to switch to bypass output<br>power supply. The system is unable to switch to<br>bypass mode when the bypass is UHV. This should<br>be set carefully.                                                                  |
| Unified action of<br>EPO system | Disabled                    | Enabled / disabled                                 | It is required to confirm that the UPS system<br>operates in parallel and the unified action of EPO<br>system is set according to the user's requirements.<br>If enabled, when one UPS reports EPO failure, the<br>whole system will report EPO failure.                                                                                                 |
| Unified system<br>ON/ OFF       | Disabled                    | Enabled / disabled                                 | It is required to confirm that the UPS system<br>operates in parallel and the unified system ON/ OFF<br>is set according to the user's requirements.                                                                                                    |

# Warranty expiration setting

The menus of the warranty expiration setting interface are shown in Fig. 3-31, and the interface description is shown in Table 3-30.

### Chapter 3 Monitoring Display Interface

| *        | ₩<br>System | ▲<br>Alarms    | X<br>Control | 🔅<br>Settings | G | <b>*</b> | ₩<br>System | Alarms                                    | X<br>Control | Settings | G |  |  |
|----------|-------------|----------------|--------------|---------------|---|----------|-------------|-------------------------------------------|--------------|----------|---|--|--|
| ^        | Battery     | warranty       |              |               |   | ^        | UPS wa      | UPS warranty                              |              |          |   |  |  |
| Output   | Inst        | tallation time | 2018-01-01   | 08:00:00 >    |   | Output   | In          | Installation time:2018-01-01 08:00:00 $>$ |              |          |   |  |  |
| Base     | Warı        | anty time(yea  | ar):         | 3 >           |   | Base     | Wai         | Warranty time(year): 3                    |              |          |   |  |  |
| Advanced | Evni        | ire time.      | 2021 01 01 0 | 28.00.00      |   | Advanced | Evi         | vire time:                                | 2021-01-01   | 08.00.00 |   |  |  |
| Warranty | L.Ap.       | tre time.      | 2021-01-01   | 58.00.00      |   | Warranty |             | file time.                                | 2021-01-01   | 00.00.00 |   |  |  |
|          |             |                |              |               |   |          |             |                                           |              |          |   |  |  |
|          |             |                |              |               | ⇒ |          |             |                                           |              |          |   |  |  |

### Fig. 3-31 Warranty expiration parameter interface Table 3-30 Description of warranty expiration parameter interface

| Setting item                                                           | Default value            | Settable<br>value  | Description                                                                                                    |
|------------------------------------------------------------------------|--------------------------|--------------------|----------------------------------------------------------------------------------------------------|
| Battery installation time                                              | 2018-01-01<br>00: 00: 00 | Arbitrary<br>value | Click the popping box to confirm the update to the current time                                                                                                    |
| Battery warranty<br>period                                             | 3                        | 1~50               | Set it according to the warranty time of the battery actually used by the customer                                                                                                    |
| Battery warranty<br>expiration time<br>(non-Setting<br>item)           | 2021-01-01<br>00: 00: 00 | Not settable       | The warranty expiration time is automatically<br>generated according to the installation time and the<br>warranty time. When the system time exceeds the<br>warranty expiration time, the status bar of the home<br>page will display the warranty expiration information. |
| Installation time of main machine                                      | 2018-01-01<br>00: 00: 00 | Arbitrary<br>value | Click the popping box to confirm the update to the current time                                                                                                    |
| Warranty period of main machine                                        | 3                        | 1~50               | Set it according to the warranty time of the UPS actually used by the customer                                                                                                    |
| Warrantyexpirati<br>on timeof main<br>machine<br>(non-setting<br>item) | 2021-01-01<br>00: 00: 00 | Not settable       | The warranty expiration time is automatically<br>generated according to the installation time and the<br>warranty time. When the system time exceeds the<br>warranty expiration time, the status bar of the home<br>page will display the warranty expiration information. |

# **Chapter 4 Operation Instructions**

# 4.1 Operation of single UPS

## 4.1.1 Power on UPS

Attention Before on-site wiring and installation, confirm that all switches on the UPS are in the disconnected state. Check whether all screws are tightened and wiring is correct before starting the UPS. Main circuit, bypass input, output, battery air switch should be in the disconnected state. After powering on, please confirm that the [number of basic modules in rack] under Advanced Parameters in the [Settings] interface is consistent with the number of modules actually used. • As required by the load, the [output voltage] and [output frequency] must be set in the [output parameters] in the [Settings] interface before starting. According to the requirement of the external batteries, before starting, make sure to set [battery type], [battery capacity], [number of cells] and [number of battery packs] in the [settings] interface to ensure that the set parameters match the connected battery packs.

Operation procedure:

**Step 1:** Connect the external input distribution switch (main input switch and bypass input switch) to power on the system, while the system starts to initialize. At the same time, the company LOGO and initialization progress bar are displayed on the monitor screen. The system is in standby mode.

**Step 2:** After the normal start of monitor, upon powering on for first time, the relevant parameters can be set through the quick setting guide; upon power on again, the system defaults to the last setting. If these parameters have been set, the system defaults to the existing settings. Please refer to Quick Settings in 3.2.1 Settings for the specific operation interface.

**Step 3:** After the quick setting, if there is no abnormal alarm on the display interface, continue the next steps; If there are abnormal alarms on the display interface (since the battery has not been connected at this time, reporting "battery not connected" is a normal alarm), and reset all abnormal alarms.

### Step 4: Power on the inverter

If [Control] is gray and not selectable on the main menu of the monitoring display unit, unlocking is required first. Click the password lock at the upper right corner of the display interface while the system will pop up an unlocking window, and enter the password, as shown in Fig. 4-1.

| *  | <b>√</b><br>System | A        | ▲<br>larms |          |     | Settings     |
|----|--------------------|----------|------------|----------|-----|--------------|
| Ву | ~<br>pass          | Input pa | issword    | 3        |     |              |
| E  | ~                  | 4        | 5          | 6        | Esc | -22          |
| L  | ine                | 7        | 8          | 9        | ОК  | Load<br>0.0% |
|    |                    | 000      | 0-00-00    | 00:00:00 | 0   |              |

Fig. 4-1 Unlocking window

Select [Control] in the main menu of the monitoring display unit, click [Power on], and then complete the inverter starting operation, as shown in Fig. 4-2.

| * | ₩<br>System | ▲<br>Alarms | <b>⊁</b><br>Control | 🔅<br>Settings | 6 |
|---|-------------|-------------|---------------------|---------------|---|
|   | System      | on-off:     |                     |               |   |
|   | I           | Information |                     |               |   |
|   | Manua       | Start th    | e UPS?              |               |   |
|   |             | Back        | ОК                  |               |   |

Fig. 4-2 Power on inverter

**Step 5:** After the inverter is powered on, the UPS supplies the power by the inverter, and the system running status can be viewed to verify that the system supplies the power by a main-circuit inverter.

It can be confirmed by the real-time data displayed in [System] $\rightarrow$ [Output] in the monitoring display interface whether the three-phase output voltage and frequency of the UPS are normal and it can be tested by the multimeter whether the effective value and frequency of the three-phase output voltage are normal, as shown in Fig. 4-3.

| <b>#</b>   | ₩<br>System Alarms | Conti | ol Set | 🗘<br>tings |  |
|------------|--------------------|-------|--------|------------|--|
| Input      | Voltage(V):        | 219.9 | 219.9  | 220.0      |  |
| Bypass     |                    |       |        |            |  |
| Battery    | Current(A):        | 4.4   | 4.3    | 8.5        |  |
| Module     | Frequency(Hz):     | 49.98 | 49.98  | 49.98      |  |
| Output     | Load ratio(%):     | 7.2   | 7.2    | 14.1       |  |
| Statistics |                    |       |        |            |  |
| About      | Active power(kW):  | : 0.9 | 0.9    | 1.8        |  |

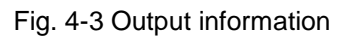

**Step 6:** Check whether the actual number of the battery packs is consistent with the number of battery packs set on the monitor display interface; Then use the multimeter to measure whether the absolute value of the positive and negative battery voltage is greater than a certain value (for 12V battery, 11.4Vx number of cells) to prove that the battery packs are connected normally

connected. After confirming that the battery packs are connected properly, connect the battery input switch (in case of multiple battery packs, connect the switch of each battery pack first, then the main switch between the battery packs and the UPS). Battery self - check is performed to confirm whether the battery is in normal working condition.

**Step 7:** Connect the external output distribution switch to supply the power to the load.

 If the UPS has been powered on or is in the bypass power supply mode, and the inverter power supply mode needs to be turned on at this time, perform Step 4 after confirming that there is no abnormal alarm; if the UPS is completely powered off, complete all above step.

# 4.1.2 Power off UPS

#### Attention

- When [switching to bypass after shutdown] is selected, if the system bypass is normal after the UPS inverter is shut down, the system enters the bypass power supply mode; if the system bypass is abnormal after shutdown of the inverter, the system enters no-output mode and disconnects the output power.
   When [disconnecting output after shutdown] is selected, after shutdown of the
  - inverter, the system directly enters no-output mode and disconnect the output power.
  - Before shutdown, please make sure that the user's equipment (i.e. load of UPS) has been turned off and can withstand power-off condition at any time.

Operation procedure:

Step 1: Power off the inverter

If [Control] is gray and not selectable on the main menu of the monitoring display unit, unlocking is required first. Click the password lock at the upper right corner of the display interface while the system will pop up an unlocking window, and enter the password, as shown in Fig. 4-1. Select "Control" in the main menu of the monitoring display unit, click [switching to bypass after shutdown], and then complete the operation of "Power off Inverter Shutdown", as shown in Fig.4-4.

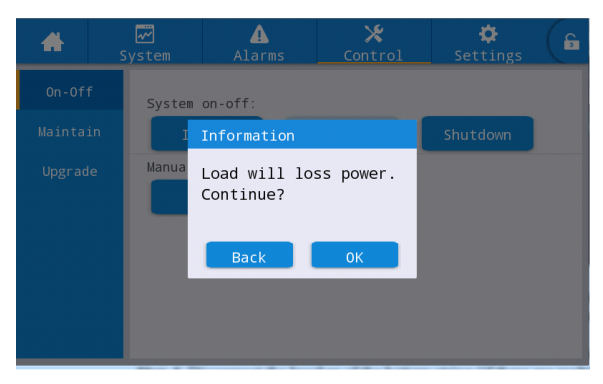

Fig. 4-4 Power off inverter

**Step 2:** The UPS will enter the bypass power supply mode if the system bypass is normal after shutdown of the inverter, and the UPS enters no-output mode and disconnects the output power if the system bypass is abnormal after shutdown of the inverter.

Step 3: After shutdown of the inverter, disconnect the external output distribution switch.

Step 4: Disconnect the battery switch (if there are multiple batteries, first disconnect the main

switch between the battery pack and the UPS, then disconnect the switch of each battery pack). **Step 5:** Disconnect the external main input distribution switch and the bypass input distribution switch. Note

 If it is only required to power off the UPS inverter to make the system switching to supply power by the bypass, only perform Step after confirming that there is no abnormal alarm in the UPS at present; if it is required to power off the UPS, perform all above steps.

## 4.1.3 Cold starting of battery

### Operation procedure:

**Step 1:** Verify that the battery is connected properly, and then use the multimeter to measure whether the absolute value of the positive and negative battery voltage is greater than a certain value (11.4V× number of cells for the 12V battery).

**Step 2:** Disconnect the input switch of the external mains and the bypass circuit, and connect the battery switch when there is no input of the main circuit and the bypass circuit (if there are multiple batteries, first connect the switch of each battery pack, and then the main switch between the battery pack and the UPS).

**Step 3:** Use the multimeter to measure the positive and negative battery voltage at the input end of the UPS battery. If the absolute value of both the positive voltage and negative battery voltage is greater than a certain value (for 12V battery,11.4V× number of cell), the battery is normally connected.

**Step 4:** Press the red cold starting button of the battery on the bypass module for more than 3 seconds. The cold starting button of the battery is located beside the red button on the handle of the bypass module, and the system will automatically enter the cold starting state of the battery. At the same time, the monitoring display unit to display the company LOGO and the initialization progress bar.

**Step 5:** After the initialization of the monitoring display unit is completed, start the inverter according Step 4, Step 5 and Step 6 in 4.1.1 Power on UPS.

# 4.1.4 Manual switching to bypass power supply

#### Attention

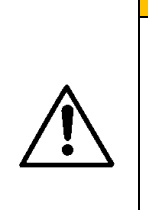

- Before manual switching to bypass, verify that the bypass is normal. If the bypass is abnormal, manual switching to bypass will be invalid. The previous state is maintained continuously.
- In the bypass power supply mode, when the input voltage or frequency range exceeds the set value of the system, it is possible to result in no output of the system and power failure of the load.

Operation procedure:

Step: Manual switching to bypass

If [Control] is gray and not selectable on the main menu of the monitoring display unit, unlocking is required first. Click the password lock at the upper right corner of the display interface while the system will pop up an unlocking window, and enter the password, as shown in Fig. 4-1. Select [Control] in the main menu of the monitoring display unit, click [Enable manual switching to bypass ], and then complete the operation of " manual switching to bypass ", as shown in Fig. 4-5.

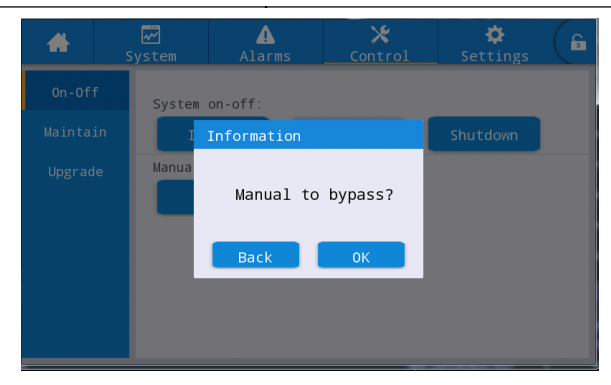

#### Fig. 4-5 Manual switching to bypass

### 4.1.5 Switching to maintenance bypass

#### Attention

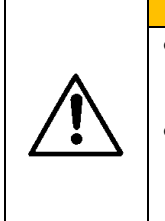

- The Switching to maintenance bypass must be completed by the following steps, otherwise, it is possible to cause the power failure of the load.
- In the maintenance bypass mode, the mains supplies the power directly to the load through the maintenance bypass. Abnormal mains may result in the power failure of the load.

**Step 1:** Refer to the steps 4.1.4 "Manual switching to bypass " to make the UPS to supply the power by the bypass.

**Step 2:** First remove the fixing component of the maintenance bypass switch, and then manually disconnect the maintenance bypass switch of the UPS while the UPS system switches to the maintenance bypass mode; The monitoring display interface displays the alarm of "maintenance air switch disconnected".

**Step 3:** Disconnect the input, the bypass, the battery, and the output switches while the UPS system enters the maintenance bypass mode.

# 4.1.6 Change from maintenance bypass power supply to inverter power

### supply

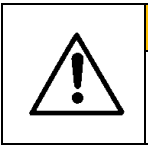

Attention

• Before change from maintenance bypass power supply to inverter power supply, verify that system bypass inputs and outputs are normal.

### Operation procedure:

**Step 1:** Disconnect the input switch and bypass switch of the UPS system. After the UPS system power supply is normal, manually start the UPS system while the monitoring display interface displays the alarm of "maintenance air switch disconnected ".At this point, the "Manual Bypass" will automatically open. Check the system operation status diagram in the monitoring display interface to confirm whether the system is switched to the bypass power supply mode. It is forbidden to connect the air switch of the output in advance, otherwise, the short circuit fault of the bypass SCR will be reported.

Step 2: Connect the battery switch and the output switch and manually switch the maintenance

bypass switch from "ON" to "OFF". At this time, the maintenance bypass switch will be disconnected. At the same time, the "maintenance air switch connected " alarm disappears from the monitoring interface.

**Step 3:** Click "Manual bypass" to close he manual bypass while the system will return to normal operation. The system operating state diagram can be viewed in the monitoring display interface to verify that the system is in inverter mode.

# 4.1.7 Emergency shutdown (EPO)

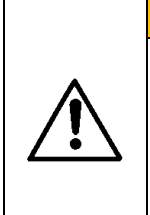

 In the default setting, EPO operation will not cause the power failure of the UPS, but the system switching to bypass output to prevent accidental power failure. If the UPS is not required to output, set [EPO Action Mode] to [Disconnect Output].

**Attention** 

• After pressing the "Emergency Shutdown (EPO)" button, it is possible result in no UPS output and the power failure of the load.

### Operation procedure:

**Step:** Unplug the dry contact connector at the normally closed end of the EPO or connect the normally open dry contact and the external EPO switch while the UPS will enter the emergency shutdown state and the monitoring display interface will give an alarm.

# 4.1.8 Recovery after emergency shutdown

### Operation procedure:

**Step 1:** Plug the dry contact connector at the normally closed end of the EPO or disconnect the normally open dry contact and connect the external EPO switch and verify that the dry contact connected to the external EPO switch is in a non-emergency shutdown state.

Step 2: Clear the emergency shutdown alarm in the system.

Clearance of failure on the monitoring display interface: select [Control] $\rightarrow$ [Maintenance] $\rightarrow$ [Fault clearance] in the main menu of the monitoring display unit, and after the prompt dialog box pops up, select OK to clear the emergency shutdown alarm, as shown in Fig. 4-6.

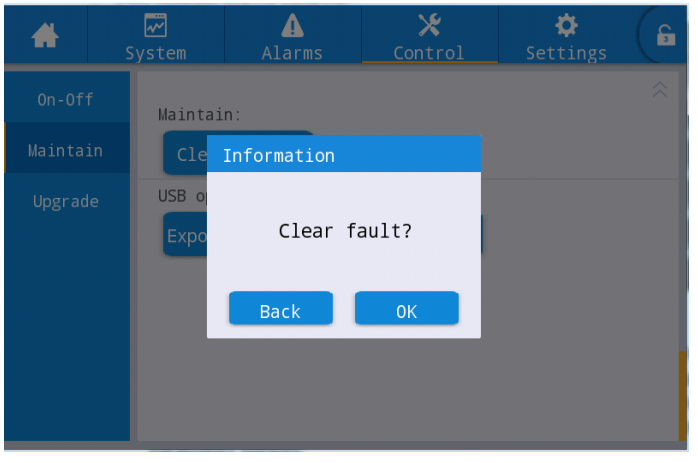

Fig. 4-6 Fault clearance

Step 3: View the current alarm and confirm that the "emergency shutdown" alarm disappears. If the bypass input of the system is normal, UPS will switch to the bypass mode for power supply.
Step 4: Power on the inverter. Please refer to Step 2 ~Step 6 in Section 4.1.1 " Power on UPS " for specific operation.

### 4.1.9 Firmware upgrade

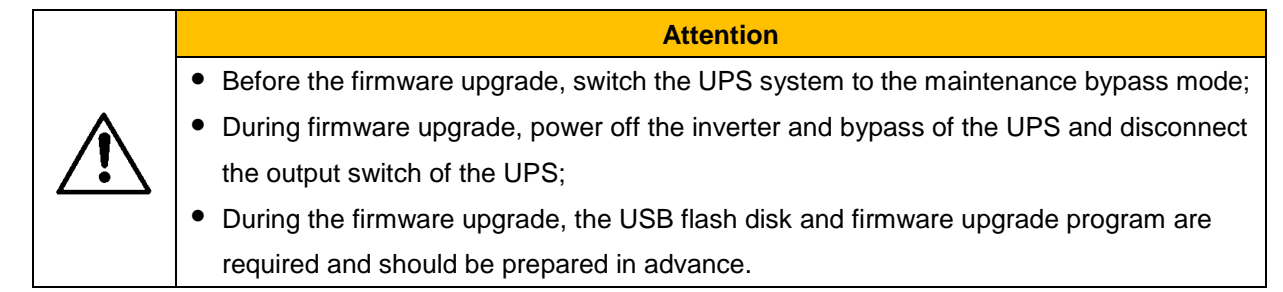

Master control and monitor firmware upgrade

Operation procedure:

**Step 1:** Put the firmware package into the root directory of the USB flash disk, such as the USB drive :\ dspupdate1.img file.

### Di Note

dspUpdate1.img is BYP program firmware package, dspUpdate2.img is PFC program firmware package, dspUpdate3.img is INV program firmware package, dspUpdate4.img is ECU (SYS) program firmware package, and update file is MCU program firmware package.

**Step 2:** Switch the running UPS to maintenance bypass mode for power supply, as described in Section 4.1.5, or in standby mode when no power output is needed.

**Step 3:** Insert the USB flash disk into the USB interface of the monitoring board, and wait till the USBFig. become lit at the lower right corner of home page.

**Step 4:** Click the unlocking icon and enter the maintenance password.

**Step 5:** Enter the [Control]→[Firmware Upgrade] interface, click [Import Firmware], confirm and wait for successful import;

**Step 6:** Check whether the chip, the current version and the new firmware version are correct; **Step 7:** Click the upgrade button on the right side of one of the chips to upgrade the corresponding firmware. During upgrading, wait till the corresponding chip is automatically restarted and displayed again, and upgrade the next chip till all chips are upgraded. The same program can be also broadcast for upgrades at the same time. Recommended firmware upgrade sequence: PFC-INV-BYP-ECU-MCU.

**Step 8:** After the firmware upgrade of the monitor, the monitor will be automatically restarted. It is required to manually exit the firmware upgrade page and all firmware information is displayed normally after entering again.

**Step 9:** Change the maintenance bypass power supply to the inverter power supply and power on the UPS inverter. Please refer to Step 2~Step 6 in Section 4.1.1 "Power On UPS".

### Display HMI firmware upgrade

Operation procedure:

**Step 1:** Put the firmware package into the root directory of the U USB flash disk, such as USB drive :\ itepkg03.pkg.

Step 2: Insert the USB flash disk into the USB interface of the display.

Step 3: Click the reset button on the left side of the back cover to restart the displayer,

**Step 4:** Check whether there is a series of percentage burning progress on the display screen. If yes, wait till the burning is completed, and if no, fail to read the firmware or fail to recognize the USB flash disk. Please check whether the firmware program is correctly put into the USB flash disk or replace another USB flash disk and try again.

**Step 5:** When the burning is finished (that is, the "IMFO: Upgrade Finished" appear), pull out the USB flash disk, and click the reset button on the back panel of the display to restart the displayer. **Step 6:** Enter the display page [System] $\rightarrow$ [About] to check whether the "display version" has been updated successfully.

# 4.2 Parallel operation

## 4.2.1 Start parallel system

|             | Attention                                                                                 |
|-------------|-------------------------------------------------------------------------------------------|
| •           | • Before on-site wiring and installation, confirm that all switches on the UPS are in the |
|             | disconnected state.                                                                       |
| <b>∠•</b> ∖ | • Before starting , check whether the installation and wiring of the parallel system is   |
|             | perfect, all screws are locked, and the wiring is correct.                                |
|             |                                                                                           |

### Step 1: Install the parallel system.

For the installation method of the UPS parallel system, please refer to the relevant section of "50KVA-600KVA Installation Guide". Connect the power cable and the control cable. If the battery pack is independent, separate wiring is required.

Step 2: Confirm wiring

Use the multimeter to confirm that the wiring is in accordance with the requirements and the wiring is correct.

### Step 3: Debug single UPS

After wiring is OK, confirm that the output switch of all UPS is in the disconnected state, and the output switch of the system is also in the disconnected state. After that, debug each single UPS in the parallel system one by one according to "4.1 Operation of Single UPS ". Record the output voltage of the single UPS, and confirm whether the single UPS is abnormal. After confirmation, power off the UPS, disconnect all input, output, battery, bypass switches of the single UPS.

Step 4: Check the output voltage of each single UPS

Afterdebugging and parameter confirmation of each UPS, restart the system and compare the output voltage of each UPS. Use the multimeter to confirm that the effective difference of the phase voltage of three phases between of any two UPS is less than 2V before the parallel operation. If the condition is not met, the UPS with large voltage deviation cannot be incorporated into the system, and its output voltage should be fine-adjusted. For the UPS with large voltage deviation, sampling and calibration should be carried out again to ensure that the effective difference of phase voltage of three phases with other UPS is less than 2V.

Step 5: Confirm software version

Ensure that all output, battery, bypass switches of the UPS are disconnected, and then connect all air switches of the UPS input. Verify the program version of the parallel UPS, enter the About interface of the system menu, verify the display version, monitor version, system version, rectifier version and inverter version to ensure that the program version of all parts is consistent.

#### **Chapter 4 Operation Instructions**

| *         | System   | A<br>Warn                  | X<br>Control | 🔅<br>Setting | G      | *          | Syster  | n                        | <b>A</b><br>Warn | X<br>Control | 🔅<br>Setting | G |
|-----------|----------|----------------------------|--------------|--------------|--------|------------|---------|--------------------------|------------------|--------------|--------------|---|
| Mains     |          |                            |              |              | ~      | Mains      |         |                          |                  |              |              |   |
| Bypass    | HMI ver  | HMI version: V721B001H001  |              | - 1          | Bypass | PF         | C1 ver  | rsion:                   | V000B000         | H000_V0000   |              |   |
| Battery   | MCU Ve   | MCU Version: V000B000H000  |              | 000H000      | - 1    | Battery    | In      | Inv.1 version: V000B000H |                  | H000_V0000   |              |   |
| Module    | Sys1 ver | Sys1 version: V000B000H000 |              | 000H000      |        | Module     | PF      | PFC2 verion: V000B       |                  | V000B000     | H000_V0000   |   |
| Output    | Sys2 ve  | Sys2 version: V000B000H000 |              |              | Output | In         | v.2 vei | rsion:                   | V000B000         | H000_V0000   |              |   |
| Statistic | s —      |                            |              |              |        | Statistics | -       |                          |                  |              |              |   |
| About     | Bypass   | version:                   | V000B0       | 000H000      | ×      | About      | PF      | C3 vei                   | rion:            | V000B000     | H000_V0000   |   |

Fig. 4-7 About interface

**Step 6:** Set parallel parameters (all UPS are powered off and disconnects the output)

1. Set the [Single Parallel] to [Parallel] in the basic parameter setting of the setting interface.

2. Set 1, 2, 3 and 4 in turn in the [cabinet number] of the setting interface of basic parameters.

The parallel operation of at most 4 UPSs is supported, as shown in Fig.4-8.

3.Set the number of UPS in the parallel system in [number of system stands] of the basic parameter setting of the setting interface, as shown in Fig. 4-8.

4.Set one UPS of the parallel system as mast and other UPS as the slave in the [rack master-slave setup] of the advanced parameter settings in the settings interface. The master-slave refers to the communication master-slave of the rack, that is to say, one UPS is the host for monitoring communication, and the other UPS are the slave for monitoring communication. The parameters of other UPS can be set on the communication host, and the slave automatically synchronizes the parameters of the master (for the independent battery pack, the battery parameters will not be synchronized), as shown in Fig. 4-8.

| *        | System | <b>A</b><br>Warn | 🔀<br>Control | Setting  | G | *        | System  | A<br>Warn           | 🔀<br>Control | Setting | 6 |
|----------|--------|------------------|--------------|----------|---|----------|---------|---------------------|--------------|---------|---|
| ~        |        |                  |              |          |   | ^        |         |                     |              |         |   |
| Output   | Sing   | le/Parallel:     |              | Single > |   | Output   | W       | orking mode:        |              | >       |   |
| Base     | Para   | allel ID:        |              | 1# >     |   | Base     | LE      | S mode:             |              | None >  |   |
| Advanced | Para   | allel ID:        |              | 0 >      |   | Advance  | d Alt   | titude(m):          |              | o >     |   |
| Warranty | Adva   | anced password:  |              | >        |   | Warranty | y<br>Ca | binet master-slave: |              | Slave > |   |
|          | Setti  | ings wizard:     |              |          |   |          | N       | umber of basic mod  | ules:        | 0 >     |   |

### Fig. 4-8 Parallel parameter setting interface

5. Unified ON/ OFF enabling. If it is required to uniformly power on or off the UPS of the parallel system, set the unified ON/ OFF in the [Unified ON/ OFF] of the advanced parameter settings in the settings interface, as shown in Fig. Fig. 4-9

| #              | System | A<br>Warn        | 🗙<br>Control | Setting | G |
|----------------|--------|------------------|--------------|---------|---|
| ^              | Unif   | ied system EPO:  |              |         |   |
| Output<br>Base | Unif   | ied system On OF | 8            |         |   |
| Advanced       |        |                  |              |         |   |
|                |        |                  |              |         |   |
|                |        |                  |              |         |   |

Fig. 4-9 Unified ON/ OFF setting interface

### Step 7: Confirm parameters

The advanced parameters, the input parameters, output parameters, bypass parameters, battery parameters of the UPSs in the parallel system should be consistent in the setting interface (if shared, the form of battery pack is set to be consistent, and if independent, specific settings are made according to the battery configuration of each UPS). Refer to the function description of 3.2.6 Setting for the parameter setting.

**Step 8:** Check the bypass phase sequence (the output switch of each UPS and the output switch of the system are disconnected)

Switch each UPS to THE bypass mode and connect the output switch of UPS No. 1 (make sure the master switch of the load is disconnected, otherwise the power will be supplied to the load after the output switch of No. 1 UPS is connected). Maintain the output switches of other UPS in disconnection status. Attach the multimeter at the AC voltage range: one is connected to the front-end phase A of the output switch of the UPS No. 2, and another is connected to the back-end phase A of the output switch of the UPS No. 2, so as to measure the voltage difference before and after the output switch of the UPS No. 2. Measure the voltage of the phase B and C in same method. If the phase sequence is correct, the voltage difference of at least one phase is greater than 5V; if the bypass phase sequence of the UPS is correct, perform the next step. If the phase sequence of any UPS is incorrect, power off the system and check whether the bypass I/O cable of each UPS is correct. After confirmation, power off the UPS to disconnect the output.

### Step 9: Confirm parallel signal

If the parallel communication line is not connected after setting to the parallel system, the alarm of "parallel communication cable failure" will be reported. Therefore, it is necessary to confirm that there is no the alarm of "parallel communication cable failure" in the UPS of the parallel system. If there is a fault, check whether the parallel communication cable is connected properly.

### Step 10: Power on parallel system

Confirm that the system is only on the mains and bypass mode, and then connect the output air switches of all UPSs, and then directly click ON. The starting procedure of the parallel system is same with that of the single UPS.

### Step 11: Add battery

Check and confirm on the monitor that each UPS has switched to the inverter mode. After the system output is normal, add the battery pack and connect the battery switch. In case of the

independent batteries, connect the battery switch of each UPS respectively. The "battery unconnected" alarm of each UPS disappears within 3min after connection. Make sure the battery is installed in properly.

Step 12: Switching test

Disconnect the main input switch and confirm that all UPSs are properly switched to the battery mode, which can be observed by the monitor.

Connect the input switch, and then manually shut down for switching to the bypass and check if all UPSs are normally switched to the bypass mode, which can be observed by the monitor.

Step 13: Connect the output switch of the system.

After the system is switched to the bypass, connect the output switch of the system while the bypass is loaded, and then the inverter mode is switched on normally. In this way, the startup process of the whole parallel system has been completed.

### 4.2.2 Power off parallel system

Operation procedure:

Step 1: Close all loads.

**Step 2:** If the unified ON/ OFF is enabled, the parallel can be powered off at the panel of any UPS. If the unified ON/ OFF is disabled, the parallel system is powered off by all panel of all UPSs. **Step 3:** Orderly disconnect the output switch of the system, the output switch of the UPS, the battery switch, the bypass input switch, the main input switch 5min after completion of Step 2, so as to power off the whole system.

### 4.2.3 Emergency shutdown (EPO)

If unified EPO action is enabled, the whole parallel system is EPO in case of EPO of one UPS. If disabled, single UPS responds to the EPO.

## 4.2.4 Quit maintenance of single UPS

Operation procedure:

**Step 1:** When the single UPS fails, the output will automatically be disconnected and the parallel system exits. The system supplies the power by other UPS.

**Step 2:** Disconnect the output switch of the output distribution cabinet with failing UPS, or the external output distribution switch

**Step 3:** Disconnect the battery switch of the failing UPS (if there are multiple batteries, first disconnect the master switch between the battery pack and the UPS and then the switch of each battery) or the pre-stage distribution switch.

**Step 4:** Disconnect the main and bypass input switch of the output distribution cabinet with failing UPS, or the pre-stage distribution switch.

Step 5: Isolate the failing UPS from the system for maintenance.

# 4.2.5 Addition of single UPS after maintenance

### Operation procedure:

**Step 1:** After maintenance of the single UPS, disconnect the parallel cable before starting, set the single UPS in the [single or parallel] of the basic parameter setting.

**Step 2:** After powering on, perform sampling calibration, and debug the single UPS. In this process, make sure to disconnect the output switch. See "4.10peration of Single UPS" for debugging of the single UPS.

**Step 3:** Confirm sequentially: check the output voltage of the single UPS, the software version, the parameter, and the bypass phase sequence according to Step 4 to Step 7 of 5.2.1, after confirmation, power off the system and disconnect the output.

**Step 4:** Reconnect the parallel cable, set the parallel parameters and confirm the parallel signal according to Step 9 and Step 10 of 4.2.1.

**Step 5:** Connect all switches of the added UPS, click the ON button on the panel to start and incorporate the UPS into the system.

# Chapter 5 UPS Maintenance

# 5.1 UPS Maintenance

# 5.1.1 Monthly maintenance

- Check the operation of the UPS, including ambient temperature, humidity, input and output voltage, frequency, load type, load rate, various alarm information, etc.
- Check whether there is abnormal sound in the UPS. If yes, check the source of abnormal sound, focusing on the fan, input and output transformer (if not configured, omitted), the power unit and the bypass unit. If the reason cannot be analyzed, contact the customer service center in time.
- Check whether the input and output connection terminals of the UPS are firm, the connection cables are in good condition, aging or damaged. If damaged, analyze the cause of the damage and pay special attention to the prevention of rats.
- Check the UPS monitoring panel and confirm that all graphic display units on the monitoring panel are in normal operation status, that all operating parameters of the power supply are within the normal range, and there is no fault or alarm information in the displayed record.
- Clean the UPS that needs cleaning.
- Observers whether there is any change in the load of UPS, and periodically check and record the increase or decrease of load.
- Check and record the operating environment temperature and humidity of the UPS.
- Check whether the parameters of the UPS are set correctly.
- Fill in the UPS maintenance report form, and classify and treat abnormal situation and alarm.
- Export and analyze the alarm information from the system, and output the alarm analysis report.

# 5.1.2 Quarterly maintenance

Repeat the monthly maintenance.

- Thoroughly clean the UPS, especially pay attention to removing the dust from the fan, the inlets and the outlets.
- Check the I/O cables and terminals for signs of aging, damage, burning and loosening. Reinforce all I/O terminals.
- If conditions permit, inspect the key components inside the UPS, mainly the following components:

Electrolytic capacitors: check for leakage, ejection and expansion.

Transformer and inductor: check for color change and layering, fall and other phenomena resulting from overheating.

Cables and flat cables: check the outer skin of the connecting cables for breakages, cracks and scratches, reinforce the terminals of all power cables, and check whether the cables between the boards are securely installed.

Fuses: Check that all fuses are in good condition and securely installed.

Printed circuit board: check the cleanliness of the printed circuit board and the integrity of the circuit, check whether there is color change resulting from overheating, the components on

the circuit board is in good condition, damaged and corroded.

- If input and output transformer is installed, check the transformer for color change and layering, fall and other phenomena resulting from overheating, to prevent the inter-turn short circuit, and check whether the connection terminal is firm, rusted or corroded.
- Use the multimeter and the clip-on ammeter to check the input, output, battery, load voltage and current meet the system requirements and the LCD display.

# 5.1.3 Yearly maintenance

Repeat the monthly maintenance and the quarterly maintenance.

In order to prevent system failure resulting from the wear-out failure of some components, it is
recommended that the critical components used in the UPS system be inspected periodically and
replaced within their expected life .The life parameters and recommended replacement period of
key components are shown in Table 5-1.

| Key component          | Recommended replacement period | Recommended check period |
|------------------------|--------------------------------|--------------------------|
| Electrolytic capacitor | 5-6 years                      | 1 year                   |
| Fan                    | 5 -6 years                     | 1 year                   |
| Valve-controlled       | 3 -4 years                     | 6 months                 |
| lead-acid batteries    |                                |                          |

Table 5-1 Recommended replacement time of key components

# 5.2 Battery maintenance

The following battery maintenance instructions are provided only for the reference during the maintenance of the conventional lead-acid battery. In the end, please refer to the battery maintenance instructions provided with the battery.

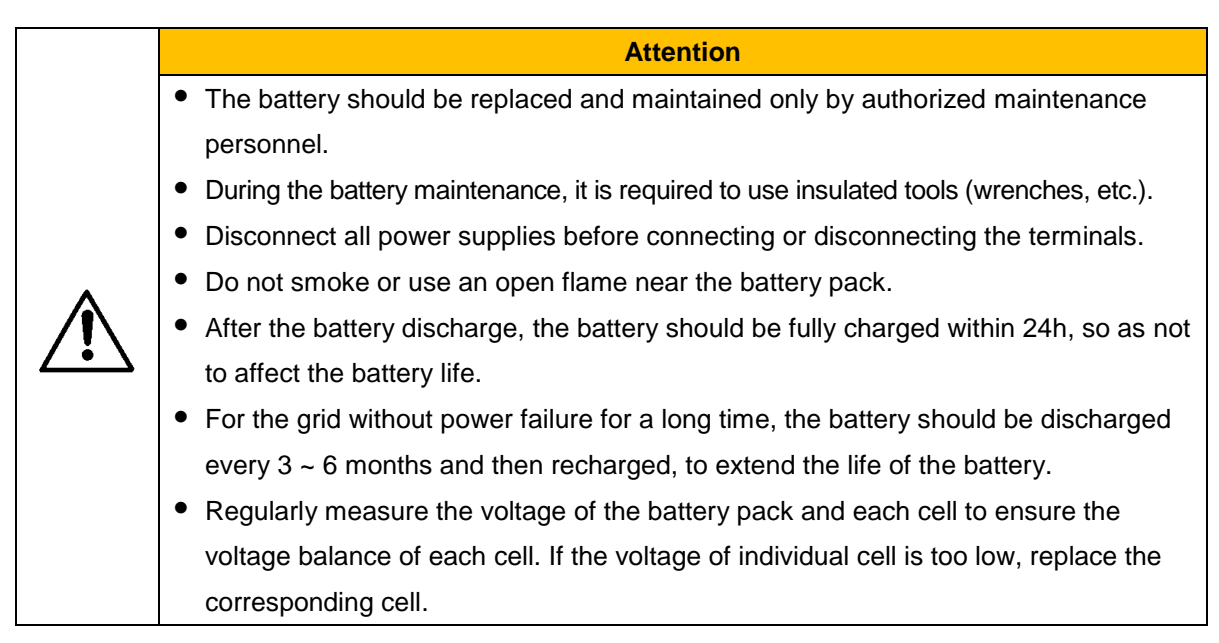

# Chapter 6 FailureRemoval

The common failures are removed according to the Table 6-1.

Table 6-1 Removal of common failure

| No. | Failure phenomenon                                                                          | Analysis of causes                                                                                                    | Removal method                                                                                                    |
|-----|---------------------------------------------------------------------------------------------|----------------------------------------------------------------------------------------------------|----------------------------------------------------------------------------------------------------|
|     |                                                                                             | Input AC voltage out of standard                                                                                                    | Confirm whether the input distribution voltage is abnormal                                                             |
| 1   | Failure to start rectifier                                                                  | Abnormal input phase sequence of three phases of UPS                                                                                 | Check whether the input phase sequence of three phases of the UPS is normal.                                           |
|     |                                                                                             | Power unit failure                                                                                                    | Replace the power unit                                                                                                 |
|     |                                                                                             | Output overload or short circuit protection                                                                                          | Reduce the load or remove the short circuit failure of the load                                                        |
| 2   | Inverter failure and<br>UPS switching to<br>bypass power supply                             | Overheating protection of UPS                                                                                                    | Install an air conditioner or an ventilation facility to ensure the normal temperature                                 |
|     |                                                                                             | Power unit failure                                                                                                    | Replace the power unit                                                                                                 |
|     |                                                                                             | Battery under-voltage or failure                                                                                                    | Replace the battery                                                                                                    |
| 3   | DC system failure<br>causing unable to<br>normally switch to the<br>battery mode            | Failure to connect the battery cable as<br>required, or poor contact of wiring<br>terminal, or air switch of battery<br>disconnected | Remove the failure of the battery cable and ensure that the air switch is connected.                                   |
|     |                                                                                             | Power unit failure                                                                                                    | Replace the power unit                                                                                                 |
|     |                                                                                             | Set to ECO mode                                                                                                    | Set correct operating mode                                                                                             |
| 4   | Operation of system in<br>the bypass mode, and<br>failure to switch to the<br>inverter mode | Bypass switching times reaching maximum value                                                                                        | Set suitable bypass switching<br>times in the setting interface, or<br>remove the failure in the control<br>interface. |
|     |                                                                                             | Inverter failure                                                                                                    | Remove the failure according to above 2.                                                                               |
| 5   | Red instructor light of power unit becoming                                                 | Abnormal AC input and battery input                                                                                                  | Check whether the input cable and<br>other cables loosen or the power<br>distribution is normal.                       |
| lit |                                                                                             | Power unit failure                                                                                                    | Replace the power unit                                                                                                 |

### D Note

- Please consult the maintenance engineer for replacement and maintenance operations of the parts provided in Article 6 Troubleshooting and Appendix C.
- See the user manual for lithium battery for the alarm treatment of the lithium battery.

# **Chapter 7 Technical Parameters**

| Model                                | 200kW<br>300kW<br>400kW<br>500kW                                                                                                    |
|--------------------------------------|----------------------------------------------------------------------------------------------------|
| Rated capacity                       | 200kVA/200kW<br>300kVA/300kW<br>400kVA/400kW<br>500kVA/500kW<br>600kVA/600kW                                                                                                    |
| Physical characteristics             |                                                                                                    |
| Wiring method                        | 200kVA supports top incoming<br>300kVA supports top incoming and bottom incoming<br>400kVA, 500kVA and 600kVA support top incoming and bottom incoming                                                                                                    |
| Product dimensions<br>(H×W×D)        | 200kW: 2000mm×600mm×850mm<br>300kW: 2000mm×600mm×850mm<br>400kW: 2000mm×1200mm×850mm<br>500kW: 2000mm×1200mm×850mm<br>600kW: 2000mm×1400mm×850mm                                                                                                    |
| Weight of the cabinet                | 200kW: 213kg in standard configuration<br>200kW: 233kg in full configuration<br>300kW: 242kg in standard configuration<br>300kW: 272kg in full configuration<br>400kW: 415kg in full configuration<br>500kW: 465kg in full configuration<br>600kW: 617kg in full configuration |
| Weight of power module               | 32kg                                                                                                    |
| Input index                          |                                                                                                    |
| Phase number of input                | Three-phase five line (3Φ+N+PE)                                                                                                    |
| Rated input voltage                  | 380Vac/400Vac/415Vac                                                                                                    |
| Variable range of input              | 304 ~ 485Vac (not derated); 138 ~ 304Vac ( linear derating between 40% ~                                                                                                    |
| voltage                              | 100% of load)                                                                                                    |
| Variable range of input<br>frequency | 40 ~ 70Hz                                                                                                    |
| Input power factor                   | ≥0.99                                                                                                    |
| Input current harmonics              | ≤3%                                                                                                    |
| Voltage range of bypass input        | -60% ~ +25% (settable)                                                                                                    |
| battery voltage                      | Lead-acid battery: ± 240 Vdc (±180 ~ ± 276 Vdc settable), 40 pcs 12 V<br>batteries (30, 32, 34, 36, 38, 40 42, 44, 46 pcs settable)<br>lithium battery: ±256VDC (±192VDC~±256VDC settable), 160 pcs 3.2V<br>batteries (120、128、150、160 pcs settable)                           |

| Output index                                 |                                                                                                    |
|----------------------------------------------|----------------------------------------------------------------------------------------------------|
| Phase number of output                       | Three-phase five line (3Φ+N+PE)                                                                                                    |
| Rated output voltage                         | 380Vac/400Vac/415Vac                                                                                                    |
| Stabilization precision of<br>output voltage | ±1%                                                                                                    |
| Output frequency precision                   | Mains mode: bypass input is traced in synchronous state; battery mode: 50Hz/60Hz±0.1%                                                                                                    |
| Output power factor                          | 1                                                                                                    |
| Output waveform distortion factor            | ≤2%(linear load); ≤5%(non-linear load)                                                                                                    |
| Peak factor of output<br>current             | 3: 1                                                                                                    |
| Overload capacity                            | For 105% < load $\leq$ 110%, switch to the bypass after 60min; for 110% <load <math="">\leq125%, switch to the bypass after 10min; for 125% &lt; load <math>\leq</math>150%, switch to the bypass after 1min; for load &gt; 150%, switch to the bypass after 0.2s</load> |
| System index                                 |                                                                                                    |
| Maximum system<br>efficiency                 | Online mode: 96%, ECO mode: 99%                                                                                                    |
| Switching time                               | 0 ms                                                                                                    |
| Maximum parallel UPSs                        | 4 sets                                                                                                    |
| Protection function                          | Output short circuit protection, output overload protection, over temperature protection, battery low voltage protection, output under voltage protection, fan failure protection, etc                                                                                   |
| Communication interface                      | Standard: RS485, RS485/CAN(BMS), NET(with SNMP function),<br>input/output dry contact and EPO;<br>Optional: parallel module, LBS module, WiFi card, GPRS card, battery<br>temperature sensor, EMD environment detector and SMS alarm.                                    |
| Display                                      | 7inch color touch screen                                                                                                    |
| Operating environment                        |                                                                                                    |
| Operating temperature                        | 0 ~ 40℃                                                                                                    |
| Storage temperature                          | $-25^{\circ}$ ~ $55^{\circ}$ (excluding battery)                                                                                                    |
| RH                                           | 0% ~ 95%(no condensation)                                                                                                    |
| Altitude                                     | Altitude ≤1000m. for more than 1000m, derated by 1% every increased 100m                                                                                                    |
| Protection level                             | IP20                                                                                                    |
| Noise (1m from the UPS)                      | ≤65dB                                                                                                    |
| Design standard                              |                                                                                                    |
| Safety regulation                            | IEC 62040-1, GB7260.1-2008, GB7260.4-2008                                                                                                    |
| EMC                                          | IEC 62040-2, IEC61000-4-2(ESD), IEC61000-4-3(RS), IEC61000-4-4(EFT), IEC61000-4-5(Surge)                                                                                                    |

| Level 1  | Level 2                         | Level 3                | Level 4                      |                           |
|----------|---------------------------------|------------------------|------------------------------|---------------------------|
| menus    | menus                           | menus                  | menus                        |                           |
| Homepage |                                 |                        |                              |                           |
|          |                                 | Main voltage(V)        |                              |                           |
|          | Main circuit                    | Main current (A)       |                              |                           |
|          |                                 | Main frequency (Hz)    |                              |                           |
|          | Bypass                          | Bypass voltage(V)      |                              |                           |
|          |                                 | Bypass current (A)     |                              |                           |
|          |                                 | Bypass frequency (Hz)  |                              |                           |
|          |                                 | Battery voltage(V)     |                              |                           |
|          |                                 | Battery current (A)    |                              |                           |
|          | Detter                          | Battery status         |                              |                           |
|          | Ballery                         | HOC (%)                |                              |                           |
|          | (leau-aciu)                     | Standby time (min)     |                              |                           |
|          |                                 | Battery temperature(℃) |                              |                           |
|          |                                 | SOH (%)                |                              |                           |
|          |                                 |                        | Battery information of whole |                           |
|          |                                 |                        | UPS                          |                           |
|          | Battery<br>(lithium<br>battery) | Whole system           | Battery voltage(V)           |                           |
|          |                                 |                        | Battery current (A)          |                           |
|          |                                 |                        | Battery status               |                           |
| System   |                                 |                        | Battery temperature(°C)      |                           |
| Cystem   |                                 |                        | HOC (%)                      |                           |
|          |                                 |                        | SOH (%)                      |                           |
|          |                                 |                        | Maximum voltage of cell(mV)  |                           |
|          |                                 |                        | Minimum voltage of cell (mV) |                           |
|          |                                 |                        | Maximum temperature of cell  |                           |
|          |                                 |                        | (°C)                         |                           |
|          |                                 |                        | Minimum temperature of cell  |                           |
|          |                                 |                        | (°C)                         |                           |
|          |                                 | Lithium battery BMS    | Battery pack n               | Battery module n          |
|          |                                 |                        | Battery voltage(V)           | Maximum                   |
|          |                                 |                        |                              | temperature of            |
|          |                                 |                        |                              | module (℃)                |
|          |                                 |                        | Battery current (A)          | Minimum                   |
|          |                                 |                        |                              | temperature of            |
|          |                                 |                        |                              | module (℃)                |
|          |                                 |                        | maximum voltage of cell (mV) | Voltage of cell 1         |
|          |                                 |                        |                              | (mV)                      |
|          |                                 |                        | minimum voltage of cell (mV) | voltage of cell 2<br>(mV) |

| Level 1 | Level 2       | Level 3                          | l evel 4                    |                    |
|---------|---------------|----------------------------------|-----------------------------|--------------------|
| menus   | menus         | menus                            | menus                       |                    |
|         | mondo         |                                  | maximum temperature of cell |                    |
|         |               |                                  | (°C)                        |                    |
|         |               |                                  | minimum temperature of cell | voltage of cell 16 |
|         |               |                                  | (°C)                        | (mV)               |
|         |               | Input voltage(V)                 |                             |                    |
|         |               | Input current (A)                |                             |                    |
|         |               | Input frequency (Hz)             |                             |                    |
|         |               | Active power of input<br>(kW)    |                             |                    |
|         |               | Apparent power of input<br>(kVA) |                             |                    |
|         |               | Input power factor               |                             |                    |
|         |               | Output voltage(V)                |                             |                    |
|         |               | Output current (A)               |                             |                    |
|         |               | Output frequency (Hz)            |                             |                    |
|         |               | Output Active power(kW)          |                             |                    |
|         | (selection #) | Apparent power of                |                             |                    |
|         |               | output (kVA)                     |                             |                    |
|         |               | Reactive power of output         |                             |                    |
|         |               | (kVa)                            |                             |                    |
|         |               | Output power factor              |                             |                    |
|         |               | Operating mode of                |                             |                    |
|         |               | rectifier                        |                             |                    |
|         |               | Power supply mode of             |                             |                    |
|         |               | output                           |                             |                    |
|         |               | Charge voltage(V)                |                             |                    |
|         | Output        | Charge current (A)               |                             |                    |
|         |               | Output voltage(V)                |                             |                    |
|         |               | Output current (A)               |                             |                    |
|         |               | Output frequency (Hz)            |                             |                    |
|         |               | Load percentage (%)              |                             |                    |
|         |               | Active power of output<br>(kW)   |                             |                    |
|         |               | Apparent power of                |                             |                    |
|         |               | output (kVA)                     |                             |                    |
|         |               | Total operation time of          |                             |                    |
|         |               | bypass (min)                     |                             |                    |
|         |               | Total operation time of          |                             |                    |
|         |               | inverter (min)                   |                             |                    |
|         |               | Recent discharging time          |                             |                    |
|         |               | Warranty expiration time         |                             |                    |
|         |               | of battery                       |                             |                    |

Appendix 1 Display Menus User Manual for 50kVA-600kVA Level 1 Level 2 Level 3 Level 4 menus menus menus menus Warranty expiration time of UPS Serial number Cabinet number Telephone Manufacturer Website About **Display version** Monitor version Bypass version Version of rectifier 1 Version of inverter 1 Current alarm Failure record Alarm Status record Operation record On Switching to bypass after Disconnect Power on/ off the system shutdown output after ON/ OFF shutdown Manual to Open switching Close bypass **Open UPM1** Close UPM1 Open UPM2 Close UPM2 Open UPM3 Close UPM3 Open UPM4 Close UPM4 Power on/ off the module **Open UPM5** Close UPM5 Open UPM6 Close UPM6 Control **Open UPM7** Close UPM7 Open UPM8 Close UPM8 Open charger 1 Close charger 1 Maintenance Open charger 2 Close charger 2 Open charger 3 Close charger 3 the Open charger 4 Close charger 4 Power on/ off charger Open charger 5 Close charger 5 Close charger 6 Open charger 6 Open charger 7 Close charger 7 Open charger 8 Close charger 8 Even and floating Forced even charging Forced floating charging control charging

\_

| Level 1 | Level 2                   | Level 3                 | Level 4                     |                  |
|---------|---------------------------|-------------------------|-----------------------------|------------------|
| menus   | menus                     | menus                   | menus                       |                  |
|         |                           |                         | Cancel forced even charging | Forced even      |
|         |                           |                         |                             | charging by time |
|         |                           |                         | Self-check by time          | Self-check by    |
|         |                           | Self-check control      |                             | voltage          |
|         |                           |                         | SOH calibration             | Cancel           |
|         |                           |                         |                             | self-check       |
|         |                           | Maintenance             | Restore factory setting     | Mute             |
|         |                           | management              | Clear records               | Clear failure    |
|         |                           | USB guide               | Export history record       | Import LOGO      |
|         | Firmware                  | Import firmware         |                             |                  |
|         | upgrade                   |                         |                             |                  |
|         |                           | Language                |                             |                  |
|         |                           | Y-M-D                   |                             |                  |
|         |                           | time                    |                             |                  |
|         | Common                    | Date format             |                             |                  |
|         | setting                   | Luminance               |                             |                  |
|         | g                         | Automatic screen        |                             |                  |
|         |                           | protection              |                             |                  |
|         |                           | User password           |                             |                  |
|         |                           | Remote control          |                             |                  |
|         | Communicati<br>on setting | Serial port             | Protocol                    | Baud rate        |
|         |                           |                         | Address                     | Check            |
|         |                           | Network interface       | IP allocation mode          | IP address       |
|         |                           |                         | Subnet mask                 | Gateway          |
|         | Dry contact<br>setting    | Input dry contact       | DI_1                        | DI_2             |
| Setting |                           | t<br>Output dry contact | DO_1                        | DO_2             |
| U U     |                           |                         | DO_3                        | DO_4             |
|         |                           |                         | DO_5                        | DO_6             |
|         | Bypass<br>parameter       | ECO voltage range (%)   |                             |                  |
|         |                           | ECO frequency range     |                             |                  |
|         |                           | (Hz)                    |                             |                  |
|         |                           | Upper bypass voltage    |                             |                  |
|         |                           | limit (%)               |                             |                  |
|         |                           | Lower bypass voltage    |                             |                  |
|         |                           | limit (%)               |                             |                  |
|         |                           | Bypass frequency range  |                             |                  |
|         |                           | (Hz)                    |                             |                  |
|         | Input<br>parameters       | Starting delay of power |                             |                  |
|         |                           | Unit in rack            |                             |                  |
|         |                           | Starting delay of power |                             |                  |
|         |                           | unit between racks      |                             |                  |

| Level 1 | Level 2    | Level 3                       | Level 4 |   |
|---------|------------|-------------------------------|---------|---|
| menus   | menus      | menus                         | menus   |   |
|         |            | Soft starting time of         |         |   |
|         |            | rectifier                     |         |   |
|         |            | Input current limit           |         |   |
|         |            | Input current limit           |         |   |
|         |            | percentage (%)                |         |   |
|         |            | Input adaptation              |         |   |
|         |            | Battery type                  |         |   |
|         |            | Battery capacity (Ah)         |         |   |
|         |            | Number of cells               |         |   |
|         |            | Number of battery pack        |         |   |
|         |            | Battery pack form             |         |   |
|         |            | Automatic battery             |         |   |
|         |            | self-check enabled            |         |   |
|         |            | Starting time of              |         |   |
|         |            | automatic self-check          |         |   |
|         |            | Ending time of automatic      |         |   |
|         |            | self-check                    |         |   |
|         |            | Consistent current even       |         |   |
|         |            | charging time of battery      |         |   |
|         |            | (h)                           |         |   |
|         |            | Longest discharge time<br>(h) |         |   |
|         | Battery    | Automatic battery             |         | - |
|         | parameters | self-check period (d)         |         |   |
|         |            | Battery self-check            |         |   |
|         |            | time(h)                       |         |   |
|         |            | Battery voltage upon          |         |   |
|         |            | completion of self-check      |         |   |
|         |            | (V/cell)                      |         |   |
|         |            | Standby time alarm            |         |   |
|         |            | Standby time alarm            |         |   |
|         |            | threshold (min)               |         |   |
|         |            | SOC alarm                     |         |   |
|         |            | SOC alarm threshold           |         |   |
|         |            | (%)                           |         |   |
|         |            | SOH(%)                        |         |   |
|         |            | Charge current limit          |         |   |
|         |            | coefficient (C10)             |         |   |
|         |            | Floating charge voltage       |         |   |
|         |            | of cell (V/cell)              |         |   |

\_

| Level 1 | Level 2              | Level 3                    | Level 4 |
|---------|----------------------|----------------------------|---------|
| menus   | menus                | menus                      | menus   |
|         |                      | Even discharge voltage     |         |
|         |                      | of cell (V/cell)           |         |
|         |                      | Contact voltage even       |         |
|         |                      | charging time of battery   |         |
|         |                      | (h)                        |         |
|         |                      | High temperature alarm     |         |
|         |                      | point of battery (°C)      |         |
|         |                      | Low temperature alarm      |         |
|         |                      | point of battery (°C)      |         |
|         |                      | Even charging protection   |         |
|         |                      | interval (d)               |         |
|         |                      | Timed even charging        |         |
|         |                      | interval (d)               |         |
|         |                      | Temperature                |         |
|         |                      | compensation of floating   |         |
|         |                      | charge voltage             |         |
|         |                      | Temperature                |         |
|         |                      | compensation coefficient   |         |
|         |                      | of floating charge         |         |
|         |                      | voltage (mV/°C-cell)       |         |
|         |                      | Discharge current 0.1C     |         |
|         |                      | EOD(V/cell)                |         |
|         |                      | Discharge current 1.0C     |         |
|         |                      | EOD(V/cell)                |         |
|         |                      | Battery unlocking time     |         |
|         |                      | (min)                      |         |
|         |                      | Cell EOD voltage alarm     |         |
|         |                      | increase (V)               |         |
|         |                      | Coefficient for switching  |         |
|         |                      | to floating charge current |         |
|         |                      | (C10)                      |         |
|         |                      | SOC for switching to       |         |
|         |                      | even charging (%)          |         |
|         |                      | Output frequency trace     |         |
|         | Output<br>parameters | rate (Hz/s)                |         |
|         |                      | Bypass switching times     |         |
|         |                      | Output voltage(V)          |         |
|         |                      | Output frequency (Hz)      |         |
|         |                      | Fine tuning of output      |         |
|         |                      | voltage (V)                |         |
|         |                      | Self-ageing output         |         |
|         |                      | current percentage (%)     |         |
User Manual for 50kVA-600kVA Appendix 1 Display Menus Level 3 Level 1 Level 2 Level 4 menus menus menus menus Single or parallel Cabinet number Basic Maintenance password parameters Quick setting Language setting limit Operating mode LBS mode System rack number Module cycle sleep period (d) Rack mast-salve setting Number of basic module Advanced in rack parameters Number of redundant module in rack Smart parallel operation sleep mode charger sleep charger sleep time (d) altitude (m) Warranty period Warranty expiration of Installation time (year) Warranty battery Warranty expiration time expiration Warranty period setting Warranty expiration of Installation time (year) UPS Warranty expiration time

| Alarm<br>code | Alarm name                                             | Cause                                                                            | Suggestion for repairing                                                                   |
|---------------|--------------------------------------------------------|----------------------------------------------------------------------------------|--------------------------------------------------------------------------------------------|
| 99            | Abnormal BMS communication                             | Communication failure between UPS and                                            | Check that the communication cables<br>are normal and reconnect the<br>communication cable |
| 100-102       | Input over-voltage                                     | Too high input voltage                                                           | Check the main input voltage                                                               |
| 103-104       | Input under-voltage                                    | Too low input voltage                                                            | Check the main input voltage                                                               |
| 106           | Input over-frequency                                   | Abnormal input<br>frequency                                                      | Check the main input frequency                                                             |
| 107           | input<br>under-frequency                               | Abnormal input<br>frequency                                                      | Check the main input frequency                                                             |
| 108           | Reverse phase sequence of input                        | Reverse phase sequence of input                                                  | Check the main input cable                                                                 |
| 109           | Unbalanceinput<br>voltage                              | Unbalanceinput voltage                                                           | Check the main input voltage                                                               |
| 110           | Unbalance input<br>current                             | Unbalance input current                                                          | Replace the power unit or module                                                           |
| 124           | Phase loss of input                                    | Phase loss of input                                                              | Check the main input cable                                                                 |
| 125           | Null line of input not                                 | Null line of input not                                                           | Check whether the unbalanced load is                                                       |
|               | connected                                              | connected                                                                        | too large                                                                                  |
| 126           | Input overload                                         | Input overload                                                                   | Check whether the load is too high                                                         |
| 200           | Over-voltage of                                        | Voltage of positive bus                                                          | In case of too high main input or                                                          |
| 200           | positive bus                                           | exceeding set voltage                                                            | bypass input voltage, after recovery of                                                    |
| 201           | Over-voltage of                                        | Voltage of negative bus                                                          | the voltage, first "remove failure",                                                       |
|               | negative bus                                           | exceeding set voltage                                                            | restart the UPS. If the too voltage                                                        |
| 202           | Bus over-voltage                                       | Bus voltage exceeding set voltage                                                | persists, replace the power unit or module                                                 |
| 203           | Under -voltage of positive bus                         | Voltage of positive bus below set voltage                                        | Replace the power unit or module                                                           |
| 204           | Under-voltage of<br>negative bus                       | Voltage of negative bus below set voltage                                        | Replace the power unit or module                                                           |
| 206           | Unbalance voltage of<br>positive and negative<br>buses | Voltage difference of<br>positive and negative<br>buses exceeding set<br>voltage | Replace the power unit or module                                                           |
| 207           | Over-voltage failure of bus hardware                   | Bus voltage exceeding the set hardware voltage                                   | Replace the power unit or module                                                           |
| 210           | Reach the bus over-voltage times                       | Bus over-voltage times exceeding set value                                       | Replace the power unit or module                                                           |
| 211           | Life of bus capacitor below 1 year                     | Life of bus capacitor below 1 year                                               | Replace the power unit or module                                                           |

| Alarm   | Alarm name                                          | Cause                                                                          | Suggestion for repairing                                                                                                    |
|---------|-----------------------------------------------------|--------------------------------------------------------------------------------|----------------------------------------------------------------------------------------------------|
| code    |                                                     |                                                                                |                                                                                                    |
| 212     | Instantaneous<br>under-voltage of<br>positive bus   | Voltage of positive bus below set voltage                                      | Replace the power unit or module                                                                                                    |
| 213     | Instantaneous<br>under-voltage of<br>negative bus   | Voltage of negative bus below set voltage                                      | Replace the power unit or module                                                                                                    |
| 218     | Bus short circuit                                   | Bus short circuit                                                              | Check bus connection or replace the power unit or module                                                                                                    |
| 219     | Reach soft starting times of bus                    | Soft starting times of bus exceeding setvalue                                  | Replace the power unit or module                                                                                                    |
| 300     | Battery<br>over-temperature                         | Battery temperature<br>reaching the battery<br>over-temperature alarm<br>point | Check whether the battery cable is<br>loose, battery voltage or current meets<br>the parameter specified in the user<br>manual of the battery. Strengthen the<br>ventilation of the battery room. |
| 301     | Battery self-check<br>failed                        | Battery self-check failed                                                      | Check whether the number of cells is<br>se properly<br>Replace the power unit or module                                                                                                    |
| 302     | Battery over-voltage                                | Battery voltage<br>exceeding battery<br>over-voltage protection<br>point       | Check whether the number of cells is<br>se properly<br>Replace the power unit or module                                                                                                    |
| 303     | Battery DOD<br>under-voltage                        | Battery DOD<br>under-voltage                                                   | Check whether the main voltage is<br>abnormal for long time<br>Check for the overload                                                                                                    |
| 304     | Battery EOD<br>under-voltage                        | Battery voltage reaching<br>EOD voltage for<br>continuous discharge            | Check the mains and charge the battery in time,                                                                                                    |
| 305/309 | Battery over-charge                                 | Charger failure                                                                | Replace the power unit or module                                                                                                    |
| 322     | Charge current of<br>battery                        | Charger failure                                                                | Check the number of the cells is actual<br>number of the cells, otherwise replace<br>the power unit or module                                                                                     |
| 323     | Discharge current of battery                        | Discharge current of battery                                                   | Check the weak battery is connected<br>with the overload, and clear the failure<br>after reduction of the load. If the failure<br>persists, replace the power unit or<br>module.                  |
| 324     | Voltage upon<br>completion of battery<br>discharge. | Battery voltage reaching<br>EOD voltage for<br>continuous discharge            | Check the mains and charge the battery in time                                                                                                    |

| Alarm | Alarm name                         | Cause                                                                          | Suggestion for repairing                                                                                                    |
|-------|------------------------------------|--------------------------------------------------------------------------------|----------------------------------------------------------------------------------------------------|
| code  |                                    |                                                                                |                                                                                                    |
| 325   | Battery discharge<br>time ended    | Continuous battery<br>discharge time<br>exceeding discharge<br>protection time | Check the mains and charge the battery in time                                                                                                    |
| 330   | Standby time<br>pre-alarm          | Battery standby time<br>failing to reach the<br>expected standby time          | Check the mains and charge the<br>battery in time<br>Check the battery capacity                                                                                                    |
| 331   | HOC pre-alarm                      | Battery HOC failing<br>reach expected HOC                                      | Check the mains and charge the battery in time, Check the battery capacity                                                                                                    |
| 332   | Battery maintenance<br>alarm       | Interval from last battery<br>maintenance exceeding<br>maintenance period      | Reset the battery maintenance alarm after the battery maintenance                                                                                                    |
| 336   | Battery fuse failure               | Battery fuse failure                                                           | Check whether battery fuse is damaged                                                                                                    |
| 338   |                                    | Battery connected reversely                                                    | Check the battery polarity and reinstall the battery                                                                                                    |
| 339   | Abnormal battery connection        | Battery note connected                                                         | Check whether the interface voltage of<br>the battery is normal, the battery is<br>installed properly, and the battery fuse<br>is normal                                                                                                    |
| 357   | Battery<br>low-temperature         | Low ambient<br>temperature of battery<br>room                                  | Increase the ambient temperature of the battery room.                                                                                                    |
| 320   | Charger over-voltage               | Charger over-voltage                                                           | Check whether the number of the cells                                                                                                    |
| 321   | Chargerunder-voltag<br>e           | Charger under-voltage                                                          | is set properly, and clear the failure if yes. If the failure persists, replace the power unit or module.                                                                                                    |
| 322   | Charger over-current               | Charger over-current                                                           | Replace the power unit or module                                                                                                    |
| 335   | Soft starting failed of charger    | Soft starting failed of charger                                                | Replace the power unit or module                                                                                                    |
| 346   | Short circuit of<br>charger switch | Short circuit of charger switch                                                | Replace the power unit or module                                                                                                    |
| 347   | Open circuit of<br>charger switch  | Open circuit of charger<br>switch                                              | Check whether the difference between<br>the charge voltage and the battery<br>voltage is allowable error range, and if<br>no, recalculate the charge voltage and<br>the battery voltage. If the failure<br>persists, replace the power unit or<br>module |
| 348   | Charger<br>over-temperature        | Charger<br>over-temperature                                                    | Check the fan and turn off the charger.                                                                                                    |

User Manual for 25kVA-200kVA

| Alarm   | Alarm name                                              | Cause                                                           | Suggestion for repairing                                                                                                    |
|---------|---------------------------------------------------------|-----------------------------------------------------------------|----------------------------------------------------------------------------------------------------|
| code    |                                                         |                                                                 |                                                                                                    |
| 349-350 | Over-voltage of<br>charger hardware                     | Over-voltage of charger<br>hardware                             | Check whether the number of the cells                                                                                                    |
| 351-352 | Wave current limit<br>alarm of charger<br>hardware      | Wave current limit alarm of charger hardware                    | yes. If the failure persists, replace the power unit or module.                                                                                                   |
| 353-354 | Wave current limit<br>failure of charger<br>hardware    | Wave current limit failure<br>of charger hardware               | Replace the power unit or module                                                                                                    |
| 363     | Level 1 charging<br>protection of lithium<br>battery    | Trigger Level 1 charging<br>protection of lithium<br>battery    | Check whether the lithium battery, and<br>the lithium battery is properly set. If the<br>failure persists, replace the damaged<br>lithium battery pack or module. |
| 364     | Level 1 discharging<br>protection of lithium<br>battery | Trigger Level 1<br>discharging protection of<br>lithium battery | Check whether the lithium battery, and<br>the lithium battery is properly set. If the<br>failure persists, replace the damaged<br>lithium battery pack or module. |
| 365     | Level 2 charging<br>protection of lithium<br>battery    | Trigger Level 2 charging<br>protection of lithium<br>battery    | Check whether the lithium battery, and<br>the lithium battery is properly set. If the<br>failure persists, replace the damaged<br>lithium battery pack or module. |
| 366     | Level 2 discharging<br>protection of lithium<br>battery | Trigger Level 2<br>discharging protection of<br>lithium battery | Check whether the lithium battery, and<br>the lithium battery is properly set. If the<br>failure persists, replace the damaged<br>lithium battery pack or module. |
| 369     | Lithium battery<br>charge alarm                         | Trigger lithium battery<br>charge alarm                         | Check whether the lithium battery, and<br>the lithium battery is properly set. If the<br>failure persists, replace the damaged<br>lithium battery pack or module. |
| 370     | Lithium battery<br>discharge alarm                      | Trigger lithium battery<br>discharge alarm                      | Check whether the lithium battery, and<br>the lithium battery is properly set. If the<br>failure persists, replace the damaged<br>lithium battery pack or module. |
| 400     | Soft starting failed of input AC                        | Soft starting failed of<br>input AC                             | Replace the power unit or module                                                                                                    |
| 401     | Soft starting failed of Battery DC                      | Soft starting failed of<br>Battery DC                           | Replace the power unit or module                                                                                                    |
| 402     | Soft starting failed of BUS DC/DC                       | Soft starting failed of BUS DC/DC                               | Replace the power unit or module                                                                                                    |
| 403     | Input phase lock failed                                 | Input phase lock failed                                         | Replace the power unit or module                                                                                                    |
| 404     | Frequent switching<br>between mains and<br>battery      | Frequent switching between mains and battery                    | Check the quality of the grid, and if necessary, replace the power unit or module                                                                                 |

| Alarm   | Alarm name                                               | Cause                                                      | Suggestion for repairing                                                                                                    |
|---------|----------------------------------------------------------|------------------------------------------------------------|----------------------------------------------------------------------------------------------------|
| code    |                                                          |                                                            |                                                                                                    |
| 405     | Reach soft starting times of rectifier                   | Soft starting times of<br>rectifier exceeding set<br>value | Replace the power unit or module                                                                                                    |
| 406-411 | Wave current limit<br>alarm of rectifier<br>hardware     | Wave current limit alarm of rectifier hardware             | Check for the overload or instantaneous load                                                                                         |
| 412-417 | Over-current failure of rectifier hardware               | Over-current failure of<br>rectifier hardware              | Check for the overload, otherwise replace the power unit or module                                                                   |
| 418-423 | Rectifier over-current                                   | Rectifier over-current                                     | Replace the power unit or module                                                                                                    |
| 424-429 | wave current limit<br>failure of rectifier<br>hardware   | wave current limit failure<br>of rectifier hardware        | Check for the overload, otherwise replace the power unit or module                                                                   |
| 430     | Soft starting failed of bus hardware                     | Soft starting failed of bus<br>hardware                    | Replace the power unit or module                                                                                                    |
| 447     | battery mode<br>over-current of<br>rectifier             | battery mode<br>over-current of rectifier                  | Replace the power unit or module                                                                                                    |
| 448     | Mains mode<br>over-current of<br>rectifier               | Mains mode<br>over-current of rectifier                    | Replace the power unit or module                                                                                                    |
| 500-505 | Over-temperature of<br>Rectifier IGBT<br>module          | Over-temperature of<br>Rectifier IGBT module               | Check whether the fan is normal, or<br>the ambient temperature is too high,<br>and the UPS operates with full load for<br>long time. |
| 506     | E2PROM read-write failed                                 | E2PROM read-write failed                                   | Replace the power unit or module                                                                                                    |
| 507     | Communication<br>failure of rectifier<br>DSP and monitor | Communication failure<br>of rectifier DSP and<br>monitor   | Check whether the communication<br>cables are properly connected.<br>Replace the power unit or module or<br>the monitor unit.        |
| 508     | Communication<br>failure of rectifier<br>DSP and CPLD    | Communication failure<br>of rectifier DSP and<br>CPLD      | Replace the power unit or module                                                                                                    |
| 509-511 | Fan failure                                              | Fan failure                                                | Check the fan for locked-rotor. If yes,<br>recover the fan to normal operation,<br>otherwise replace the power unit.                 |
| 512     | Abnormal auxiliary<br>power supply of<br>rectifier       | Abnormal auxiliary power supply of rectifier               | Manually clear<br>Replace the power unit or module                                                                                   |
| 515     | rectifier contactor failure                              | rectifier contactor failure                                | Replace the power unit or module                                                                                                    |

| Alarm   | Alarm name               | Cause                             | Suggestion for repairing              |
|---------|--------------------------|-----------------------------------|---------------------------------------|
| code    |                          |                                   |                                       |
| 516     | Abnormal version of      | Abnormal version of               |                                       |
| 510     | CPLD software            | CPLD software                     |                                       |
| 517     | Abnormal version of      | Abnormal version of               |                                       |
| 517     | DSP software             | DSP software                      | Load the software                     |
|         | No matching              | No matching between               |                                       |
| 519     | between software         | software version and              |                                       |
| 510     | version and hardware     | hardware version of               |                                       |
|         | version of rectifier     | rectifier                         |                                       |
|         | Rectifier emergency      | Rectifier emergency               | Check the status of the emergency     |
| 520     | chutdown                 |                                   | shutdown button.                      |
|         | Shutdown                 | Shutdown                          | Remove the failure                    |
|         | SPI communication        | SPI communication                 |                                       |
| 525     | failure between          | failure between rectifier         | Replace the power unit or module      |
|         | rectifier and inverter   | and inverter                      |                                       |
|         |                          |                                   | Check the input voltage or cables of  |
|         |                          | the bypass<br>Bypass over-voltage | the bypass                            |
| 600-602 | Bypass over-voltage      | Bypass over-voltage               | Check the voltage system set on the   |
|         |                          |                                   | monitor and the upper and lower       |
|         |                          |                                   | bypass voltage limits are reasonable. |
|         |                          |                                   | Check the input voltage or cables of  |
|         | Bypace                   | Bypassunder-voltage               | the bypass                            |
| 603-605 | Dypass                   |                                   | Check the voltage system set on the   |
|         | under-voltage            |                                   | monitor and the upper and lower       |
|         |                          |                                   | bypass voltage limits are reasonable. |
|         |                          |                                   | Check the input frequency of the      |
| 607     | Bypass                   | Puppee over frequency             | bypass                                |
| 007     | over-frequency           | Bypass over-frequency             | Check the rated frequency and the     |
|         |                          |                                   | frequency setting range               |
|         |                          |                                   | Check the input frequency of the      |
| 608     | Bypass under             | Bypass under frequency            | bypass                                |
| 000     | frequency                | bypass under frequency            | Check the rated frequency and the     |
|         |                          |                                   | frequency setting range               |
| 617     | Reverse phase            | Reverse phase                     | Check the bypass input cables of      |
| 017     | sequence of bypass       | sequence of bypass                | three phase                           |
| 610 621 | Open circuit failure of  | Open circuit failure of           |                                       |
| 019-021 | bypass SCR               | bypass SCR                        | Poplace the newer unit or module      |
| 622 624 | Short circuit failure of | Short circuit failure of          | Replace the power unit of module      |
| 022-024 | bypass SCR               | bypass SCR                        |                                       |
|         | Auxiliary power          |                                   | Manually remove                       |
| 625-626 | supplyfailure of         | Auxiliary power                   | Poplace the hypers unit               |
|         | bypass                   |                                   |                                       |
| 627     | Bypass overload          | Bypass load 125% time             | Check whether the load is too large   |
| 027     | 125%                     | reached                           | Check whether the module is derated   |

| Alarm   | Alarm name                                                                | Cause                                                                  | Suggestion for repairing                                                                                                    |
|---------|---------------------------------------------------------------------------|------------------------------------------------------------------------|----------------------------------------------------------------------------------------------------|
| code    |                                                                           |                                                                        |                                                                                                    |
| 629     | Bypass overload<br>150%                                                   | Bypass load 150% time reached                                          | for the fan failure.<br>Replace the power unit or module if no                                                                                                    |
| 647     | Bypass overload<br>200%                                                   | Bypass load 200% time reached                                          | problem is found in above inspection.                                                                                                    |
| 655     | Bypass overload<br>alarm                                                  | Bypass load exceed full<br>load alarm                                  | Reduce the load                                                                                                    |
| 631     | Communication<br>failure of bypass DSP<br>and monitor                     | Communication failure<br>of bypass DSP and<br>monitor                  | Replace the bypass unit or the monitor module                                                                                                    |
| 633     | Abnormal software<br>version of bypass<br>DSP                             | Abnormal software version of bypass DSP                                |                                                                                                    |
| 635     | NO matching<br>between bypass<br>software version and<br>hardware version | NO matching between<br>bypass software version<br>and hardware version | Load the software                                                                                                    |
| 636     | Bypass E2PROM operation failure                                           | Bypass E2PROM<br>operation failure                                     | Replay the bypass unit or module                                                                                                    |
| 644-646 | Bypass<br>over-temperature                                                | Bypass<br>over-temperature                                             | Check the bypass output for<br>over-current. If yes, reduce the load<br>Check whether the air duct of the fan<br>is blocked. If yes, remove the barrier<br>Check the fan for locked-rotor. If yes,<br>recover the fan to normal operation,<br>otherwise replace the power unit. |
| 656-658 | ECO bypass<br>over-voltage                                                | ECO bypass<br>over-voltage                                             | Check the input voltage or cables of<br>the bypass<br>Check the voltage system set on the<br>monitor and the upper and lower<br>bypass voltage limits are reasonable.                                                                                                    |
| 659-661 | ECO bypass voltage<br>under-voltage                                       | ECO bypass voltage<br>under-voltage                                    | Check the input voltage or cables of<br>the bypass<br>Check the voltage system set on the<br>monitor and the upper and lower<br>bypass voltage limits are reasonable.                                                                                                    |
| 662     | ECO bypass<br>over-frequency                                              | ECO bypass<br>over-frequency                                           | Check the input frequency of the<br>bypass<br>Check the rated frequency and the<br>frequency setting range are<br>reasonable                                                                                                    |

| Alarm   | Alarm name                                           | Cause                                                | Suggestion for repairing                                                                                                    |
|---------|------------------------------------------------------|------------------------------------------------------|----------------------------------------------------------------------------------------------------|
| code    |                                                      |                                                      |                                                                                                    |
| 663     | ECO bypass<br>under-frequency                        | ECO bypass<br>under-frequency                        | Check the input frequency of the<br>bypass<br>Check the rated frequency and the<br>frequency setting range are<br>reasonable |
| 707     | Output overload<br>105%                              | Reach output overload 105%                           |                                                                                                    |
| 708     | Output overload<br>110%                              | Reach output overload<br>110%                        | Check for the overload<br>Check the module for derating                                                                      |
| 709     | Output overload<br>125%                              | Reach output overload 125%                           | resulting from the fan failure.<br>If no, replace the power unit or module                                                   |
| 710     | Output overload<br>150%                              | Reach output overload<br>150%                        |                                                                                                    |
| 721     | Output overload<br>alarm                             | Output overload alarm                                | Reduce the load                                                                                                    |
| 800-802 | Inverter over-voltage                                | Inverter over-voltage                                | Replace the power unit or module                                                                                             |
| 803-804 | Inverter<br>under-voltage                            | Inverter under-voltage                               | Replace the power unit or module                                                                                             |
| 806     | Unbalance inverter voltage                           | Unbalance inverter voltage                           | Replace the power unit or module                                                                                             |
| 807-809 | Too high DC<br>component (R S T )                    | Too high DC component<br>(R S T )                    | Check for special load (for example,<br>half-wave load). if no, replace the<br>power unit or module                          |
| 901     | Phase lock failure of inverter                       | Phase lock failure of inverter                       | Replace the bypass unit or module                                                                                            |
| 902     | Frequent switching<br>between bypass and<br>inverter | Frequent switching<br>between bypass and<br>inverter | Check the grid of the bypass,<br>automatically remove the failure,<br>otherwise replace the power unit or<br>module          |
| 903     | Reach soft starting times of inverter                | Reach soft starting times of inverter                | Replace the power unit or module                                                                                             |
| 904     | Abnormal even<br>current of parallel<br>system       | Abnormal even current of parallel system             | Replace the power unit or module                                                                                             |
| 905     | Self-check failure of inverter                       | Self-check failure of<br>inverter                    | Replace the power unit or module                                                                                             |

| Alarm         | Alarm name                                                                  | Cause                                                                    | Suggestion for repairing                                                                                                    |
|---------------|-----------------------------------------------------------------------------|--------------------------------------------------------------------------|----------------------------------------------------------------------------------------------------|
| 1000-10<br>05 | Over-temperature of inverter fan                                            | Temperature of inverter<br>fan exceeding the set<br>value                | Check the bypass output for<br>over-current. If yes, reduce the load.<br>Check whether the air duct of the fan<br>is blocked, and if yes, remove the<br>barrier<br>Check the fan for the locked-rotor. If<br>yes, recover the fan and otherwise<br>replace the power unit |
| 1006-10<br>13 | Over-current failure of inverter hardware                                   | Over-current failure of inverter hardware                                | Check for the overload, larger<br>instantaneous non-linear load. if no,<br>replace the power unit or module                                                                                                    |
| 1022-10<br>24 | Output short circuit of inverter                                            | Output short circuit of inverter                                         | Check the output end for the short<br>circuit. If yes, replace the power unit,<br>and if no, check the cables of the load                                                                                                    |
| 1026          | Abnormal of inverter                                                        | Abnormal of inverter                                                     | Manually remove<br>Replace the power unit or module                                                                                                    |
| 1027          | Inverter contactor<br>failure                                               | Inverter contactor failure                                               | Replace the power unit or module                                                                                                    |
| 1028          | Communication<br>failure between<br>inverter DSP and<br>monitor             | Communication failure<br>between inverter DSP<br>and monitor             | Check CCB communication cable for<br>correct connection, or replace the<br>power unit or the monitor unit.                                                                                                    |
| 1029          | Communication<br>failure between<br>inverter DSP and<br>system board        | Communication failure<br>between inverter DSP<br>and system board        | Check CCB communication cable for<br>correct connection, or replace the<br>power unit or module                                                                                                    |
| 1030          | Abnormal version of<br>inverter CPLD<br>software                            | Abnormal version of inverter CPLD software                               |                                                                                                    |
| 1031          | Abnormal version of<br>inverter DSP<br>software                             | Abnormal version of inverter DSP software                                | Load the software                                                                                                    |
| 1032          | No matching<br>between inverter<br>software version and<br>hardware version | No matching between<br>inverter software version<br>and hardware version |                                                                                                    |
| 1033          | Inverter E2PROM operation failure                                           | Inverter E2PROM<br>operation failure                                     | Replace the power unit or module                                                                                                    |
| 1034          | Communication<br>failure between<br>inverter DSP and<br>CPLD                | Communication failure<br>between inverter DSP<br>and CPLD                | Replace the power unit or module                                                                                                    |

|               |                                                                                 | -                                                                            |                                                                                                    |
|---------------|---------------------------------------------------------------------------------|------------------------------------------------------------------------------|----------------------------------------------------------------------------------------------------|
| Alarm         | Alarm name                                                                      | Cause                                                                        | Suggestion for repairing                                                                                                    |
| code          |                                                                                 |                                                                              |                                                                                                    |
| 1036-10<br>38 | Inverter fuse failure                                                           | Inverter fuse failure                                                        | Check whether the inerter fuse is damaged                                                                                                    |
| 1039          | Emergency<br>shutdown of inverter                                               | Emergency shutdown of inverter                                               | Check the status of the emergency shutdown button                                                                                                    |
|               |                                                                                 |                                                                              | Remove the failure                                                                                                    |
| 1014-10<br>19 | Wavecurrent limit<br>alarm of inverter<br>hardware                              | Wavecurrent limit alarm of inverter hardware                                 | Check for the overload, larger<br>instantaneous non-linear load. if no,<br>replace the power unit or module                                                      |
| 1048-10<br>53 | Wavecurrent limit<br>failure of inverter<br>hardware                            | Wavecurrent limit failure of inverter hardware                               | Check for the overload, larger<br>instantaneous non-linear load.<br>if no, replace the power unit or module                                                      |
| 1056          | Inverter module<br>overload 105%                                                | Reach inverter module overload 105% time                                     |                                                                                                    |
| 1057          | Inverter module<br>overload 110%                                                | Inverter module<br>overload 110% time                                        | Check for the overload<br>Check the module for derating                                                                                                    |
| 1058          | Inverter module<br>overload 125%                                                | Reach inverter module overload 125% time                                     | resulting from the fan failure.<br>If no, replace the power unit or module                                                                                       |
| 1059          | Inverter module<br>overload 150%                                                | Reach inverter module overload 150% time                                     |                                                                                                    |
| 1072          | Inverter module<br>overload alarm                                               | Inverter load exceeding<br>full-load power alarm                             | Reduce the load                                                                                                    |
| 1068          | Abnormal<br>synchronous square<br>wave                                          | Abnormal synchronous square wave                                             | Check the synchronous square wave<br>signal cable for correct connection<br>Replace the power unit or module                                                     |
| 1069          | Open circuit failure of inverter relay                                          | Open circuit failure of<br>inverter relay                                    |                                                                                                    |
| 1070          | Short circuit failure of inverter relay                                         | Short circuit failure of<br>inverter relay                                   | Replace the power unit or module                                                                                                    |
| 1080          | Load impact                                                                     | Load impact                                                                  | Check for larger instantaneous<br>non-linear load<br>Check the output load for the short<br>circuit<br>If the load is normal replace the power<br>unit or module |
| 1100          | Abnormal CAN<br>communication<br>between system<br>board and inverter<br>module | Abnormal CAN<br>communication between<br>system board and<br>inverter module | Check the communication cable of the system and the inverter module                                                                                              |
| 1101          | Same address of multiple inverters                                              | Same address of<br>multiple inverters                                        | Check the address of the inverter modules                                                                                                    |

| Alarm<br>code | Alarm name                                                | Cause                                                          | Suggestion for repairing                                                                            |
|---------------|-----------------------------------------------------------|----------------------------------------------------------------|----------------------------------------------------------------------------------------------------|
| 1109          | System self-check failure                                 | System self-check<br>failure                                   | Replace the power unit or module                                                                    |
|               |                                                           |                                                                | Check for larger instantaneous non-linear load                                                      |
| 1111          | Switching to bypass for load impact                       | Switching to bypass for<br>load impact                         | Check the output load for the short circuit                                                         |
|               |                                                           |                                                                | If the load is normal replace the power<br>unit or module                                           |
| 1200          | Abnormal CAN<br>communication<br>between system<br>boards | Abnormal CAN<br>communication between<br>system boards         | Check the communication cables of the system boards.                                                |
| 1201          | System overload<br>105%                                   | Reach system overload 105% time                                |                                                                                                    |
| 1202          | System overload<br>110%                                   | Reach system overload<br>110% time                             | Check for the overload<br>Check the module for derating                                             |
| 1203          | System overload<br>125%                                   | Reach system overload<br>125% time                             | resulting from the fan failure.<br>If no, replace the power unit or module                          |
| 1204          | System overload<br>150%                                   | Reach system overload<br>150% time                             |                                                                                                    |
| 1205          | System overload<br>alarm                                  | System load exceeding<br>the design full load of<br>the system | Reduce the load                                                                                     |
| 1317          | Request of adjacent to switch to bypass                   | Request of adjacent to switch to bypass                        | Check the cause for switching the adjacent UPS to the bypass                                        |
| 1329          | Repeated switching and locking bypass                     | Repeated switching and locking bypass                          | Check for frequent addition of<br>instantaneous load<br>Automatically remove after locking<br>delay |
| 1330          | Repeated switching and locking inverter                   | Repeated switching and locking inverter                        | Check for frequent addition of<br>instantaneous load<br>Automatically remove after locking<br>delay |

| Α    |                                              |
|------|----------------------------------------------|
| AC   | Alternating Current                          |
| AWG  | American Wire Gauge                          |
| С    |                                              |
| CAN  | Controller Area Network                      |
| CE   | Conformite Europeenne                        |
| D    |                                              |
| D.G. | Diesel Generator                             |
| DC   | Direct Current                               |
| DSP  | Digital Signal Processing                    |
| E    |                                              |
| ECM  | Energy Control Module                        |
| ECO  | Economy Control Operation                    |
| EMC  | Electro Magnetic Compatibility               |
| EOD  | End Of Discharge                             |
| EPO  | Emergency Power Off                          |
| н    |                                              |
| HMI  | Human Machine Interface                      |
| 1    |                                              |
| IDC  | Internet Data Center                         |
| IEC  | International Electrotechnical<br>Commission |
| IP   | InternetProtocol                             |
| L    |                                              |
| LBS  | Load Bus Sync                                |
| LCD  | LiquidCrystalDisplay                         |
| LED  | Light Emitting Diode                         |
| Р    |                                              |
| PCB  | PrintedCircuitBoard                          |
| PDC  | PowerDistributionCabinet                     |
| PE   | ProtectiveEarthing                           |
| R    | ·                                            |

## Appendix 3 Abbreviation

| RS485 | RecommendStandard 485                        |  |
|-------|----------------------------------------------|--|
| S     |                                              |  |
| SNMP  | Simple Network Management Protocol           |  |
| STS   | StaticTransferSwitch                         |  |
| SN    | Serial Number                                |  |
| Т     |                                              |  |
| THDi  | Total Harmonic Distortion Rate Of<br>Current |  |
| THDu  | Total Harmonic Distortion Rate Of<br>Voltage |  |
| U     |                                              |  |
| UI    | UserInterface                                |  |
| UPS   | UninterruptiblePowerSystem                   |  |
| v     |                                              |  |
| VRLA  | Valve RegulatedLeadAcid                      |  |